**TECHNICAL MANUAL** 

### **OPERATOR'S MANUAL**

M1 TURRET ELECTRICAL AND HYDRAULIC TROUBLESHOOTING TRAINER, DEVICE 17-68/2 (NSN 6910-01-151-7776)

HEADQUARTERS, DEPARTMENT OF THE ARMY

#### WARNING

Use film cleaner in well ventilated area. Avoid contact with eyes or skin. Wash affected area with warm water when contact occurs.

When removing oil based foreign matter do not use wax and grease remover near spark or open flame. Use only in well ventilated area. Avoid contact with eyes or skin. Wash affected area with warm water when contact occurs.

At least two persons are needed to lift display panel. Never try to change panel alone.

Rubber cement thinner is flammable. Extinguish all smoking materials before using. Exposure to open flames or smoking materials could result in injury to personnel.

For further information on first aid, see FM 21-11.

No. 9-6910-245-10

### Operator's Manual

#### M1 TURRET ELECTRICAL AND HYDRAULIC TROUBLESHOOTING TRAINER, DEVICE 17-68/2 (NSN 6910-01-151-7776)

### TABLE OF CONTENTS

|          |      |                                                         | Paragraph | Page |
|----------|------|---------------------------------------------------------|-----------|------|
| CHAPTER  | 1.   | INTRODUCTION                                            |           |      |
| Section  | I.   | General                                                 |           |      |
|          |      | Scope                                                   | 1-1       | 1-1  |
|          |      | Forms and Records                                       | 1-2       | 1-1  |
|          |      | Reporting of Errors                                     | 1-3       | 1-1  |
|          | II.  | Description and Data                                    |           |      |
|          |      | Description                                             | 1-4       | 1-1  |
|          |      | Limitations                                             | 1-5       | 1-6  |
|          |      | Tabulated Data                                          | 1-6       | 1-7  |
| CHAPTER  | 2.   | OPERATING INSTRUCTIONS                                  |           |      |
| Section  | Ι.   | Controls and Indicators                                 |           |      |
|          |      | Controls and Indicators                                 | 2-1       | 2-1  |
|          | II.  | Preparation for Operation                               |           |      |
|          |      | Preliminary Inspection                                  | 2-2       | 2-35 |
|          |      | Warmup                                                  | 2-3       | 2-44 |
|          |      | Operational Checkout                                    | 2-4       | 2-44 |
|          | III. | Operation of the Training Device                        |           |      |
|          |      | Preoperational Procedures                               | 2-5       | 2-47 |
|          |      | Operational Procedures                                  | 2-6       | 2-47 |
|          |      | Post-operational Procedures                             | 2-7       | 2-55 |
| CHAPTER  | 3.   | OPERATOR/CREW MAINTENANCE INSTRUCTIONS                  |           |      |
|          |      | Preventive Maintenance Checks and Services              | 3-1       | 3-1  |
|          |      | PMCS Table                                              | 3-2       | 3-1  |
|          |      | Manhours                                                | 3-3       | 3-1  |
|          |      | Expendable/Durable Supplies and Materials               | 3-4       | 3-1  |
| APPENDIX | Α.   | REFERENCES                                              |           | A-1  |
| APPENDIX | В.   | OPERATING CONDITIONS                                    |           |      |
|          |      | General                                                 | B-1       | B-1  |
|          |      | Explanation of table                                    | B-2       | B-1  |
| APPENDIX | C.   | M1 OPERATIONAL CHECKS AND TROUBLESHOOTING<br>PROCEDURES | G         |      |
|          |      | General                                                 | C-1       | C-1  |
|          |      | Explanation of tables                                   | C-2       | C-1  |

### LIST OF ILLUSTRATIONS

# **Figure**

## <u>Title</u>

# <u>Page</u>

| 1-1  | M1 Turret Electrical and Hydraulic Troubleshooting Trainer, | 1-0  |
|------|-------------------------------------------------------------|------|
| 1-2  | Computer                                                    | 1-2  |
| 1-3  | Viewer Assembly                                             | 1-3  |
| 1-4  | Cathode Ray Tube (CRT) Terminal                             | 1-4  |
| 1-5  | Control Console                                             | 1-5  |
| 1-6  | Printer                                                     | 1-5  |
| 1-7  | Aural Device                                                | 1-6  |
| 2-1  | Control Console Controls and Indicators                     | 2-1  |
| 2-2  | Printer Controls and Indicators                             | 2-4  |
| 2-3  | CRT Controls and Indicators                                 | 2-5  |
| 2-4  | Viewer Assembly Controls and Indicators                     | 2-6  |
| 2-5  | Trainer Cabling Diagram                                     | 2-36 |
| 2-6  | Display Panel Removal Diagram                               | 2-38 |
| 2-7  | Projection Disk Installation Diagram                        | 2-39 |
| 2-8  | Diskette Drive Units and Flexible Diskette Installation     | 2-41 |
| 2-9  | Loading Paper in Printer                                    | 2-42 |
| 2-10 | Student Record                                              | 2-55 |
| FO-1 | Display Panel Component Location Diagram                    | FP-1 |

### ii

### LIST OF TABLE

### Number

## <u>Title</u>

# <u>Page</u>

| 3-1    Preventive Maintenance Checks and Services    3-2      3-2    Expendable/Durable Supplies and Materials List    3-5      B    Malfunction Exercises    B-2      C-1    M1 Operational Checks    C-2      C-2    M1 Operator's Troubleshooting Procedures    C-55      C-3    STE-M1/FVS Preoperational Procedures    C-60      C-4    STE-M1/FVS Operational Procedures    C-62 | 2-1<br>2-2<br>2-3<br>2-4<br>2-5<br>2-6<br>2-7<br>2-8<br>3-1<br>3-2<br>B<br>C-1<br>C-2<br>C-3<br>C-4<br>C-5 | Control Console Controls and Indicators<br>Display Panel Components<br>Display Panel Mode Switch Operation<br>Mode Switch/Component Switch Functions<br>Normal Preoperational Switch Setup<br>Slides<br>Procedures for Each Operational Mode<br>Procedural Steps and Associated Controls<br>Preventive Maintenance Checks and Services<br>Expendable/Durable Supplies and Materials List<br>Malfunction Exercises<br>M1 Operational Checks<br>M1 Operator's Troubleshooting Procedures<br>STE-M1/FVS Preoperational Procedures<br>STE-M1/FVS Operational Procedures | 2-2<br>2-32<br>2-33<br>2-35<br>2-45<br>2-48<br>2-56<br>3-2<br>3-5<br>B-2<br>C-2<br>C-55<br>C-60<br>C-62 |
|----------------------------------------------------------------------------------------------------|----------------------------------------------------------------------------------------------------|----------------------------------------------------------------------------------------------------|----------------------------------------------------------------------------------------------------|
|----------------------------------------------------------------------------------------------------|----------------------------------------------------------------------------------------------------|----------------------------------------------------------------------------------------------------|----------------------------------------------------------------------------------------------------|

### iii

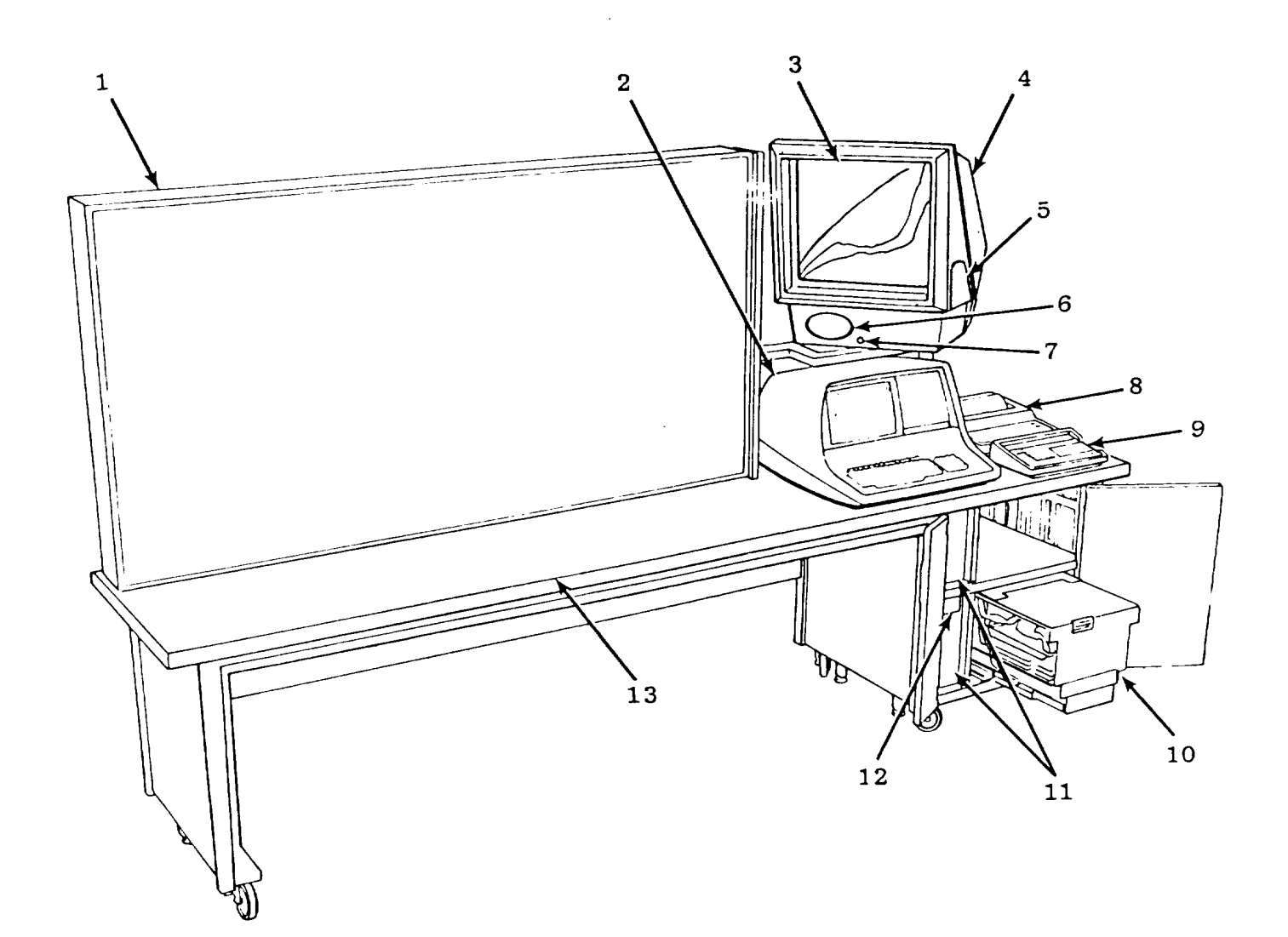

- 1. Display panel (see fig. FO-1 for detail)
- 2. CRT terminal
- Viewing screen
  Viewer and projection assembly
- 5. Projector access door
- 6. Speaker
- 7. Headphone jack

- 8. Printer
- 9. Control console
- 10. Card cage and computer power assembly
- 11. Flexible diskette drives
- 12. Power circuit breakers
- 13. Desktop

Figure 1-1. M1 Turret Electrical and Hydraulic Troubleshooting Trainer, Composite View

#### CHAPTER 1

#### INTRODUCTION

#### Section I. GENERAL

1-1. Scope. This manual is for use when operating and maintaining the M1 Turret Electrical and Hydraulic Troubleshooting Trainer, Device 17-68/2. It includes procedures for operating, cleaning, testing, inspecting, and adjusting the trainer at the operator/crew level.

1-2. Forms and Records. Maintenance forms, records, and reports which are to be used by maintenance personnel at all maintenance levels are listed in and prescribed by DA PAM 738-750.

1-3. Reporting of Errors. Reports of errors, omissions, and recommendations for improving this publication by the individual user are encouraged. Reports should be submitted on DA Form 2028 (Recommended Changes to DA Publications and Blank Forms) or DA Form 2028-2 located in the back of this manual, and forwarded direct to: Commander, US Army Armament, Munitions and Chemical Command, ATTN: DRSMC-MAS-TA(R), Rock Island, IL 61299. A reply will be furnished to you.

#### Section II. DESCRIPTION AND DATA

1-4. Description. Device 17-68/2 is a freestanding, computer-based, simulation type troubleshooting trainer. The trainer can be operated in three modes: demonstration, practice and test. The demonstration mode is used by the instructor to demonstrate use of the trainer and to prepare the trainer for use by the student. The practice mode is used by the student to practice troubleshooting instructor selected malfunctions. The test mode is used to evaluate student performance in isolating malfunctions introduced by the instructor. Figure 1-1 is a composite view of the trainer showing major assemblies. Assemblies are described in paragraphs a through g below.

a. <u>Display Panel</u>. The display panel (fig. FO-1) is an upright plane surface containing a combination of pictures, controls, and displays that simulate vehicle system components, controls, and displays. The panel also contains special controls and displays to allow the student to perform operational checks and troubleshooting. Malfunctions contained in the computer simulation program can be introduced in the simulated system by means of the control console. Only one malfunction can be incorporated into the simulation at a time. Actions taken at the panel change digital displays on the control console.

b. <u>Computer.</u> The computer (fig. 1-2) monitors the condition of system indicators and switches. It modifies the simulation in accordance with programmed directions received from the control console. The computer also changes displays on the control console and the display panel in accordance with student actions. The computer is composed of the card cage, computer power supply assembly, and two flexible diskette drives. The flexible diskette, which is inserted in the upper drive by the instructor, contains the computer program. Paragraph 2-2e gives directions for loading the flexible diskette in the drive unit.

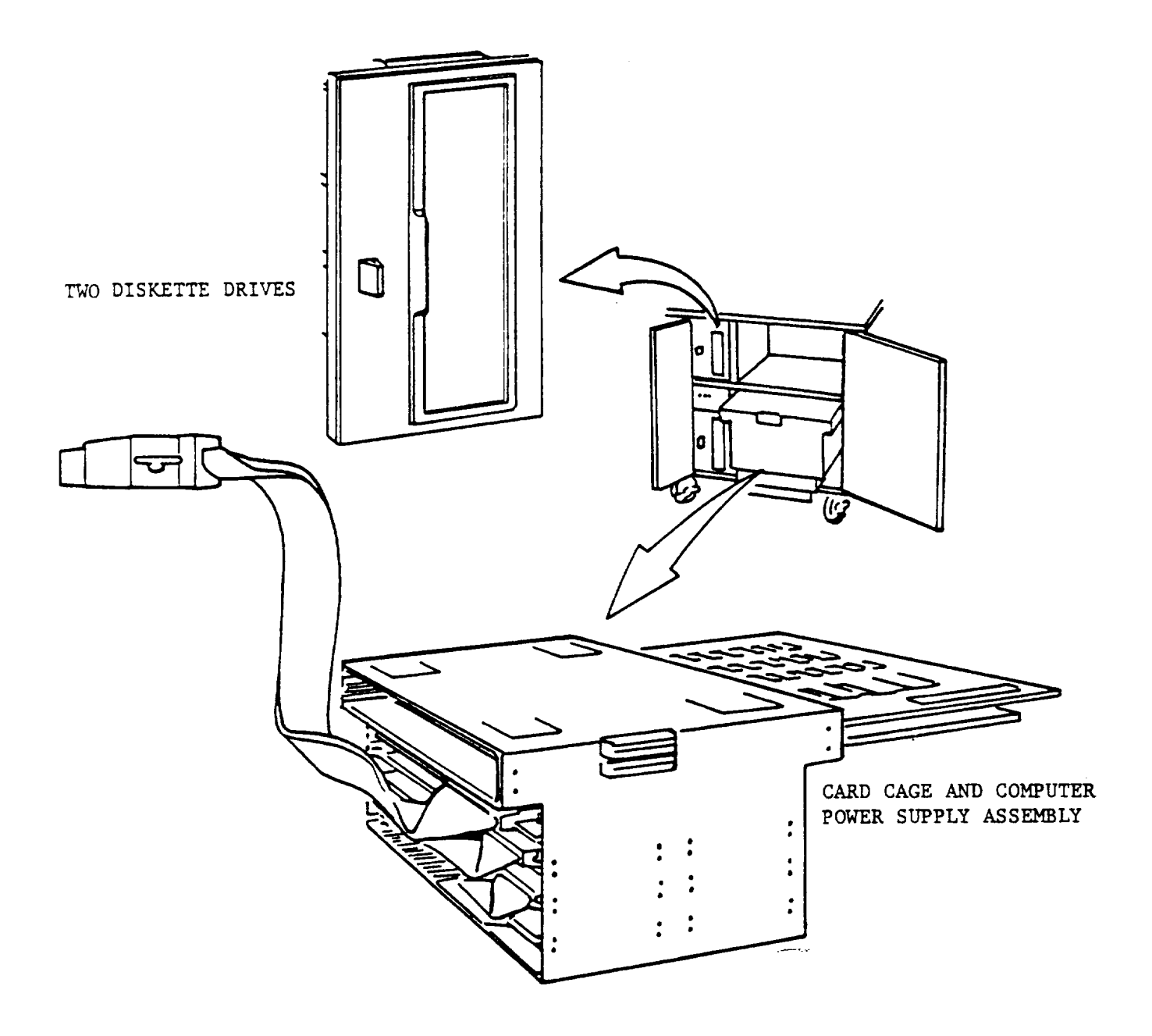

Figure 1-2. Computer

c. <u>Viewer Assembly.</u> Inside the viewer assembly (fig. 1-3), the projector projects a slide on the screen in accordance with actions taken on the display panel and control console. The slides are pictures, word messages, or a combination of both. They provide information about components, malfunctions, tests, actions, and hazards. The control program determines when to show a particular slide and how long to leave the projection lamp on. Paragraph 2-2c gives directions for loading a projection disk (fig. 2-7).

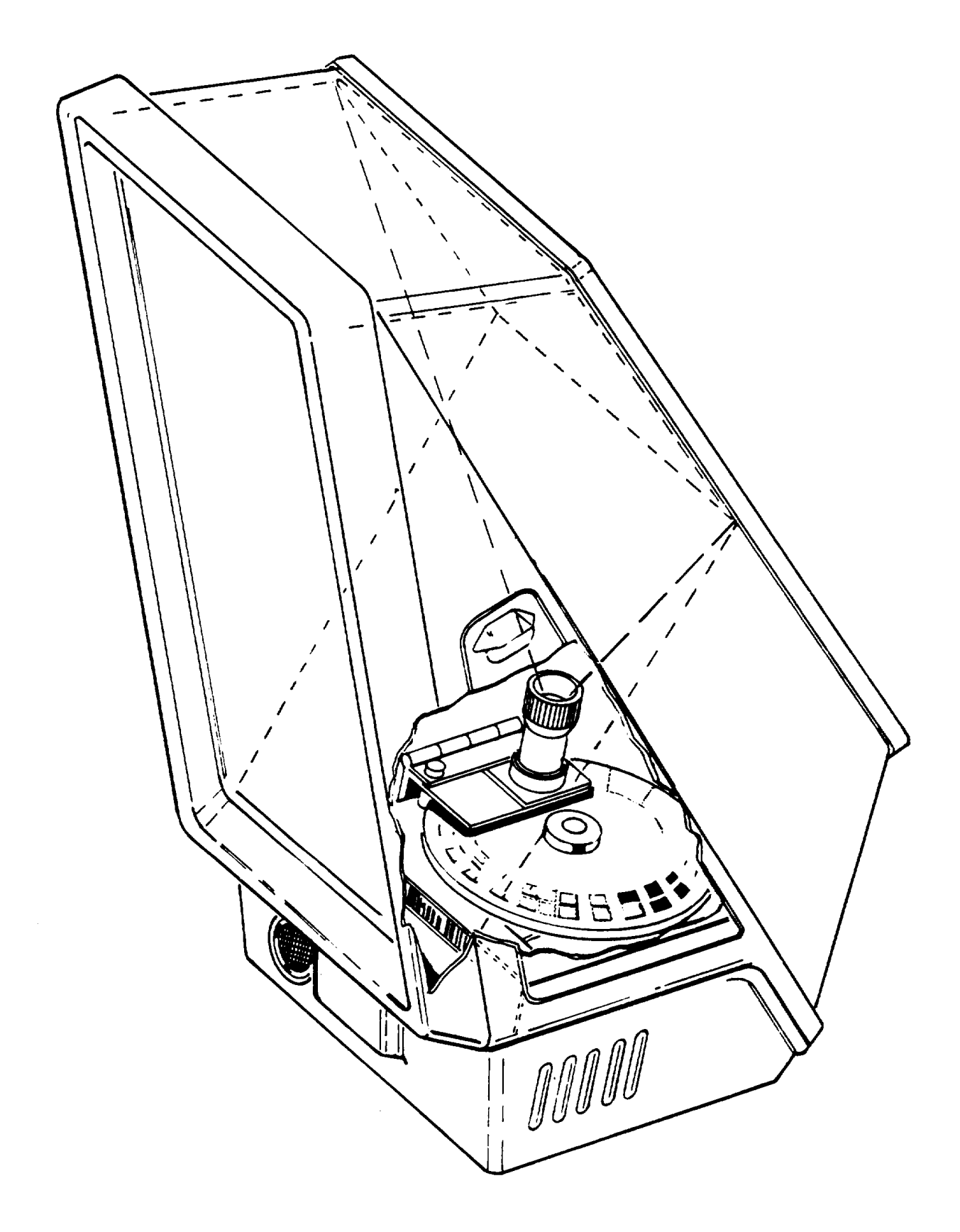

Figure 1-3. Viewer Assembly

#### d. <u>Cathode Ray Tube (CRT) Terminal.</u> (Input/Output device.)

(1) CRT. The CRT (fig. 1-4) presents a description of the symptom(s), providing the operator/student a reference from which to begin troubleshooting. The computer monitors trainee progress for proper sequence of task actions and elapsed time and provides the student with work instruction on the CRT if he deviates from the proper procedure. Using printed instructions, procedures, and malfunction symptoms, the CRT cues and guides the trainee. Upon completion of troubleshooting, the CRT, when cued by the instructor, displays student performance information.

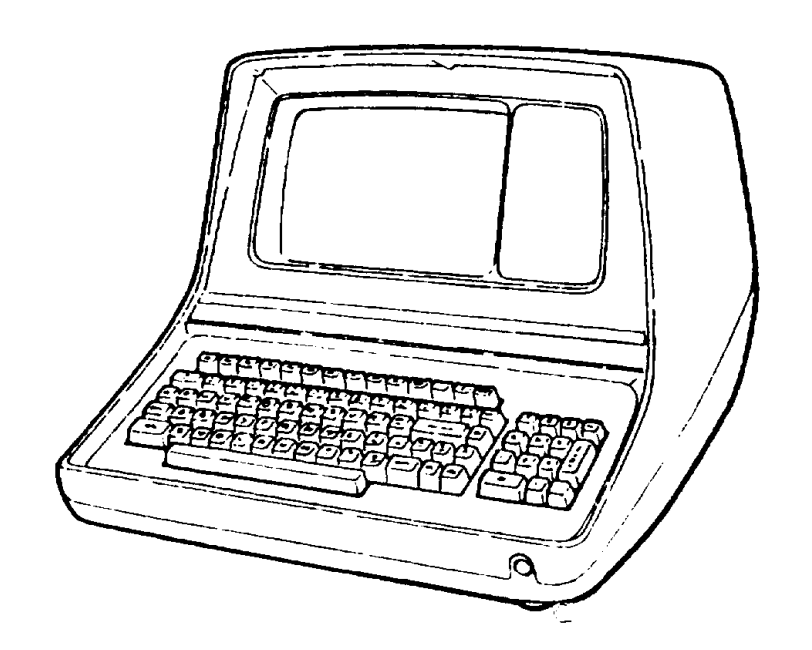

Figure 1-4. Cathode Ray Tube (CRT) Terminal

(2) Keyboard. The keyboard is used to change modes of operation, enter student identification, freeze and unfreeze the simulation, and cue the computer to output a student performance record to the CRT or printer.

f. <u>Control Console.</u> The control console (fig. 1-5) is used to control the operation of the system and monitor student performance. The control console is also used to apply power to the system, test the system, set the time standard, and introduce malfunctions into the system. During set-up procedures, it displays the fault group and fault number being set up and the time standard entered. During operation, it registers tests performed, corrective actions taken, and elapsed time.

g. <u>Printer</u>. The printer (fig. 1-6) records student progress in a permanent form when activated from the control console. Chapter 2 contains printer operating instructions.

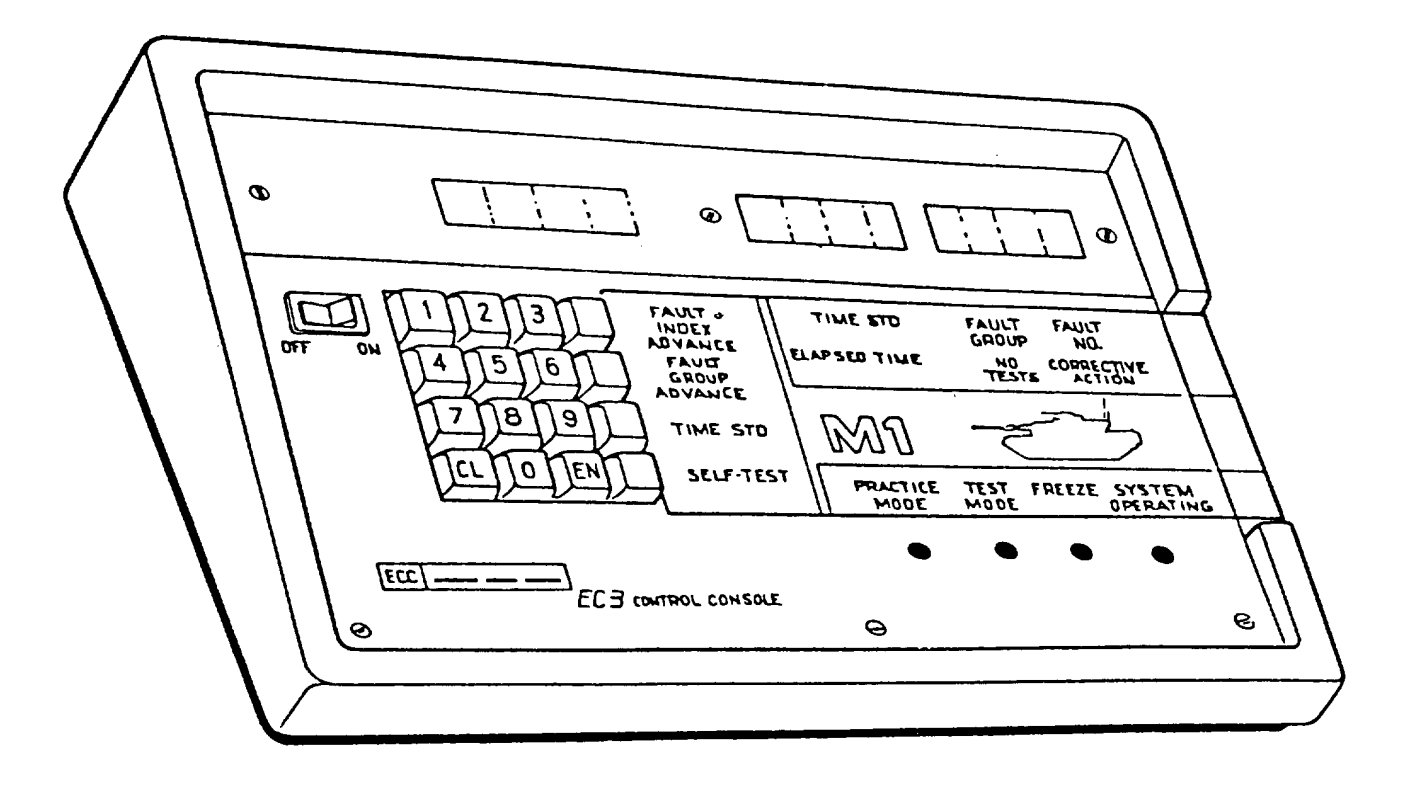

Figure 1-5. Control Console

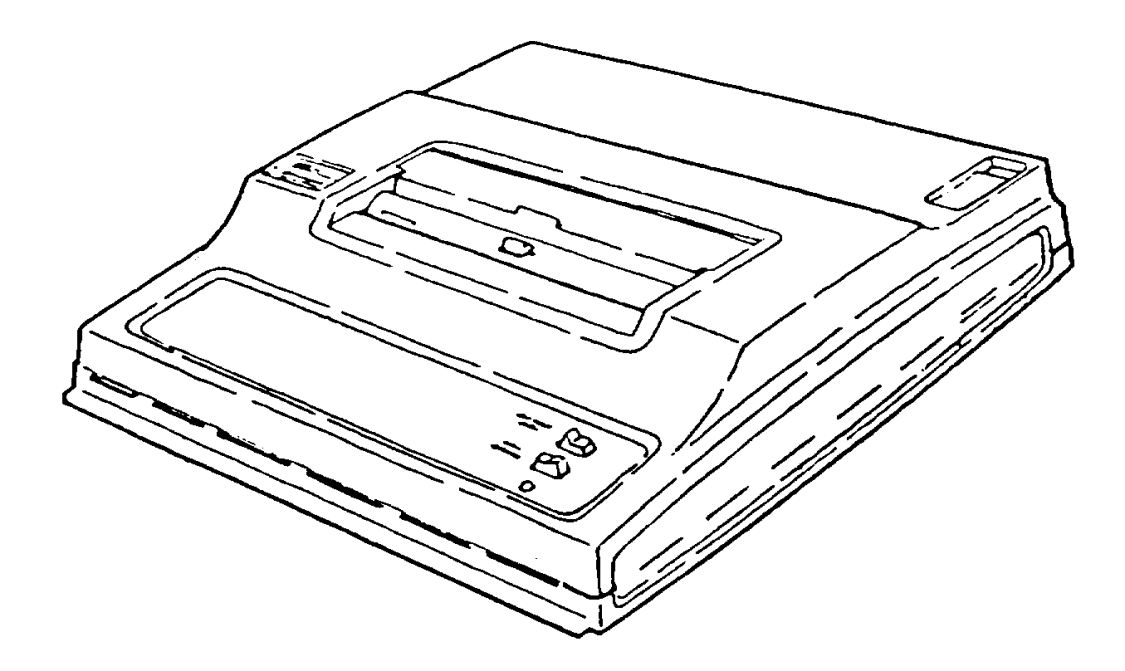

Figure 1-6. Printer

h. <u>Aural Device</u>. The aural device (fig. 1-7) consists of a printed circuit board (part of computer), a speaker, and headphones that provide sound effects simulating the noises that occur in the tank. Three sounds are generated by the aural device:

- (1) Auxiliary hydraulic motor.
- (2) Coax solenoid clicking.
- (3) Turret vent blower.

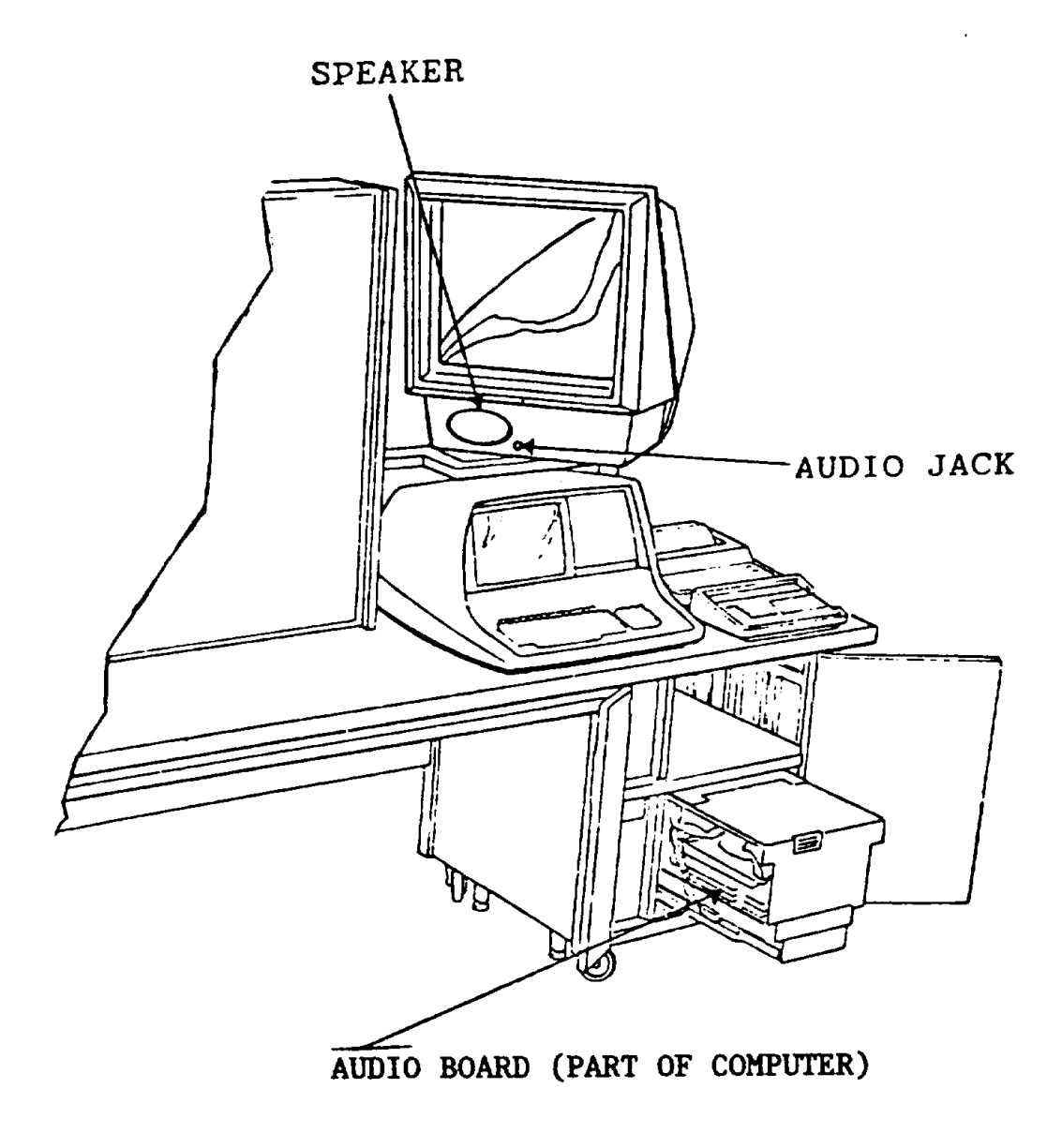

Figure 1-7. Aural Device

1-5. Limitations. The trainer is limited to training personnel to perform maintenance on the M1 tank turret systems. Many three-dimensional tank components, including control handles, are represented by pictures on a plane surface. Because the control handles cannot be manipulated, their functions are simulated by rotary and pushbutton switches. Meters mounted on the plane surface are not functional measuring devices. They can only be used to obtain simulated readings at display panel test jacks.

- 1-6. Tabulated Data.
  - a. Equipment Overall Sizes and Weights.
    - (1) Length: 120 in. (304.8cm).
    - (2) Height: 71 in. (180.34cm).
    - (3) Depth: 29 in. (73.66cm).
    - (4) Weight: 485 lb (220kg).
  - b. General Operating Characteristics.
    - (1) Operating voltage: 115 vac, 60 Hz (US); 115 vac, 50 Hz (Europe) (change of operating voltage frequency requires adaptation of disk drive. Notify organizational maintenance).
    - (2) Current requirement: 15 Amperes.
    - (3) Grounding: three-pronged, grounded electrical outlet.
    - (4) Heat load: approximately 1,100 watts.
  - c. <u>Printer Operating Characteristics.</u>
    - (1) Printing data: 10 or 30 characters per second (cps).
    - (2) Character set: 69 printable uppercase characters.
    - (3) Line length: 8 inches.
    - (4) Character spacing: 10 characters per inch.
    - (5) Line spacing: 6 lines per inch.
    - (6) Carriage return/line feed: automatic at column 81.

#### d. Diskette Drive Operating Characteristics.

 Power inputs: 115 vac, adaptable to 50 or 60 Hz. 24 vdc (±10%) 5 vdc (±10%)

(2) Diskette: 8 x 8 inches (including jacket), 1 magnetic oxide recording surface.

- e. CRT Terminal Operating Characteristics.
  - (1) Power input: 115 vac, 60 Hz (US); 115 vac, 50 Hz (Europe).
  - (2) Display: 24 lines by 80 characters per line.

\*Estimated

- f. Projector Operating Characteristics.
  - (1) Power input: 115 vac, 60 Hz (US); 115 vac, 50 Hz (Europe).
  - (2) Fuse: 250 vac, 5 amp.
  - (3) Disk capacity: 150 transparencies.
  - (4) Control: Automatic.
- g. <u>Control Console Operating Characteristics.</u>
  - (1) Power input: 115 vac, 60 Hz (US); 115 vac, 50 Hz (Europe).
  - (2) Display: Hexadecimal.

### **CHAPTER 2**

### **OPERATING INSTRUCTIONS**

#### Section I. CONTROLS AND INDICATORS

#### 2-1. Controls and Indicators.

a. <u>Control Console.</u> The controls and indicators shown on figure 2-1 are listed in item number order in table 2-1. The description column contains a physical description of each item shown and the function column describes the operation of each item.

- b. Printer (fig. 2-2).
- c. Cathode Ray Tube (CRT) Terminal (fig. 2-3).
- d. Viewer Assembly (fig. 2-4).

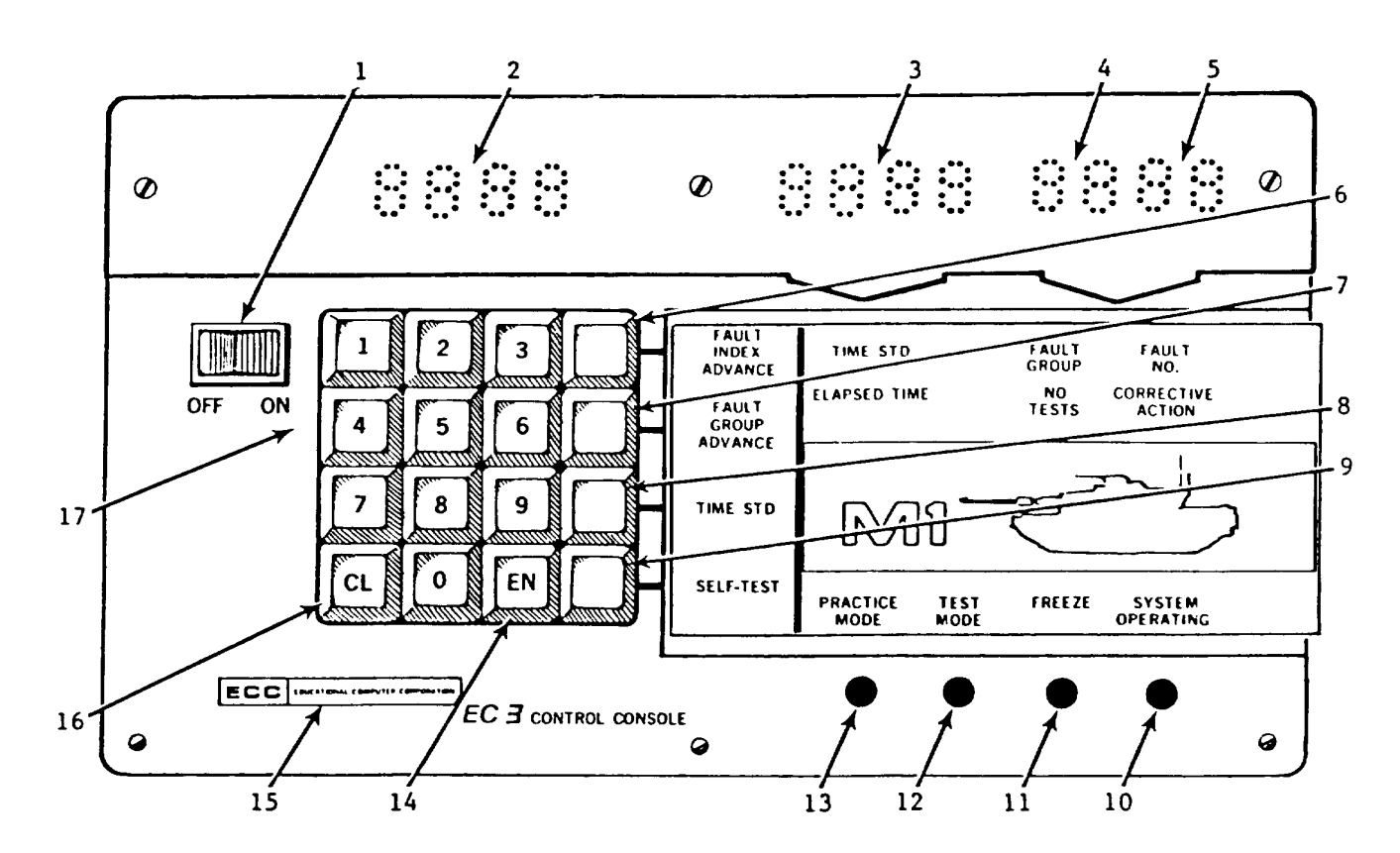

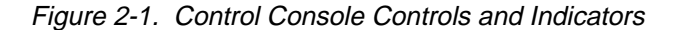

| Item No.<br>Fig. 2-1 | Name                                     | Description                                             | Function                                                                                                    |
|----------------------|------------------------------------------|---------------------------------------------------------|----------------------------------------------------------------------------------------------------|
| 1.                   | OFF ON switch                            | Push-toggle switch                                      | Controls power to trainer.                                                                                                    |
| 2.                   | EN (enter)<br>window                     | Four numeric light-<br>emitting diode displays<br>(LED) | Indicates entry selected on numerical keyboard.                                                                                                    |
| 3.                   | ELAPSED TIME/<br>TIME STD window         |                                                         | Shows time elapsed since<br>malfunction started/or, in<br>demonstration mode-freeze<br>condition (demo-freeze),<br>shows the time standard for<br>the fault entered. TIME STD<br>may be modified as described<br>in item 8 below.                                       |
| 4.                   | NO TESTS/FAULT<br>GROUP window           | Left 2 digits of 4-digit<br>display                     | Shows number of tests per-<br>formed by student/or, in<br>demo-freeze, displays the<br>number of fault group being<br>selected or examined.                                                                                                    |
| 5.                   | CORRECTIVE<br>ACTION/FAULT NO.<br>window | Right 2 digits of 4-digit<br>display                    | Indicates number of actions<br>taken attempting to correct<br>simulation malfunction/or,<br>in demo-freeze, shows number<br>of fault being selected or<br>examined.                                                                                                    |
| 6.                   | FAULT INDEX AD-<br>VANCE                 | Labeled key switch                                      | In the demonstration mode<br>freeze state, successive<br>pressing of this switch al-<br>lows the instructor to step<br>through the current fault<br>group, examining and/or<br>changing malfunctions as-<br>signed to a fault group and<br>corresponding time standard. |
| 7.                   | FAULT GROUP AD-<br>VANCE                 | Labeled key switch                                      | In the demonstration mode<br>freeze state, pressing this<br>key allows the instructor to<br>obtain access to and examine<br>or modify the fault group.                                                                                                    |
|                      |                                          | 2-2                                                     |                                                                                                    |
|                      |                                          | I I                                                     |                                                                                                    |

| Table 2-1. | Control Console Controls and Indicators |  |
|------------|-----------------------------------------|--|
|            |                                         |  |

| ltem No.<br>Fig. 2-1 | Name                       | Description          | Function                                                                                                    |
|----------------------|----------------------------|----------------------|----------------------------------------------------------------------------------------------------|
| 8.                   | TIME STD                   | Labeled key switch   | In the demonstration mode<br>freeze state, the time stan-<br>dard for the fault shown in<br>the fault group window may<br>be keyed in (in minutes and<br>tenths) and entered by press<br>ing this key.                                                                                                    |
| 9.                   | SELF-TEST                  | Labeled key switch   | In the freeze state, press-<br>ing this key makes the<br>trainer title slide display<br>on the projection screen,<br>all panel lamps go out, all<br>servos and meters move to<br>their extreme counterclock-<br>wise positions, and all<br>character displays blank.<br>Pressing the key a second<br>time makes the TESTING ALL<br>INDICATORS slide appear on<br>the projection screen, all<br>panel lamps light, all ser-<br>vos and meters move to their<br>extreme clockwise positions,<br>and all character displays<br>exhibit test patterns. The<br>self-test is ended by press-<br>ing the go/freeze key, plac-<br>ing the trainer back in the<br>go state. |
| 10.                  | SYSTEM OPERATING           | Light-emitting diode | Flashes when program is running.                                                                                                    |
| 11.                  | FREEZE indicator           | Light-emitting diode | Lights when program is in the FREEZE operating state.                                                                                                    |
| 12.                  | TEST MODE indi-<br>cator   | Light-emitting diode | Lights when trainer is in<br>the TEST MODE. This mode<br>is selected by entering a<br>code privileged to the in-<br>structor and pressing the<br>appropriate mode key on the<br>CRT keyboard.                                                                                                    |
| 13.                  | PRACTICE MODE<br>indicator | Light-emitting diode | Lights when trainer is in<br>the PRACTICE MODE. This<br>mode is selected as is the<br>TEST MODE (item 12 above).                                                                                                    |
|                      |                            | 2-3                  |                                                                                                    |
|                      |                            |                      |                                                                                                    |

### Table 2-1. Control Console Controls and Indicators-Continued

| ltem No.<br>Fig. 2-1 | Name                    | Description                             | Function                                                                                                    |
|----------------------|-------------------------|-----------------------------------------|----------------------------------------------------------------------------------------------------|
| 14.                  | EN (enter)              | Labeled key switch                      | Pressed to enter fault numbers in a fault group.                                                                                                    |
| 15.                  | Power-on indi-<br>cator | Neon lamps under trans-<br>lucent cover | Light when ON/OFF switch is turned ON.                                                                                                    |
| 16.                  | CL (clear)              | Labeled key switch                      | If pressed before EN, clears<br>entry. When pressed after<br>keying 99, clears all simu-<br>lation parameters and any<br>existing faults and fault<br>tables. |
| 17.                  | Entry keys              | Numbered keys                           | Pressed to select a mal-<br>function for entry.                                                                                                    |

Table 2-1. Control Console Controls and Indicators-Continued

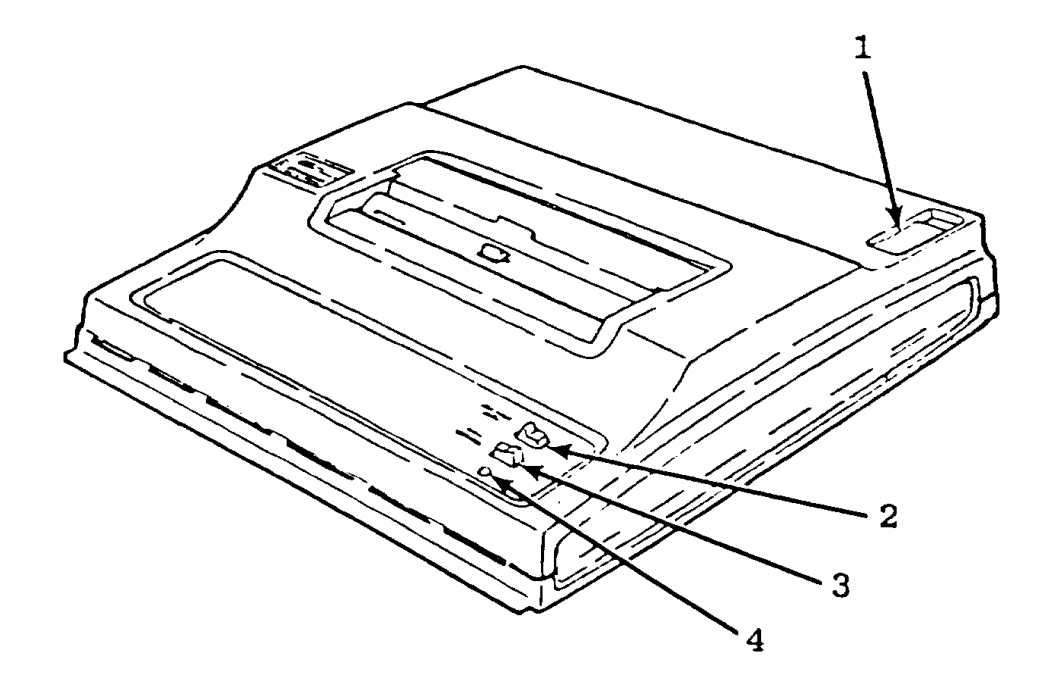

- 1. Power switch (on/off). Slide switch. Turns printer on and off.
- 2. PAPER ADV switch. When pressed and held, causes paper to feed over printhead and out the window.
- 3. LOW SPEED switch. When pressed to left, printer is set to 10 characters-per-seconds (CPS). When pressed to right, printer is set to 30 CPS. This switch should always be in the LOW SPEED position.
- 4. Power indicator. Lights to show printer is on.

Figure 2-2. Printer Controls and Indicators

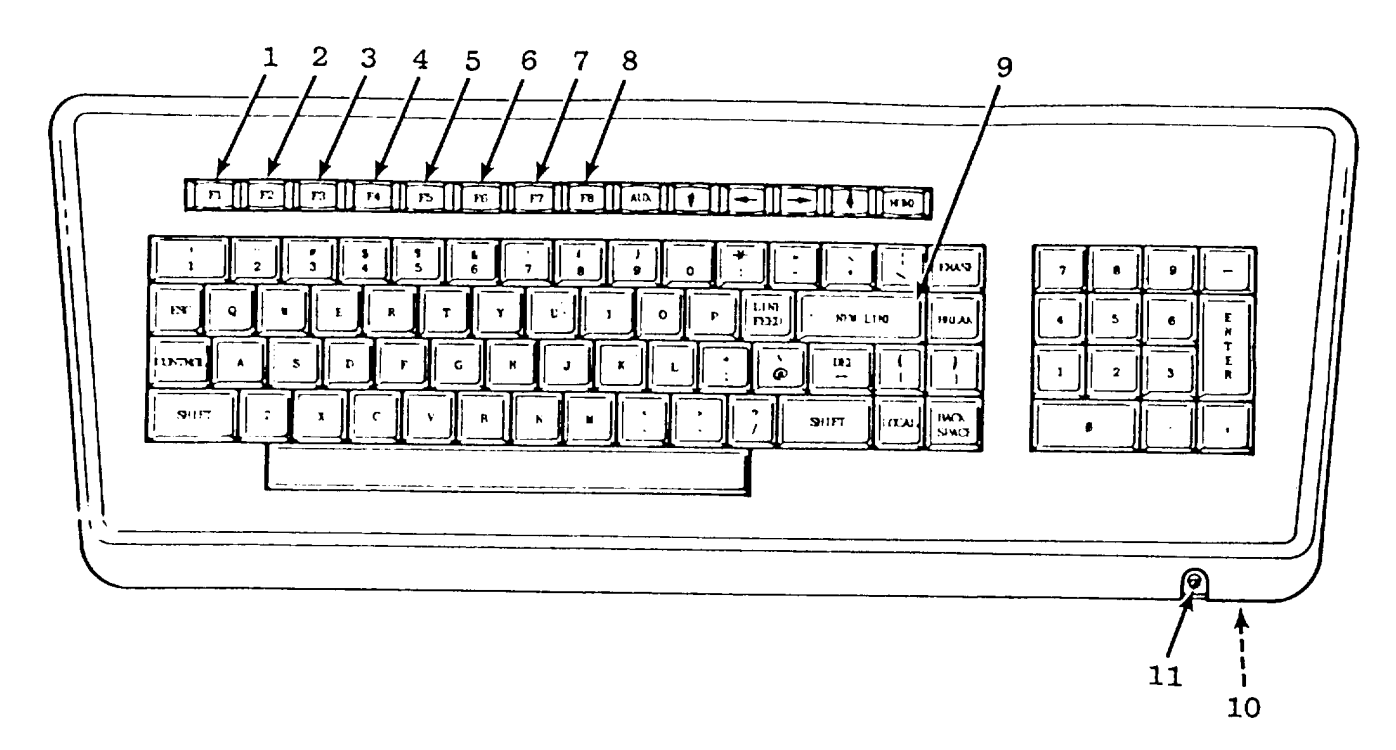

- 1. F1--demonstration mode key. Places trainer in demonstration mode.
- 2. F2--practice mode key. Places trainer in practice mode.
- 3. F3--test mode key. Places trainer in test mode.
- 4. F4--go/freeze key. Functions as an alternate-action switch that, when pressed, alternates the trainer between the "go" and "freeze" operating states. In the "freeze" state, the trainer simulation freezes, the elapsed time counter stops, and, when in the demonstration mode, malfunction tables may be entered or modified.
- 5. F5--identification key. Pressing this key makes the trainer store alphanumeric characters that will be used as a student identification.
- 6. F6--record A key. Pressing this key makes a student performance record display on the screen.
- 7. F7--record B key. Pressing this key makes a copy of the student performance record print on the printer.
- 8. F8--individual instructor-privileged code key. Pressing this key after making a line entry on the keyboard causes the trainer to store the last three characters entered. These characters may be used as an individual IPC until trainer is turned off.
- 9. NEW LINE. Pressing this key causes the next character entered to appear at left margin of CRT screen.
- 10. Power switch. Turns CRT terminal on and off.
- 11. Power indicator. Lights to show terminal is on.

Figure 2-3. CRT Controls and Indicators

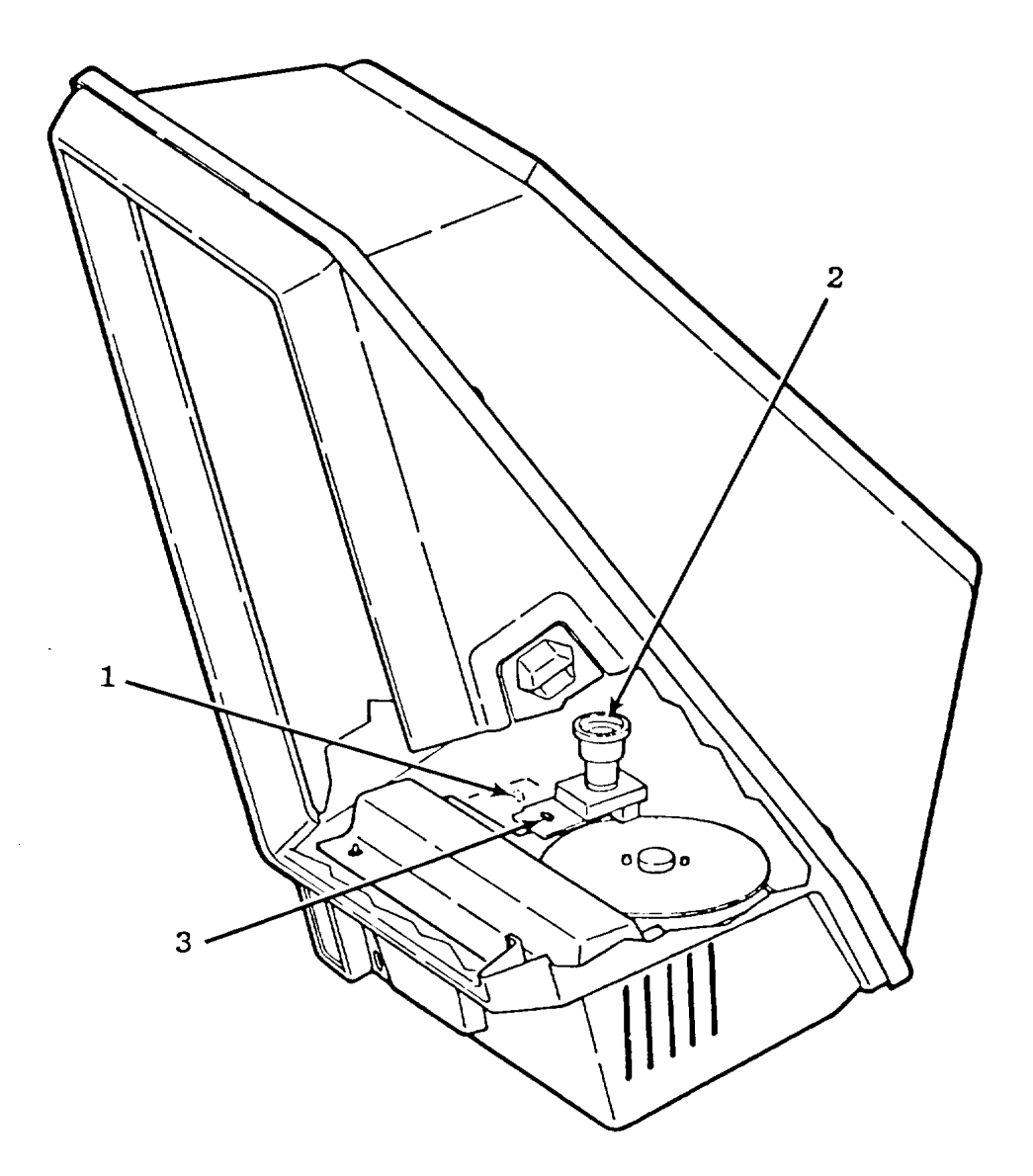

- 1. Switch. Pressed to light projector lamp. Lamp remains lit as long as switch is held.
- 2. Lens. Turned with hand to focus projected image on screen.
- 3. Lens mount retaining lock. Pressed to release lens mount so that projection disk may be installed or removed. Pressed again to lock lens mount.

### Figure 2-4. Viewer Assembly Controls and Indicators

e. <u>Display Panel.</u> Figure FO-1 shows the display panel with a grid system superimposed to facilitate locating panel components. Table 2-2 lists all display panel components and their functions and describes their panel representations. The "Item No." column of the table contains grid designations for figure FO-1. To locate a component, find the number on top of the illustration and follow the grid line down to the grid line from the letter. To identify a panel component, identify the grid location on the figure and refer to the table. The "Name" column of table 2-2 identifies each item by the name of the M1 Tank item being simulated.

The "Description" column gives a physical description of the item, and the "Function" column tells what the item does. The display panel contains five types of program controls and indicators: the PERFORM OPERATIONAL CHECK switch, student malfunction controls, condition controls (CC), mode switches (MS), and component switches (CS). Functions are as follows:

(1) PERFORM OPERATIONAL CHECK (V7, fig. FO-1). When the panel activates, this pushbutton switch/lamp begins flashing. Pressing the switch makes it go out and begins the troubleshooting exercise. The ELAPSED TIME (3, fig. 2-1) indicator starts and, if a malfunction exists, the system exhibits the malfunction.

(2) Student malfunction controls.

(a) ADVANCE (V3). Pressing this switch clears any existing malfunction and advances the training to the next fault in the fault group.

(b) RESET (V2). Pressing this switch restarts the simulation. It does not clear the malfunction. The RESET switch allows the student to begin troubleshooting the malfunction again. This switch operates only in the practice mode.

(3) CC. Each CC is a yellow translucent pushbutton switch/lamp that simulates an action and/or a device. Some are alternate action and some are momentary action.

(a) CONNECT/DISCONNECT GROUND CLIP (U35). Latched CC; simulates connecting GROUND CLIP from DSESTS to chassis of unit under test. Pressing the switch a second time turns off the lamp and simulates disconnecting the GROUND CLIP from the chassis.

(b) CONNECT/DISCONNECT TNB-W2 TEST CABLE (L36). Latched CC; simulates connecting the TNB-W2 test cable between DSESTS and the turret networks box. Pressing the switch a second time urns off the lamp and simulates disconnecting the TNB-W2 cable.

(c) CONNECT/DISCONNECT CWS-W3 TEST CABLE (N36). Latched CC; simulates connecting the CWS-W3 test cable between DSESTS and the commander's weapon station power control unit. Pressing the switch a second time turns off the lamp and simulates disconnecting the CWS-W3 test cable.

(d) CONNECT/DISCONNECT GTD-W4 TEST CABLE (P36). Latched CC; simulates connecting the LOS-W7 test cable between DSESTS and the line of sight electronics unit. Pressing the switch a second time turns off the lamp and simulates disconnecting the LOS-W7 test cable.

(e) CONNECT/DISCONNECT LOS-W7 TEST CABLE (S36). Latched CC; simulates connecting the LOS-W7 test cable between DSESTS and the line of sight electronics unit. Pressing the switch a second time turns off the lamp and simulates disconnecting the LOS-W7 test cable.

(f) CONNECT TO CA1 (P24). Latched CC; simulates connecting cable CX306 from the VTM to the NATO adapter on the hull power distribution box. Pressing the pushbutton a second time turns off the lamp and simulates disconnecting cable CX306 from the NATO adapter.

(g) CX/BOB CABLE (M27). Latched CC; part of test-cabling setup. Selecting a type of cable (CX) or the BOB cable on the thumbwheel switches and pressing this CC simulates connecting the selected cable to the test-cabling setup. Pressing the CC a second time turns off the lamp and disconnects the cable.

(h) CA/TA (M28). Latched CC; part of test-cabling setup. Selecting an adapter type on the thumbwheel switches and pressing this CC simulates connecting the selected cable adapter (CA) or test adapter (TA) to the test-cabling setup. Pressing the CC a second time turns off the lamp and disconnects the adapter.

(i) CA (N28). Latched CC; part of test-cabling setup. Selecting an adapter type on the thumbwheel switches and pressing the CC simulates connecting the selected adapter to the test-cabling setup. Pressing the CC a second time turns off the lamp and disconnects the adapter.

(j) CX/BOB CABLE ADAPTER (M28). Latched CC; part of test-cabling setup. Selecting a type of cable (CX) or BOB cable adapter on the thumbwheel switches and pressing the CC simulates connecting the selected cable or adapter to the test-cabling setup. Pressing this CC a second time turns off the lamp and disconnects the cable or adapter.

(k) CONNECT TO TNB UTILITY OUTLET (N24). Latched CC; simulates connecting cable CX306 from the VTM to the utility outlet on the turret networks box. Pressing the lighted pushbutton again simulates disconnecting cable CX306 from the utility outlet. The integral lamp will go out.

(I) CONNECT W1 (P20). Latched CC; simulates connecting cable W1 from the VTM to the CIB. Pressing the lighted pushbutton again simulates disconnecting cable W1. The integral lamp will go out.

(m) APPLY POWER (T35). Latched CC; simulates turning on a power supply. Pressing the switch a second time turns off the lamp and simulates turning off the power supply.

(n) ENGAGE TURRET AZIMUTH LOCK (D33). Latched CC; simulates mechanically locking the turret to prevent traversing. Pressing the switch a second time turns off the lamp and simulates unlocking the turret azimuth lock.

(o) ENGAGE ELEVATION TRAVEL LOCK (C18). Latched CC; simulates mechanically locking the main gun. Pressing the switch a second time turns off the lamp and simulates unlocking the main gun.

(p) DEPRESS PALM SWITCH. (E7) Momentary CC; used to simulate depressing the commander's palm switch. Releasing the lighted switch causes its integral lamp to go out and simulates releasing the commander's palm switch.

(q) DEPRESS CWS PALM SWITCH (F11). Momentary CC; simulates depressing the commander's weapon station palm switch. Releasing the lighted switch causes its integral lamp to go out and simulates releasing the palm switch.

(r) DEPRESS GUNNER'S LEFT PALM SWITCH (T14). Momentary CC; simulates depressing gunner's left palm switch. Releasing the lighted switch causes its integral lamp to go out and simulates releasing the palm switch.

(s) DEPRESS GUNNER'S RIGHT PALM SWITCH (U9). Momentary CC; simulates depressing gunner's right palm switch. Releasing the lighted switch causes its integral lamp to go out and simulates releasing the palm switch.

(t) DEPRESS MANUAL ELEVATION CRANK PALM SWITCH (V15). Momentary CC; simulates depressing the manual elevation crank handle palm switch. Releasing the lighted switch causes its integral lamp to go out and simulates releasing the palm switch.

(u) DEPRESS MANUAL TRAVERSE CRANK PALM SWITCH (S9). Momentary CC; simulates depressing the manual traverse crank handle palm switch. Releasing the lighted switch causes its integral lamp to go out and simulates releasing the palm switch.

(v) ARM MAIN GUN (G23). Latched CC; when the integral lamp is lit, simulates the main gun spend case ejection guard in the extended position and main gun armed. Pressing the switch a second time causes its integral lamp to go out and simulates the main gun spent case ejection guard in the forward position and main gun disarmed.

(w) INSTALL FIRING CIRCUIT TESTER (C22). Latched CC; simulates installing the firing circuit tester. Pressing the switch a second time causes its integral lamp to go out and simulates removing the firing circuit tester.

(x) ACTUATE BLASTING MACHINE (R13). Momentary CC; simulates cranking the blasting machine. Releasing the lighted switch causes its integral lamp to go out and simulates stopping the cranking action.

(y) STATUS (M26). Latched CC; when pressed for the first time, CRT screen displays a graphic representation of current test-cabling setup for CIB-J1 and CIB-J2. When pressed a second time, displays same setup for CIB-J3 and BOB.

(z) RESET (M27). Momentary CC; part of test-cabling setup. Readies (clears) cable setup for next cable configuration. After a previous cable connection/ configuration has been made, this CC should be pressed before the next cable hookup may be attempted. Pressing this CC will cause all MS/CS associated with the test-cabling setup to go out.

(aa) RUN ENGINE (V6). Latched CC; simulates running the M1 engine. Pressing the lighted pushbutton a second time simulates turning off the engine. Its integral lamp will go out.

(4) Mode Switches (MS) and Component Switches (CS).

(a) There are two types of MS: those used to perform maintenance actions and those used to connect/disconnect the unit under test (UUT).

1. INSPECT (V5). Pressing this MS makes the projector display picture and/or word slides defining perceptive information about specific components. This information is used in operating or troubleshooting the system. When the INSPECT MS is pressed, it and all CS for which inspection information is available will light. Pressing a lighted CS will make all other CS go out and the projector display specific inspection information for the associated component(s). Pressing the same CS again will make the projected slide disappear and relight all CS capable of being inspected. Pressing the lighted INSPECT MS, or another MS, ends the inspection state.

2. REPLACE (V4). Pressing a CS after this MS is pressed simulates performing the selected action on the selected system component. All other CS associated with the MS go out. The projector displays an appropriate slide if the operator tries to replace a component when conditions are hazardous. Removing pressure from the CS makes all other associated CS light.

<u>3.</u> CONNECT/DISCONNECT SYSTEM CABLES (V4). This mode simulates connecting/ disconnecting a particular unit under test (UUT) or component to/from the system cables. Pressing the CONNECT/DISCONNECT SYSTEM CABLES MS places all CS associated with the particular MS in one of two states. If the component is connected, the CS lights steadily. If it is disconnected, the CS flashes on and off at a 1Hz rate. Pressing any of these CS shall simulate reversing the component's state. The CS will light steadily or flash to show its new state. All components will remain in their states after the connect/disconnect operation is ended and the simulation will behave accordingly. This mode makes the connected/disconnected state of components visible and allows the connected/disconnected state of components to be changed.

<u>4.</u> CONNECT TO SYSTEM CABLES/LRU (M29). Part of test-cabling setup; this mode allows test cables and cable adapters (as required) to be connected from the CIB or BOB to a particular component or its associated system cable. When this MS is pressed, all associated CS will flash. Pressing a flashing CS will connect that component or system cable to the test cable setup and the CS will light steadily. Pressing the CS again will disconnect the component or cable and the light will resume flashing. (If a CS will not stop flashing when pressed, the system cable is still connected to the component. The system cable must be disconnected before the test cable can be connected. See 3 above to disconnect system cable.)

5. CONNECT TO LRU/SYSTEM CABLES (N29). Part of test-cabling setup; this mode operates essentially the same as 4 above. Either this MS or the CONNECT TO SYSTEM CABLES/LRU will make a test-cable connection to a component or its associated system cable. By using both MS, the test setup may be simultaneously connected to a component and to its system cable.

6. CONNECT/DISCONNECT TO CIB/BOB (M26). Part of test-cabling setup; this mode allows test cables and cable adapters (as required) to be connected from the particular component or its associated system cable to the CIB (J1, J2, or J3) or the BOB. When this MS is pressed all associated CS will flash. Pressing a flashing CS will connect that CIB or BOB jack to the test-cabling setup currently configured and the CS will light steadily. Pressing the CS again will disconnect the component or cable and the light will resume flashing.

(b) CS. CS are white, translucent, pushbutton switches/lamps. Each CS represents a component or assembly and is located next to that component or assembly. A CS is pressed after an MS to select the component upon which that operation is to be performed, or to connect or disconnect the component for testing.

(c) MS plus CS. The response to pressing a CS depends on which MS was pressed. Table 2-3 describes the operation of each MS. Table 2-4 shows which CS are associated with each MS.

(5) Test Equipment. The panel contains simulated test sets that can be used to troubleshoot the system using procedures in M1 Tank maintenance manuals.

## Table 2-2. Display Panel Components

| ltem No.<br>Fig. FO-1 | Name                                                     | Description                                                                                    | Function                                                               |
|-----------------------|----------------------------------------------------------|------------------------------------------------------------------------------------------------|------------------------------------------------------------------------|
| E7                    | View of Commander's<br>Weapon Station (CWS)              |                                                                                                |                                                                        |
| E11                   | CWS AZIMUTH DRIVE                                        | Picture with Component Switch (CS).                                                            | Used with MS, refer to table 2-4.                                      |
| E11                   | CWS AZIMUTH DRIVE<br>MOTOR/BRAKE                         | Picture with CS.                                                                               | Used with MS, refer to table 2-4.                                      |
| F11                   | DEPRESS CWS PALM<br>SWITCH                               | Picture with CC.                                                                               | SFS, refer to para<br>2-1e(3)(q).                                      |
| F10                   | CWS POWER CONTROL<br>HANDLE                              | Picture with CS.                                                                               | Used with MS, refer to table 2-4.                                      |
| G10                   | COMMANDER'S CONTROL<br>ASSEMBLY                          | Picture with CS.                                                                               | Used with MS, refer to table 2-4.                                      |
| B7                    | MANUAL/POWER lever                                       | 2-position, 300 rotary<br>switch, with special<br>handle, black.                               | Simulates switching<br>CWS azimuth drive from<br>MANUAL to POWER mode. |
| C4                    | Commander's weapon<br>station azimuth servo<br>indicator | Stepper motor-driven indicator.                                                                | Indicates CWS azimuth.                                                 |
| E3                    | CWS MANUAL AZIMUTH<br>CONTROL                            | 5-position rotary<br>switch; spring-loaded<br>to center, no detents,<br>special handle, black. | Simulates manually traversing CWS.                                     |
| E5                    | COMMANDER'S NBC<br>HEATER                                | Picture with CS.                                                                               | Used with MS, refer to table 2-4.                                      |
| E7                    | DEPRESS PALM SWITCH                                      | Picture with CC.                                                                               | SFS, refer to para                                                     |
| F8                    | RANGE switch                                             | Red pushbutton with skirt.                                                                     | 2-16(3) (p).                                                           |
| E8                    | TRIGGER switch                                           | Red pushbutton with                                                                            | Pressed to fire gun or                                                 |
| H11                   | AZIMUTH CONTROL                                          | 5-position, 300<br>rotary; spring-loaded<br>to center, special<br>handle, black.               | Traverses turret.                                                      |
|                       |                                                          | 2-11                                                                                           |                                                                        |

# TM 9-6910-245-10

| Item No.<br>Fig. FO-1 | Name                               | Description                                                                     | Function                                                         |
|-----------------------|------------------------------------|---------------------------------------------------------------------------------|------------------------------------------------------------------|
| H12                   | ELEVATION CONTROL                  | 5-position, 300<br>rotary spring-loaded<br>to center, special<br>handle, black. | Elevates/depresses<br>main gun.                                  |
| G8                    | 1W105-J3                           | Picture with CS.                                                                | Used with MS, refer to table 2-4.                                |
| F9                    | Thumb switch                       | 3-position toggle;<br>spring-loaded to<br>center, special gray<br>handle.       | Simulates power trav-<br>erse at CWS. Works<br>with palm switch. |
| E8                    | CWS GEARBOX SWITCH<br>1W105-P6     | Picture with CS.                                                                | Used with MS, refer to table 2-4.                                |
| K4                    | CWS POWER CONTROL<br>UNIT (PCU)    | Picture with CS.                                                                | Used with MS, refer to table 2-4.                                |
| E3                    | 1W105-P3                           | Picture with CS.                                                                | Used with MS, refer to table 2-4.                                |
| H5                    | Transistor Q2                      | Picture with CS.                                                                | Used with MS, refer to table 2-4.                                |
| H5                    | Transistor Q1                      | Picture with CS.                                                                | Used with MS, refer to table 2-4.                                |
| H4                    | SERVO AMPLIFIER AR1                | Picture with CS.                                                                | Used with MS, refer to table 2-4.                                |
| K7                    | Q4 Transistor                      | Picture with CS.                                                                | Used with MS, refer to table 2-4.                                |
| K6                    | Q3 Transistor                      | Picture with CS.                                                                | Used with MS, refer to table 2-4.                                |
| L6                    | Al Circuit card                    | Picture with CS.                                                                | Used with MS, refer to table 2-4.                                |
| L5                    | TJ1                                | Picture with CS.                                                                | Used with MS, refer to table 2-4.                                |
| M5                    | J1                                 | Picture with CS.                                                                | Used with MS, refer to table 2-4.                                |
| R4                    | COMMANDER'S CONTROL<br>PANEL (TCP) | Picture with CS.                                                                | Used with MS, refer to table 2-4.                                |
|                       |                                    | 2-12                                                                            |                                                                  |
|                       |                                    |                                                                                 |                                                                  |

## TM 9-6910-245-10

| ltem No.<br>Fig. FO-1 | Name                                  | Description                                          | Function                                                                                                    |
|-----------------------|---------------------------------------|------------------------------------------------------|----------------------------------------------------------------------------------------------------|
| R6                    | VEHICLE MASTER POWER<br>ON/OFF switch | 3-position lock-lever toggle, momentary up and down. | Turns tank power off and on.                                                                                                 |
| P7                    | S2<br>S2 test points                  | Picture with CS.                                     | Used with MS, refer to table 2-4.                                                                                            |
|                       |                                       |                                                      |                                                                                                    |
| Ρ7                    | 4                                     | Gray jack.                                           | l est point.                                                                                                    |
| P7                    | 5                                     | Gray jack.                                           | Test point.                                                                                                    |
| P7                    | 6                                     | Gray jack.                                           | Used to make measure-<br>ments using simulated                                                                               |
| P6                    | VEHICLE MASTER POWER indicator        | Lamp, green dome.                                    | Lights when VEHICLE<br>MASTER POWER switch                                                                                   |
| R5                    | TURRET POWER ON/OFF switch            | 3-position toggle, momentary up and down.            | Turns turret power off<br>and on.                                                                                            |
| S7                    | S3                                    | Picture with CS.                                     | Used with MS, refer to                                                                                                    |
| S7                    | S3 test points                        |                                                      |                                                                                                    |
| R8                    | 1                                     | Gray jack.                                           | Test point.                                                                                                    |
| R7                    | 2                                     | Gray jack.                                           | Test point.                                                                                                    |
| S8                    | 4                                     | Gray jack.                                           | Test point.                                                                                                    |
| S7                    | 5                                     | Gray jack.                                           | Test point.                                                                                                    |
| S7                    | 6                                     | Gray jack.                                           | Test point.                                                                                                    |
| P5                    | TURRET POWER<br>indicator             | Lamp, green dome.                                    | Lights when TURRET<br>POWER switch is                                                                                        |
| P5                    | MANUAL RANGE BATTLE<br>SGT switch     | Black pushbutton with skirt.                         | Directs ballistic com-<br>puter to use preset<br>range value or selected<br>ammunition instead of<br>automatic range inputs. |
|                       |                                       | 2-13                                                 |                                                                                                    |
|                       |                                       |                                                      |                                                                                                    |

| Table 2-2. Display Panel Components-Continued |                                 |                                              |                                                                                                    |  |
|-----------------------------------------------|---------------------------------|----------------------------------------------|----------------------------------------------------------------------------------------------------|--|
| ltem No.<br>Fig. FO-1                         | Name                            | Description                                  | Function                                                                                                    |  |
| R5                                            | ADD/DROP switch                 | 3-position toggle,<br>momentary up and down. | Manually adjusts range<br>input to computer after<br>BATTLE SGT pushbutton<br>is pressed.                                |  |
| R4                                            | AUX HYDR POWER ON/OFF<br>switch | 3-position toggle,<br>momentary up and down. | Turns on or shuts off<br>auxiliary hydraulic<br>system when vehicle<br>master power is on and<br>vehicle is not running. |  |
| N3                                            | S9                              | Picture with CS.                             | Used with MS, refer to table 2-4.                                                                                        |  |
| N3                                            | S9 test points                  |                                              |                                                                                                    |  |
| N4                                            | 4                               | Gray jack.                                   | Test point.                                                                                                    |  |
| N3                                            | 5                               | Gray jack.                                   | Test point.                                                                                                    |  |
| N3                                            | 6                               | Gray jack.                                   | Test point.                                                                                                    |  |
| P4                                            | AUX HYDR POWER indicator        | Lamp, green dome.                            | Lights when auxiliary hydraulic system is on.                                                                            |  |
| P3                                            | GRENADES SALVO 1                | Red pushbutton with skirt.                   | Fires six grenades,<br>three from each side.                                                                             |  |
| P3                                            | GRENADES SALVO 2                | Red pushbutton with skirt.                   | Fires six grenades,<br>three from each side.                                                                             |  |
| R3                                            | READY/SAFE switch               | 2-position toggle,<br>momentary up.          | Arms or disarms smoke grenades firing circuit.                                                                           |  |
| P2                                            | PANEL LIGHTS TEST               | Black pushbutton with skirt.                 | Turns on all com-<br>mander's and loader's<br>panel lights to<br>maximum brightness.                                     |  |
|                                               | WARNING indicators              |                                              |                                                                                                    |  |
| S6                                            | ENGINE FIRE indicator           | Lamp, red dome.                              | Flashes to warn of fire in the engine compartment.                                                                       |  |
| Τ6                                            | Engine fire                     | Dart with CS.                                | Used with MS, refer to table 2-4.                                                                                        |  |
|                                               |                                 | 2-14                                         |                                                                                                    |  |
|                                               |                                 |                                              | l                                                                                                    |  |

| Table 2-2. | Display | / Panel | Compo | nents-Continue | əd |
|------------|---------|---------|-------|----------------|----|
|            |         |         |       |                |    |

| Item No.<br>Fig. FO-1 | Name                        | Description        | Function                                                                                          |
|-----------------------|-----------------------------|--------------------|---------------------------------------------------------------------------------------------------|
| S5                    | CKT BKR OPEN<br>indicator   | Lamp, yellow dome. | Lights if any manually<br>reset turret circuit<br>breaker is open                                 |
| S3                    | FIRE CONTROL MALF indicator | Lamp, red dome.    | Lights if malfunction<br>occurs in fire control<br>system or electrical<br>cable is disconnected. |
| S3                    | Fire control malf           | Dart with CS.      | Used with MS, refer to                                                                            |
| Т3                    | J1                          | Picture with CS.   | Used with MS, refer to                                                                            |
| Т6                    | А                           | Gray jack.         | Test point.                                                                                       |
| Т6                    | К                           | Gray jack.         | Test point.                                                                                       |
| Т6                    | L                           | Gray jack.         | Test point.                                                                                       |
| Т6                    | М                           | Gray jack.         | Test point.                                                                                       |
| Τ5                    | Ν                           | Gray jack.         | Test point.                                                                                       |
| T5                    | Р                           | Gray jack.         | Test point.                                                                                       |
| Τ5                    | R                           | Gray jack.         | Test point.                                                                                       |
| T4                    | S                           | Gray jack.         | Test point.                                                                                       |
| T4                    | т                           | Gray jack.         | Test point.                                                                                       |
| T4                    | U                           | Gray jack.         | Test point.                                                                                       |
| T4                    | V                           | Gray jack.         | Test point.                                                                                       |
| Т3                    | W                           | Gray jack.         | Test point.                                                                                       |
| U6                    | Х                           | Gray jack.         | Test point.                                                                                       |
| U6                    | Y                           | Gray jack.         | Test point.                                                                                       |
| U6                    | Z                           | Gray jack.         | Test point.                                                                                       |
| U5                    | <u>a</u>                    | Gray jack.         | Test point.                                                                                       |
| U5                    | <u>b</u>                    | Gray jack.         | Test point.                                                                                       |
|                       |                             | 2-15               |                                                                                                   |

| ltem No.<br>Fig. FO-1 | Name                                              | Description                                                                                          | Function                                                                           |
|-----------------------|---------------------------------------------------|----------------------------------------------------------------------------------------------------|------------------------------------------------------------------------------------|
| U5                    | <u>c</u>                                          | Gray jack.                                                                                           | Test point.                                                                        |
| U5                    | <u>d</u>                                          | Gray jack.                                                                                           | Test point.                                                                        |
| U4                    | <u>n</u>                                          | Gray jack.                                                                                           | Test point.                                                                        |
| U4                    | Þ                                                 | Gray jack.                                                                                           | Test point.                                                                        |
| U4                    | g                                                 | Gray jack.                                                                                           | Test point.                                                                        |
| U3                    | Ľ                                                 | Gray jack.                                                                                           | Test point.                                                                        |
| N8                    | GPS LOWER CONTROL<br>PANEL                        | Picture with CS.                                                                                     | Used with MS, refer to table 2-4.                                                  |
| J10                   | PANEL LIGHTS TEST<br>switch                       | Black pushbutton with skirt.                                                                         | Turns all GPS and TIS<br>indicator lights to<br>full brightness.                   |
| K9                    | FIRE CONTROL MODE<br>EMER/NORMAL/MANUAL<br>switch | 3-position toggle.                                                                                   | Selects normal, emer-<br>gency or manual fire control mode.                        |
| J9                    | EMER indicator                                    | Lamp, yellow dome.                                                                                   | Shows emergency fire control mode selected.                                        |
| K10                   | NORMAL indicator                                  | Lamp, green dome.                                                                                    | Shows normal fire control mode selected.                                           |
| K9                    | MANUAL indicator                                  | Lamp, white dome.                                                                                    | Shows manual fire control mode selected.                                           |
| K11                   | Filter selector<br>CLEAR/FLTR/SHTR                | 3-position, 1200 rotary switch.                                                                      | Positions filter clear<br>window, or shutter in<br>GPS day optic system.           |
| N10                   | NORMAL MODE DRIFT<br>EL adjust                    | Push-to-turn, 12-<br>position, 300 rotary<br>with detents and stops<br>removed, and a hex<br>knob.   | Corrects for normal<br>drift in stabilized<br>(normal) sighting<br>system.         |
| N11                   | NORMAL MODE DRIFT<br>AZ adjust                    | Push-to-turn, 12-<br>position, 300 rotary<br>with detents and stops<br>removed, and a round<br>knob. | Corrects for turret<br>azimuth drift in<br>stabilized (normal)<br>sighting system. |
|                       |                                                   | 2-16                                                                                                 |                                                                                    |

| ltem No.<br>Fig. FO-1 | Name                                             | Description                                                      | Function                                                                                                    |
|-----------------------|--------------------------------------------------|------------------------------------------------------------------|----------------------------------------------------------------------------------------------------|
| P9                    | GUN SELECT MAIN/<br>TRIGGER SAFE/COAX<br>switch  | 3-positon toggle.                                                | Selects main gun or<br>coaxial machine gun<br>firing system circuits<br>or trigger safe so<br>neither gun will fire. |
| P9                    | MAIN indicator                                   | Lamp, green dome.                                                | Shows selection of                                                                                                   |
| P9                    | TRIGGER SAFE<br>indicator                        | Lamp, white dome.                                                | Shows selection of trigger safe position.                                                                            |
| R9                    | COAX indicator                                   | Lamp, green dome.                                                | Shows selection of<br>coaxial machine gun<br>firing circuits.                                                        |
| R10                   | AMMUNITION SELECT<br>SABOT/HEP/BH/HEAT<br>switch | 4-position, 30°rotary<br>with stops and a<br>special knob.       | Inputs ammunition type<br>data into ballistic<br>computer when GUN<br>SELECT switch is set<br>to MAIN.               |
| P10                   | SABOT indicator                                  | Lamp, green dome.                                                | Shows selection of<br>SABOT.                                                                                         |
| P10                   | HEP indicator                                    | Lamp, green dome.                                                | Shows selection of HEP.                                                                                              |
| P10                   | BH indicator                                     | Lamp, green dome.                                                | Shows selection of BH.                                                                                               |
| P10                   | HEAT indicator                                   | Lamp, green dome.                                                | Shows selection of<br>HEAT                                                                                           |
| S9                    | DEPRESS MANUAL<br>TRAVERSE CRANK PALM<br>SWITCH  | Picture with CC.                                                 | SFS, refer to para<br>2-1e(3)(u).                                                                                    |
| Τ8                    | MANUAL AZIMUTH DRIVE switch                      | 5-position rotary<br>switch; spring-loaded<br>to center, special | Traverses turret.                                                                                                    |
| R13                   | ACTUATE BLASTING<br>MACHINE                      | Label with CC.                                                   | SFS, refer to para<br>2-1e(3)(x).                                                                                    |
| H14                   | HYDRAULIC PRESSURE gage                          | 0-3000 psi 250°<br>movement gage.                                | Indicates hydraulic pressure.                                                                                        |
|                       |                                                  | 2-17                                                             |                                                                                                    |

| ltem No.<br>Fig. FO-1 | Name                                             | Description                                                                        | Function                                       |
|-----------------------|--------------------------------------------------|------------------------------------------------------------------------------------|------------------------------------------------|
| V11                   | GUNNER'S POWER<br>CONTROL HANDLES                | Picture with CS.                                                                   | Used with MS, refer to table 2-4.              |
| U9                    | DEPRESS GUNNER'S<br>RIGHT PALM SWITCH            | Picture with CC.                                                                   | SFS, refer to para<br>2-1e(3)(s).              |
| S11                   | Right TRIGGER switch                             | Red pushbutton with skirt.                                                         | Press to fire main gun or coaxial machine gun. |
| T12                   | Right RANGE switch                               | Black pushbutton with skirt.                                                       | Pressed to operate laser rangefinder.          |
| S13                   | Left TRIGGER switch                              | Red pushbutton with skirt.                                                         | Fires main gun or coaxial machine gun.         |
| T12                   | Left RANGE switch                                | Black pushbutton with skirt.                                                       | Pressed to operate laser rangefinder.          |
| T14                   | DEPRESS GUNNER'S<br>LEFT PALM SWITCH             | Picture with CC.                                                                   | SFS, refer to para<br>2-1e(3)(r).              |
| V15                   | DEPRESS MANUAL<br>ELEVATION CRANK PALM<br>SWITCH | Picture with CC.                                                                   | SFS, refer to para<br>2-1e(3)(t).              |
| V16                   | MANUAL ELEVATION DRIVE                           | 5-position rotary<br>switch; spring-loaded<br>to center, special<br>handle, black. | Elevates and depresses main gun.               |
| V9                    | ELEVATION CONTROL                                | 5-position rotary<br>switch; spring-loaded<br>to center, special<br>handle, black. | Elevates and depresses main gun.               |
| V8                    | AZIMUTH CONTROL                                  | 5-position rotary<br>switch; spring-loaded<br>to center, special<br>handle, black. | Traverses turret.                              |
| D15                   | Turret azimuth indicator                         | Stepper motor-driven device.                                                       | Indicates traversing of turret.                |
| F15                   | Gun elevation<br>indicator                       | Stepper motor-driven device.                                                       | Indicates elevation of main gun.               |
| C22                   | INSTALL FIRING<br>CIRCUIT TESTER                 | Picture wth CC.                                                                    | SFS, refer to para<br>2-1e(3)(w).              |
|                       |                                                  | 2-18                                                                               |                                                |

\_\_\_\_

| ltem No.<br>Fig. FO-1 | Name                                      | Description                       | Function                                           |
|-----------------------|-------------------------------------------|-----------------------------------|----------------------------------------------------|
| C22                   | FIRING CIRCUIT TESTER                     | Picture with CS.                  | Used with MS, refer to                             |
| E21                   | Firing circuit tester lamp.               | Lamp, clear dome.                 | Lights to indicate firing circuit working.         |
| C18                   | ENGAGE ELEVATION<br>TRAVEL LOCK           | Picture with CC.                  | SFS, refer to para<br>2-1e(3)(o).                  |
| D18                   | COAX MACHINE GUN<br>FIRES indicator       | Lamp, amber; trainer-<br>peculiar | Lights to show coaxial machine gun firing.         |
| F18                   | COAX SOLENOID                             | Picture with CS.                  | Used with MS, refer to                             |
| G18                   | MAIN GUN SAFETY<br>SWITCH                 | Picture with CS.                  | table 2-4.<br>Used with MS, refer to<br>table 2-4. |
| K18                   | GUN/TURRET DRIVE<br>ELECTRONICS UNIT      | Picture with CS.                  | Used with MS, refer to table 2-4.                  |
| K16                   | J4                                        | Jack on GTD, pictured.            | Test point.                                        |
| H17                   | J3                                        | Jack on GTD, pictured.            | Test point.                                        |
| H15                   | A1 circuit card                           | Picture with CS.                  | Used with MS, refer to                             |
| H17                   | J1                                        | Jack on GTD, pictured.            | Test point.                                        |
| H15                   | J2                                        | Jack on GTD, pictured.            | Test point.                                        |
| K15                   | A3 circuit card                           | Picture with CS.                  | Used with MS, refer to                             |
| K15                   | A2 circuit card                           | Picture with CS.                  | Used with MS, refer to                             |
| L18                   | LINE OF SIGHT ELEC-<br>TRONICS UNIT (LOS) | Picture with CS.                  | Used with MS, refer to table 2-4.                  |
| L16                   | A1 circuit card                           | Picture with CS.                  | Used with MS, refer to                             |
| L16                   | A2 circuit card                           | Picture with CS.                  | Used with MS, refer to table 2-4.                  |
|                       |                                           |                                   |                                                    |
|                       |                                           | 2-19                              |                                                    |

| L15A9 circuit cardPicture with CS.Used with MS, refer to<br>table 2-4.L15A8 circuit cardPicture with CS.Used with MS, refer to<br>table 2-4.M15A7 circuit cardPicture with CS.Used with MS, refer to<br>table 2-4.M15A6 circuit cardPicture with CS.Used with MS, refer to<br>table 2-4.M15A6 circuit cardPicture with CS.Used with MS, refer to<br>table 2-4.M15A5 circuit cardPicture with CS.Used with MS, refer to<br>table 2-4.N15A4 circuit cardPicture with CS.Used with MS, refer to<br>table 2-4.N15A4 circuit cardPicture with CS.Used with MS, refer to<br>table 2-4.N15A3 circuit cardPicture with CS.Used with MS, refer to<br>table 2-4.N16G on J1Gray jack.Test point.N17b on J2Gray jack.Test point.N18BB on J1Gray jack.Test point.M191 on J3Gray jack.Test point.M1940 on J3Gray jack.Test point.G23ARM MAIN GUNPicture with CC.SFS, refer to para<br>2-1e(3/v).G25LOADER'S PANEL (LP)Picture with CS.Used with MS, refer to<br>table 2-4.D26TURRET BLOWER ON/OFF<br>MANUAL switch2-position toggle.Controls power to<br>turet dive in<br>powered, manual, or<br>elevation uncoupled<br>conditions. | Item No.<br>Fig. FO-1 | Name                                                   | Description                                          | Function                                                                                            |
|----------------------------------------------------------------------------------------------------|-----------------------|--------------------------------------------------------|------------------------------------------------------|----------------------------------------------------------------------------------------------------|
| L15A8 circuit cardPicture with CS.Used with MS, refer to<br>table 2-4.M15A7 circuit cardPicture with CS.Used with MS, refer to<br>table 2-4.M15A6 circuit cardPicture with CS.Used with MS, refer to<br>table 2-4.M15A5 circuit cardPicture with CS.Used with MS, refer to<br>                                                                                                    | L15                   | A9 circuit card                                        | Picture with CS.                                     | Used with MS, refer to table 2-4.                                                                   |
| M15A7 circuit cardPicture with CS.Used with MS, refer to<br>table 2-4.M15A6 circuit cardPicture with CS.Used with MS, refer to<br>table 2-4.M15A5 circuit cardPicture with CS.Used with MS, refer to<br>table 2-4.N15A4 circuit cardPicture with CS.Used with MS, refer to<br>table 2-4.N15A4 circuit cardPicture with CS.Used with MS, refer to<br>table 2-4.N15A3 circuit cardPicture with CS.Used with MS, refer to<br>table 2-4.N17b on J2Gray jack.Test point.N18B on J1Gray jack.Test point.N191 on J3Gray jack.Test point.M196 on J3Gray jack.Test point.M1940 on J3Gray jack.Test point.G23ARM MAIN GUNPicture with CS.Used with MS, refer to<br>table 2-4.D26TURRET BLOWER ON/OFF<br>switch2-position toggle.Controls power to<br>turret drive in<br>powered, manual, or<br>ejewation uncoupled<br>conditions.E26EUN/TURRET DRIVE<br>MANUAL switch3-position locking<br>toggle, in all 3<br>positions.Places main gun and<br>tured drive in<br>powered, manual, or<br>ejewation uncoupled<br>conditions.                                                                                                    | L15                   | A8 circuit card                                        | Picture with CS.                                     | Used with MS, refer to table 2-4.                                                                   |
| M15A6 circuit cardPicture with CS.Used with MS refer to<br>table 2-4.M15A5 circuit cardPicture with CS.Used with MS, refer to<br>table 2-4.N15A4 circuit cardPicture with CS.Used with MS, refer to<br>table 2-4.N15A3 circuit cardPicture with CS.Used with MS, refer to<br>table 2-4.N17b on J2Gray jack.Test point.N18G on J1Gray jack.Test point.N191 on J3Gray jack.Test point.M196 on J3Gray jack.Test point.M1940 on J3Gray jack.Test point.G23ARM MAIN GUNPicture with CS.Used with MS, refer to<br>table 2-4.D26TURRET BLOWER ON/OFF<br>switch2-position toggle.Controls power to<br>turret blower.E26GUN/TURRET DRIVE<br>MANUAL switch3-position locking<br>toggle, in all 3<br>positions.Places main gun and<br>turret drive in<br>powered, manual, or<br>elevation uncoupled<br>conditions.                                                                                                    | M15                   | A7 circuit card                                        | Picture with CS.                                     | Used with MS, refer to table 2-4.                                                                   |
| M15A5 circuit cardPicture with CS.Used with MS, refer to<br>table 2-4.N15A4 circuit cardPicture with CS.Used with MS, refer to<br>table 2-4.N15A3 circuit cardPicture with CS.Used with MS, refer to<br>table 2-4.N17b on J2Gray jack.Test point.N18G on J1Gray jack.Test point.N18BB on J1Gray jack.Test point.M191 on J3Gray jack.Test point.M196 on J3Gray jack.Test point.M1940 on J3Gray jack.Test point.G23ARM MAIN GUNPicture with CS.SFS, refer to para<br>2-1e(3)(v).C25LOADER'S PANEL (LP)Picture with CS.Used with MS, refer to<br>table 2-4.D26TURRET BLOWER ON/OFF<br>Switch2-position toggle.Controls power to<br>turret blower.E26GUN/TURRET DRIVE<br>EL UNCPL/POWERED/<br>MANUAL switch3-position locking<br>positions.Places main gun and<br>turret drive in<br>powered, manual, or<br>elevation uncoupled<br>conditions.                                                                                                    | M15                   | A6 circuit card                                        | Picture with CS.                                     | Used with MS refer to table 2-4.                                                                    |
| N15A4 circuit cardPicture with CS.Used with MS, refer to<br>table 2-4.N15A3 circuit cardPicture with CS.Used with MS, refer to<br>table 2-4.N17b on J2Gray jack.Test point.N18G on J1Gray jack.Test point.N18BB on J1Gray jack.Test point.M191 on J3Gray jack.Test point.M196 on J3Gray jack.Test point.M196 on J3Gray jack.Test point.G23ARM MAIN GUNPicture with CC.SFS, refer to para<br>2-1e(3)(v).C25LOADER'S PANEL (LP)Picture with CS.Used with MS, refer to<br>table 2-4.D26TURRET BLOWER ON/OFF<br>switch2-position toggle.Controls power to<br>turret blower.E26GUN/TURRET DRIVE<br>FL UNCPL/POWERED/<br>MANUAL switch3-position locking<br>positions.Places main gun and<br>turret drive in<br>powered, manual, or<br>elevation uncoupled<br>conditions.                                                                                                    | M15                   | A5 circuit card                                        | Picture with CS.                                     | Used with MS, refer to table 2-4.                                                                   |
| N15A3 circuit cardPicture with CS.Used with MS, refer to<br>table 2-4.N17b on J2Gray jack.Test point.N18G on J1Gray jack.Test point.N18BB on J1Gray jack.Test point.M191 on J3Gray jack.Test point.M196 on J3Gray jack.Test point.M1940 on J3Gray jack.Test point.G23ARM MAIN GUNPicture with CC.SFS, refer to para<br>2-1e(3)(v).C25LOADER'S PANEL (LP)Picture with CS.Used with MS, refer to<br>table 2-4.D26TURRET BLOWER ON/OFF<br>switch2-position toggle.Controls power to<br>turret blower.E26GUN/TURRET DRIVE<br>EL UNCPL/POWERED/<br>MANUAL switch3-position locking<br>toggle, in all 3<br>positions.Places main gun and<br>turret drive in<br>powered, manual, or<br>elevation uncoupled<br>conditions.                                                                                                    | N15                   | A4 circuit card                                        | Picture with CS.                                     | Used with MS, refer to table 2-4.                                                                   |
| N17b on J2Gray jack.Test point.N18G on J1Gray jack.Test point.N18BB on J1Gray jack.Test point.M191 on J3Gray jack.Test point.M196 on J3Gray jack.Test point.M1940 on J3Gray jack.Test point.G23ARM MAIN GUNPicture with CC.SFS, refer to para<br>2-1e(3)(v).C25LOADER'S PANEL (LP)Picture with CS.Used with MS, refer to<br>table 2-4.D26TURRET BLOWER ON/OFF<br>switch2-position toggle.Controls power to<br>turret blower.E26GUN/TURRET DRIVE<br>EL UNCPL/POWERED/<br>MANUAL switch3-position locking<br>toggle, in all 3<br>positions.Places main gun and<br>turret drive in<br>powered, manual, or<br>elevation uncoupled<br>conditions.                                                                                                    | N15                   | A3 circuit card                                        | Picture with CS.                                     | Used with MS, refer to table 2-4.                                                                   |
| N18G on J1Gray jack.Test point.N18BB on J1Gray jack.Test point.M191 on J3Gray jack.Test point.M196 on J3Gray jack.Test point.M1940 on J3Gray jack.Test point.G23ARM MAIN GUNPicture with CC.SFS, refer to para<br>2-1e(3)(v).C25LOADER'S PANEL (LP)Picture with CS.Used with MS, refer to<br>table 2-4.D26TURRET BLOWER ON/OFF<br>switch2-position toggle.Controls power to<br>turret blower.E26GUN/TURRET DRIVE<br>EL UNCPL/POWERED/<br>MANUAL switch3-position locking<br>toggle, in all 3<br>positions.Places main gun and<br>turret drive in<br>powered, manual, or<br>elevation uncoupled<br>conditions.                                                                                                    | N17                   | <u>b</u> on J2                                         | Gray jack.                                           | Test point.                                                                                         |
| N18BB on J1Gray jack.Test point.M191 on J3Gray jack.Test point.M196 on J3Gray jack.Test point.M1940 on J3Gray jack.Test point.G23ARM MAIN GUNPicture with CC.SFS, refer to para<br>2-1e(3)(v).C25LOADER'S PANEL (LP)Picture with CS.Used with MS, refer to<br>table 2-4.D26TURRET BLOWER ON/OFF<br>switch2-position toggle.Controls power to<br>turret blower.E26GUN/TURRET DRIVE<br>EL UNCPL/POWERED/<br>MANUAL switch3-position locking<br>toggle, in all 3<br>positions.Places main gun and<br>turret drive in<br>powered, manual, or<br>elevation uncoupled<br>conditions.                                                                                                    | N18                   | G on J1                                                | Gray jack.                                           | Test point.                                                                                         |
| M191 on J3Gray jack.Test point.M196 on J3Gray jack.Test point.M1940 on J3Gray jack.Test point.G23ARM MAIN GUNPicture with CC.SFS, refer to para<br>2-1e(3)(v).C25LOADER'S PANEL (LP)Picture with CS.Used with MS, refer to<br>table 2-4.D26TURRET BLOWER ON/OFF<br>switch2-position toggle.<br>Sposition locking<br>toggle, in all 3<br>positions.Controls power to<br>turret drive in<br>powered, manual, or<br>elevation uncoupled<br>conditions.                                                                                                    | N18                   | BB on J1                                               | Gray jack.                                           | Test point.                                                                                         |
| M196 on J3Gray jack.Test point.M1940 on J3Gray jack.Test point.G23ARM MAIN GUNPicture with CC.SFS, refer to para<br>2-1e(3)(v).C25LOADER'S PANEL (LP)Picture with CS.Used with MS, refer to<br>table 2-4.D26TURRET BLOWER ON/OFF<br>switch2-position toggle.Controls power to<br>turret blower.E26GUN/TURRET DRIVE<br>EL UNCPL/POWERED/<br>MANUAL switch3-position locking<br>toggle, in all 3<br>positions.Places main gun and<br>turret drive in<br>powered, manual, or<br>elevation uncoupled<br>conditions.                                                                                                    | M19                   | 1 on J3                                                | Gray jack.                                           | Test point.                                                                                         |
| M1940 on J3Gray jack.Test point.G23ARM MAIN GUNPicture with CC.SFS, refer to para<br>2-1e(3)(v).C25LOADER'S PANEL (LP)Picture with CS.Used with MS, refer to<br>table 2-4.D26TURRET BLOWER ON/OFF<br>switch2-position toggle.Controls power to<br>turret blower.E26GUN/TURRET DRIVE<br>EL UNCPL/POWERED/<br>MANUAL switch3-position locking<br>toggle, in all 3<br>positions.Places main gun and<br>turret drive in<br>powered, manual, or<br>elevation uncoupled<br>conditions.                                                                                                    | M19                   | 6 on J3                                                | Gray jack.                                           | Test point.                                                                                         |
| G23ARM MAIN GUNPicture with CC.SFS, refer to para<br>2-1e(3)(v).C25LOADER'S PANEL (LP)Picture with CS.Used with MS, refer to<br>table 2-4.D26TURRET BLOWER ON/OFF<br>switch2-position toggle.Controls power to<br>turret blower.E26GUN/TURRET DRIVE<br>EL UNCPL/POWERED/<br>MANUAL switch3-position locking<br>toggle, in all 3<br>positions.Places main gun and<br>turret drive in<br>powered, manual, or<br>elevation uncoupled<br>conditions.                                                                                                    | M19                   | 40 on J3                                               | Gray jack.                                           | Test point.                                                                                         |
| C25LOADER'S PANEL (LP)Picture with CS.Used with MS, refer to<br>table 2-4.D26TURRET BLOWER ON/OFF<br>switch2-position toggle.Controls power to<br>turret blower.E26GUN/TURRET DRIVE<br>EL UNCPL/POWERED/<br>MANUAL switch3-position locking<br>toggle, in all 3<br>positions.Places main gun and<br>turret drive in<br>powered, manual, or<br>elevation uncoupled<br>conditions.                                                                                                    | G23                   | ARM MAIN GUN                                           | Picture with CC.                                     | SFS, refer to para<br>2-1e(3)(v).                                                                   |
| D26TURRET BLOWER ON/OFF<br>switch2-position toggle.Controls power to<br>turret blower.E26GUN/TURRET DRIVE<br>EL UNCPL/POWERED/<br>                                                                                                    | C25                   | LOADER'S PANEL (LP)                                    | Picture with CS.                                     | Used with MS, refer to table 2-4.                                                                   |
| E26 GUN/TURRET DRIVE<br>EL UNCPL/POWERED/<br>MANUAL switch 3-position locking<br>toggle, in all 3<br>positions. Places main gun and<br>turret drive in<br>powered, manual, or<br>elevation uncoupled<br>conditions.                                                                                                    | D26                   | TURRET BLOWER ON/OFF switch                            | 2-position toggle.                                   | Controls power to turret blower.                                                                    |
|                                                                                                    | E26                   | GUN/TURRET DRIVE<br>EL UNCPL/POWERED/<br>MANUAL switch | 3-position locking<br>toggle, in all 3<br>positions. | Places main gun and<br>turret drive in<br>powered, manual, or<br>elevation uncoupled<br>conditions. |
| 2-20                                                                                                    |                       |                                                        | 2-20                                                 |                                                                                                    |

| ltem No.<br>Fig. FO-1 | Name                            | Description        | Function                                 |
|-----------------------|---------------------------------|--------------------|------------------------------------------|
| E26                   | EL UNCPL indicator              | Lamp, dome white.  | Lights to show eleva-<br>tion uncoupled. |
| E27                   | POWERED indicator               | Lamp, dome yellow. | Lights to show powered drive.            |
| F26                   | MANUAL indicator                | Lamp, dome white.  | Lights to show manual drive.             |
| D27                   | MAIN GUN STATUS ARMED indicator | Lamp, dome yellow. | Lights to show main gun is armed.        |
| E27                   | MAIN GUN STATUS SAFE indicator  | Lamp, dome white.  | Lights to show main gun is safe.         |
| H27                   | TURRET NETWORKS BOX<br>(TNB)    | Picture with CS.   | Used with MS, refer to table 2-4.        |
| K28                   | UTILITY OUTLET ON/OFF switch    | 2-position toggle. | Turns utility outlet off and on.         |
| H25                   | TEST 1                          | Picture with CS.   | Used with MS, refer to table 2-4.        |
| H25                   | TEST 2                          | Picture with CS.   | Used with MS, refer to table 2-4.        |
| J24                   | J2                              | Picture with CS.   | Used with MS, refer to table 2-4.        |
| J23                   | g on 1W106-P1                   | Gray jack.         | Test point.                              |
| J23                   | <u>k</u> on 1W106-P1            | Gray jack.         | Test point.                              |
| K24                   | 38 J8                           | Picture with CS.   | Used with MS, refer to table 2-4.        |
| K24                   | Test point Y                    | Gray jack.         | Test point.                              |
| K23                   | Test point Z<br>on 1W102-P1     | Gray jack.         | Test point.                              |
| K24                   | J11                             | Picture with CS.   | Used with MS, refer to table 2-4.        |
| L24                   | J10                             | Picture with CS.   | Used with MS, refer to table 2-4.        |
|                       |                                 | 2-21               |                                          |

| J24J9Picture with CS.Used with MS, refer to<br>table 2-4.K26J5Picture with CS.Used with MS, refer to<br>table 2-4.M25A4 circuit cardPicture with CS.Used with MS, refer to<br>table 2-4.M25A3 circuit cardPicture with CS.Used with MS, refer to<br>table 2-4.M25A3 circuit cardPicture with CS.Used with MS, refer to<br>table 2-4.M25A2 circuit cardPicture with CS.Used with MS, refer to<br>table 2-4.M24A1 circuit cardPicture with CS.Used with MS, refer to<br>table 2-4.L30K3 relayPicture with CS.Used with MS, refer to<br>table 2-4.L33K2 relayPicture with CS.Used with MS, refer to<br>table 2-4.L33C1 thyristorPicture with CS.Used with MS, refer to<br>table 2-4.K33K4 relayPicture with CS.Used with MS, refer to<br>table 2-4.K33K5 relayPicture with CS.Used with MS, refer to<br>table 2-4.K33K6 relayPicture with CS.Used with MS, refer to<br>table 2-4.K34K6 relayPicture with CS.Used with MS, refer to<br>table 2-4.K33K8 relayPicture with CS.Used with MS, refer to<br>table 2-4.K33K8 relayPicture with CS.Used with MS, refer to<br>table 2-4.K33K8 relayPicture with CS.Used with MS, refer to<br>table 2-4.K33K8 relayPicture with CS.Used with MS, refer to<br>table 2-4.K33K7 relayPicture with | Item No.<br>Fig. FO-1 | Name            | Description      | Function                          |
|----------------------------------------------------------------------------------------------------|-----------------------|-----------------|------------------|-----------------------------------|
| K26J5Picture with CS.Used with MS, refer to<br>table 2-4.M25A4 circuit cardPicture with CS.Used with MS, refer to<br>table 2-4.M25A3 circuit cardPicture with CS.Used with MS, refer to<br>table 2-4.M25A2 circuit cardPicture with CS.Used with MS, refer to<br>                                                                                                    | J24                   | 9U              | Picture with CS. | Used with MS, refer to table 2-4. |
| M25A4 circuit cardPicture with CS.Used with MS, refer to<br>table 2-4.M25A3 circuit cardPicture with CS.Used with MS, refer to<br>table 2-4.M25A2 circuit cardPicture with CS.Used with MS, refer to<br>table 2-4.M24A1 circuit cardPicture with CS.Used with MS, refer to<br>table 2-4.L30K3 relayPicture with CS.Used with MS, refer to<br>table 2-4.L33K2 relayPicture with CS.Used with MS, refer to<br>table 2-4.L33Q1 thyristorPicture with CS.Used with MS, refer to<br>table 2-4.M33K1 relayPicture with CS.Used with MS, refer to<br>table 2-4.K33K5 relayPicture with CS.Used with MS, refer to<br>table 2-4.K33K5 relayPicture with CS.Used with MS, refer to<br>table 2-4.K33K5 relayPicture with CS.Used with MS, refer to<br>table 2-4.K34K6 relayPicture with CS.Used with MS, refer to<br>table 2-4.K33K8 relayPicture with CS.Used with MS, refer to<br>table 2-4.K34K6 relayPicture with CS.Used with MS, refer to<br>table 2-4.K33K8 relayPicture with CS.Used with MS, refer to<br>table 2-4.K33K7 relayPicture with CS.Used with MS, refer to<br>table 2-4.K34K7 relayPicture with CS.Used with MS, refer to<br>table 2-4.K35K7 relayPicture with CS.Used with MS, refer to<br>table 2-4.K36K7 relayPicture | K26                   | J5              | Picture with CS. | Used with MS, refer to table 2-4. |
| M25A3 circuit cardPicture with CS.Used with MS, refer to<br>table 2-4.M25A2 circuit cardPicture with CS.Used with MS, refer to<br>table 2-4.M24A1 circuit cardPicture with CS.Used with MS, refer to<br>table 2-4.L30K3 relayPicture with CS.Used with MS, refer to<br>table 2-4.L33K2 relayPicture with CS.Used with MS, refer to<br>table 2-4.L33Q1 thyristorPicture with CS.Used with MS, refer to<br>table 2-4.M33K1 relayPicture with CS.Used with MS, refer to<br>table 2-4.K33K4 relayPicture with CS.Used with MS, refer to<br>table 2-4.K33K5 relayPicture with CS.Used with MS, refer to<br>table 2-4.K33K5 relayPicture with CS.Used with MS, refer to<br>table 2-4.K34K6 relayPicture with CS.Used with MS, refer to<br>table 2-4.K33K7 relayPicture with CS.Used with MS, refer to<br>table 2-4.K34K6 relayPicture with CS.Used with MS, refer to<br>table 2-4.K33K7 relayPicture with CS.Used with MS, refer to<br>table 2-4.K34K7 relayPicture with CS.Used with MS, refer to<br>table 2-4.                                                                                                    | M25                   | A4 circuit card | Picture with CS. | Used with MS, refer to table 2-4. |
| M25A2 circuit cardPicture with CS.Used with MS, refer to<br>table 2-4.M24A1 circuit cardPicture with CS.Used with MS, refer to<br>table 2-4.L30K3 relayPicture with CS.Used with MS, refer to<br>table 2-4.L33K2 relayPicture with CS.Used with MS, refer to<br>table 2-4.L33Q1 thyristorPicture with CS.Used with MS, refer to<br>table 2-4.M33K1 relayPicture with CS.Used with MS, refer to<br>table 2-4.K33K4 relayPicture with CS.Used with MS, refer to<br>table 2-4.K33K5 relayPicture with CS.Used with MS, refer to<br>table 2-4.K34K6 relayPicture with CS.Used with MS, refer to<br>table 2-4.K33K8 relayPicture with CS.Used with MS, refer to<br>table 2-4.K33K7 relayPicture with CS.Used with MS, refer to<br>table 2-4.K33K7 relayPicture with CS.Used with MS, refer to<br>table 2-4.                                                                                                    | M25                   | A3 circuit card | Picture with CS. | Used with MS, refer to table 2-4. |
| M24A1 circuit cardPicture with CS.Used with MS, refer to<br>table 2-4.L30K3 relayPicture with CS.Used with MS, refer to<br>table 2-4.L33K2 relayPicture with CS.Used with MS, refer to<br>table 2-4.L33Q1 thyristorPicture with CS.Used with MS, refer to<br>table 2-4.M33K1 relayPicture with CS.Used with MS, refer to<br>table 2-4.K33K4 relayPicture with CS.Used with MS, refer to<br>table 2-4.K33K5 relayPicture with CS.Used with MS, refer to<br>table 2-4.K34K6 relayPicture with CS.Used with MS, refer to<br>table 2-4.K33K8 relayPicture with CS.Used with MS, refer to<br>table 2-4.K33K7 relayPicture with CS.Used with MS, refer to<br>table 2-4.K33K7 relayPicture with CS.Used with MS, refer to<br>table 2-4.K34K6 relayPicture with CS.Used with MS, refer to<br>table 2-4.K34K6 relayPicture with CS.Used with MS, refer to<br>table 2-4.K34K7 relayPicture with CS.Used with MS, refer to<br>table 2-4.K34K7 relayPicture with CS.Used with MS, refer to<br>table 2-4.K34K7 relayPicture with CS.Used with MS, refer to<br>table 2-4.K34K7 relayPicture with CS.Used with MS, refer to<br>table 2-4.K35K7 relayPicture with CS.Used with MS, refer to<br>table 2-4.K4K4K4K4K4<                             | M25                   | A2 circuit card | Picture with CS. | Used with MS, refer to table 2-4. |
| L30K3 relayPicture with CS.Used with MS, refer to<br>table 2-4.L33K2 relayPicture with CS.Used with MS, refer to<br>table 2-4.L33Q1 thyristorPicture with CS.Used with MS, refer to<br>table 2-4.M33K1 relayPicture with CS.Used with MS, refer to<br>table 2-4.K33K4 relayPicture with CS.Used with MS, refer to<br>table 2-4.K33K5 relayPicture with CS.Used with MS, refer to<br>table 2-4.K34K6 relayPicture with CS.Used with MS, refer to<br>table 2-4.K33K8 relayPicture with CS.Used with MS, refer to<br>table 2-4.K33K7 relayPicture with CS.Used with MS, refer to<br>table 2-4.K33K7 relayPicture with CS.Used with MS, refer to<br>table 2-4.K33K7 relayPicture with CS.Used with MS, refer to<br>table 2-4.                                                                                                    | M24                   | A1 circuit card | Picture with CS. | Used with MS, refer to table 2-4. |
| L33K2 relayPicture with CS.Used with MS, refer to<br>table 2-4.L33Q1 thyristorPicture with CS.Used with MS, refer to<br>table 2-4.M33K1 relayPicture with CS.Used with MS, refer to<br>table 2-4.K33K4 relayPicture with CS.Used with MS, refer to<br>table 2-4.K33K5 relayPicture with CS.Used with MS, refer to<br>table 2-4.K34K6 relayPicture with CS.Used with MS, refer to<br>table 2-4.K33K8 relayPicture with CS.Used with MS, refer to<br>table 2-4.K33K8 relayPicture with CS.Used with MS, refer to<br>table 2-4.K33K7 relayPicture with CS.Used with MS, refer to<br>table 2-4.L33K7 relayPicture with CS.Used with MS, refer to<br>table 2-4.L33K7 relayPicture with CS.Used with MS, refer to<br>table 2-4.L33K7 relayPicture with CS.Used with MS, refer to<br>table 2-4.L33K7 relayPicture with CS.Used with MS, refer to<br>table 2-4.L33K7 relayPicture with CS.Used with MS, refer to<br>table 2-4.L33K7 relayPicture with CS.Used with MS, refer to<br>table 2-4.L33K7 relayPicture with CS.Used with MS, refer to<br>table 2-4.L33K7 relayPicture with CS.Used with MS, refer to<br>table 2-4.L33K7 relayPicture with CS.Used with MS, refer to<br>table 2-4.L34K7 relayPicture with CS.Used with           | L30                   | K3 relay        | Picture with CS. | Used with MS, refer to table 2-4. |
| L33Q1 thyristorPicture with CS.Used with MS, refer to<br>table 2-4.M33K1 relayPicture with CS.Used with MS, refer to<br>table 2-4.K33K4 relayPicture with CS.Used with MS, refer to<br>table 2-4.K33K5 relayPicture with CS.Used with MS, refer to<br>table 2-4.K34K6 relayPicture with CS.Used with MS, refer to<br>table 2-4.K33K8 relayPicture with CS.Used with MS, refer to<br>table 2-4.K33K7 relayPicture with CS.Used with MS, refer to<br>table 2-4.K33K7 relayPicture with CS.Used with MS, refer to<br>table 2-4.L33K7 relayPicture with CS.Used with MS, refer to<br>table 2-4.L33K7 relayPicture with CS.Used with MS, refer to<br>table 2-4.L33K7 relayPicture with CS.Used with MS, refer to<br>table 2-4.L33K7 relayPicture with CS.Used with MS, refer to<br>table 2-4.L33K7 relayPicture with CS.Used with MS, refer to<br>table 2-4.L33K7 relayPicture with CS.Used with MS, refer to<br>table 2-4.L33K7 relayPicture with CS.Used with MS, refer to<br>table 2-4.L33K7 relayPicture with CS.Used with MS, refer to<br>table 2-4.L34K7 relayPicture With CS.Used with MS, refer to<br>table 2-4.L34K7 relayPicture With CS.Used With MS, refer to<br>table 2-4.L34K7 relayK7 relayK7 relay                    | L33                   | K2 relay        | Picture with CS. | Used with MS, refer to table 2-4. |
| M33K1 relayPicture with CS.Used with MS, refer to<br>table 2-4.K33K4 relayPicture with CS.Used with MS, refer to<br>table 2-4.K33K5 relayPicture with CS.Used with MS, refer to<br>table 2-4.K34K6 relayPicture with CS.Used with MS, refer to<br>table 2-4.K33K8 relayPicture with CS.Used with MS, refer to<br>table 2-4.K33K7 relayPicture with CS.Used with MS, refer to<br>table 2-4.K33K7 relayPicture with CS.Used with MS, refer to<br>table 2-4.LLLLLK34K7 relayPicture with CS.Used with MS, refer to<br>table 2-4.K33K7 relayPicture with CS.Used with MS, refer to<br>table 2-4.LLLLLK34K7 relayPicture with CS.Used with MS, refer to<br>table 2-4.K33K7 relayPicture with CS.Used with MS, refer to<br>table 2-4.K34K6Ficture with CS.Used with MS, refer to<br>table 2-4.K34K7 relayPicture with CS.Used with MS, refer to<br>table 2-4.K34K7 relayPicture with CS.Used with MS, refer to<br>table 2-4.K34K7 relayFicture With CS.Used with MS, refer to<br>table 2-4.K35K7 relayFicture With CS.Used With MS, refer to<br>table 2-4.K45K7 relayK7 relayK7 relayK45K7 relayK7 relayK7 relayK45K7 relayK                                                                                                    | L33                   | Q1 thyristor    | Picture with CS. | Used with MS, refer to table 2-4. |
| K33K4 relayPicture with CS.Used with MS, refer to<br>table 2-4.K33K5 relayPicture with CS.Used with MS, refer to<br>table 2-4.K34K6 relayPicture with CS.Used with MS, refer to<br>table 2-4.K33K8 relayPicture with CS.Used with MS, refer to<br>table 2-4.K33K7 relayPicture with CS.Used with MS, refer to<br>table 2-4.LLLLLLLLLLLLLLLLLLLLLLLLLLLLLLLLLLLLLLLLLLLLLLLLLLLLLLLLLLLLLLLLLLLLLLLLLLLLLLLLLLLLLLLLLLLLLLLLLLLLLLLLLLLLLLL <tdl< td="">LLL<tdl< <="" th=""><td>M33</td><td>K1 relay</td><td>Picture with CS.</td><td>Used with MS, refer to table 2-4.</td></tdl<></tdl<>                                                                                                    | M33                   | K1 relay        | Picture with CS. | Used with MS, refer to table 2-4. |
| K33K5 relayPicture with CS.Used with MS, refer to<br>table 2-4.K34K6 relayPicture with CS.Used with MS, refer to<br>table 2-4.K33K8 relayPicture with CS.Used with MS, refer to<br>table 2-4.K33K7 relayPicture with CS.Used with MS, refer to<br>table 2-4.LLLLLLLLLLLLL                                                                                                    | K33                   | K4 relay        | Picture with CS. | Used with MS, refer to table 2-4. |
| K34K6 relayPicture with CS.Used with MS, refer to<br>table 2-4.K33K8 relayPicture with CS.Used with MS, refer to<br>table 2-4.K33K7 relayPicture with CS.Used with MS, refer to<br>table 2-4.L2-22LL                                                                                                    | K33                   | K5 relay        | Picture with CS. | Used with MS, refer to table 2-4. |
| K33K8 relayPicture with CS.Used with MS, refer to<br>table 2-4.K33K7 relayPicture with CS.Used with MS, refer to<br>table 2-4.2-22                                                                                                    | K34                   | K6 relay        | Picture with CS. | Used with MS, refer to table 2-4. |
| K33  K7 relay  Picture with CS.  Used with MS, refer to table 2-4.    2-22                                                                                                    | K33                   | K8 relay        | Picture with CS. | Used with MS, refer to table 2-4. |
| 2-22                                                                                                    | K33                   | K7 relay        | Picture with CS. | Used with MS, refer to table 2-4. |
|                                                                                                    |                       |                 | 2-22             |                                   |
| Item No.<br>Fig. FO-1    | Name                                                   | Description                                                                | Function                                                                                                |
|--------------------------|--------------------------------------------------------|----------------------------------------------------------------------------|----------------------------------------------------------------------------------------------------|
| J33                      | K9 relay                                               | Picture with CS.                                                           | Used with MS, refer to table 2-4.                                                                       |
| J33                      | K10 relay                                              | Picture with CS.                                                           | Used with MS, refer to                                                                                  |
| J34                      | K11 relay                                              | Picture with CS.                                                           | Used with MS, refer to table 2-4.                                                                       |
| J33                      | K13 relay                                              | Picture with CS.                                                           | Used with MS, refer to table 2-4                                                                        |
| C30                      | 2 ON/OFF circuit<br>breaker                            | 2-position toggle switch.                                                  | Protects Commander's<br>CBR heater.                                                                     |
| C29                      | 3 ON/OFF circuit breaker                               | 2-position toggle switch.                                                  | Protects Gunner's<br>CBR heater.                                                                        |
| C29                      | 4 ON/OFF circuit<br>breaker                            | 2-position toggle switch.                                                  | Protects Loader's<br>CBR heater.                                                                        |
| C29                      | 5 ON/OFF circuit breaker                               | Circuit breaker switch.                                                    | Protects Commander's weapon station.                                                                    |
| C28                      | 6 ON/OFF circuit<br>breaker                            | 2-position toggle switch.                                                  | Protects Communications system.                                                                         |
| D29                      | 9 ON/OFF circuit<br>breaker                            | 2-position toggle switch.                                                  | Protects grenade control.                                                                               |
| D29                      | 10 ON/OFF circuit breaker                              | 2-position toggle switch.                                                  | Protects turret dome lights.                                                                            |
| D29                      | 11 ON/OFF circuit breaker                              | 2-position toggle switch.                                                  | Protects turret blower control.                                                                         |
| D28                      | 12 ON/OFF circuit breaker                              | 2-position toggle switch.                                                  | Protects bustle ammo<br>compartment.                                                                    |
| E30                      | 13 ON/OFF circuit breaker                              | Circuit breaker switch.                                                    | Protects turret power control.                                                                          |
| D31                      | 13                                                     | Picture with CS.                                                           | Used with MS, refer to table 2-4.                                                                       |
| D31                      | Jack 1                                                 | Gray jack.                                                                 | Test point.                                                                                             |
| D31                      | Jack 2                                                 | Gray jack.                                                                 | Test point.                                                                                             |
| E30<br>D31<br>D31<br>D31 | 13 ON/OFF circuit<br>breaker<br>13<br>Jack 1<br>Jack 2 | Circuit breaker<br>switch.<br>Picture with CS.<br>Gray jack.<br>Gray jack. | Protects turret power<br>control.<br>Used with MS, refer to<br>table 2-4.<br>Test point.<br>Test point. |

| ltem No.<br>Fig. FO-1 | Name               | Description               | Function                            |
|-----------------------|--------------------|---------------------------|-------------------------------------|
| E30                   | 14 circuit breaker | 2-position toggle switch. | Protects grenade salvo 1.           |
| E29                   | 15 circuit breaker | 2-position toggle switch. | Protects grenade salvo 2.           |
| E29                   | 16 circuit breaker | 2-position toggle switch. | Protects coaxial machine gun.       |
| E29                   | 17 circuit breaker | 2-position toggle switch. | Protects hydraulic<br>power valves. |
| E28                   | 18 circuit breaker | 2-position toggle switch. | Protects gunner's auxiliary sight.  |
| E30                   | 19 circuit breaker | 2-position toggle switch. | Protects main gun<br>primer.        |
| E31                   | 19                 | Picture with CS.          | Used with MS, refer to table 2-4.   |
| E31                   | Jack 1             | Gray jack.                | Test point.                         |
| E31                   | Jack 2             | Gray jack.                | Test point.                         |
| E31                   | Jack 3             | Gray jack.                | Test point.                         |
| E31                   | Jack 4             | Gray jack.                | Test point.                         |
| E31                   | Jack 5             | Gray jack.                | Test point.                         |
| E31                   | Jack 6             | Gray jack.                | Test point.                         |
| E29                   | 20 circuit breaker | 2-position toggle switch. | Protects coax/main<br>gun control.  |
| E29                   | 21 circuit         | 2-position toggle switch. | Protects gunner's primary sight.    |
| E28                   | 22 circuit breaker | 2-position toggle switch. | Protects thermal<br>imaging system. |
| F29                   | 25 circuit breaker | 2-position toggle switch. | Protects laser rangefinder.         |
| F29                   | 26 circuit breaker | 2-position toggle switch. | Protects fire control distributor.  |
|                       |                    | 2-24                      |                                     |

| Item No.<br>Fig. FO-1 | Name                                            | Description                                           | Function                                  |  |  |
|-----------------------|-------------------------------------------------|-------------------------------------------------------|-------------------------------------------|--|--|
| F29                   | 27 circuit breaker                              | 2-position toggle                                     | Protects crosswind                        |  |  |
| F28                   | 28 circuit breaker                              | 2-position toggle<br>switch.                          | Protects computer<br>and cant sensor.     |  |  |
| G31                   | LAMP RESET (S1)                                 | Black pushbutton with skirt.                          | Resets circuit breaker lamp.              |  |  |
| G29                   | 29 circuit breaker                              | 2-position toggle switch.                             | Protects line of sight data link.         |  |  |
| G29                   | 30 circuit breaker                              | 2-position toggle Protects gun/turret drive controls. |                                           |  |  |
| H29                   | 30                                              | Picture with CS.                                      | Used with MS, refer to table 2-4          |  |  |
| H29                   | Test point 1                                    | Gray jack.                                            | Test point.                               |  |  |
| H29                   | Test point 2                                    | Gray jack.                                            | Test point.                               |  |  |
| G29                   | 31 circuit breaker                              | 2-position toggle switch.                             | Protects gun/turret<br>drive electronics. |  |  |
| G28                   | 32 circuit breaker                              | 2-position toggle switch.                             | Protects fire control mode control.       |  |  |
| D33                   | ENGAGE TURRET AZIMUTH<br>LOCK                   | Picture with CC.                                      | SFS, refer to para<br>2-1e(3)(n).         |  |  |
| D31                   | LOADER'S KNEE SWITCH                            | Picture with CS.                                      | Used with MS, refer to                    |  |  |
| F36                   | GUN TRUNION RESOLVER                            | Picture with CS.                                      | Used with MS, refer to table 2-4          |  |  |
| H36                   | AZIMUTH SERVO                                   | Picture with CS.                                      | Used with MS, refer to table 2-4          |  |  |
| J35                   | TURRET HYDRAULIC<br>POWER DISTRIBUTION<br>VALVE | Picture with CS.                                      | Used with MS, refer to table 2-4.         |  |  |
| J35                   | ELEVATION SERVO                                 | Picture with CS.                                      | Used with MS, refer to table 2-4          |  |  |
| H33                   | MAIN ACCUMULATOR                                | Picture with CS.                                      | Used with MS, refer to table 2-4.         |  |  |
|                       |                                                 | 2-25                                                  |                                           |  |  |

| ltem No.<br>Fig. FO-1 | Name                                                          | Description                                                                                        | Function                                                                      |
|-----------------------|---------------------------------------------------------------|----------------------------------------------------------------------------------------------------|-------------------------------------------------------------------------------|
| G32                   | TURRET VENT BLOWER                                            | Picture with CS.                                                                                   | Used with MS, refer to table 2-4.                                             |
| E37                   | TJ1                                                           | Picture with CS.                                                                                   | Used with MS, refer to table 2-4.                                             |
| L36                   | CONNECT/DISCONNECT<br>TNB-W2 TEST CABLE                       | Picture with CC.                                                                                   | SFS, refer to para<br>2-1e(3)(b).                                             |
| N36                   | CONNECT/DISCONNECT<br>CWS-W3 TEST CABLE                       | Picture with CC.                                                                                   | SFS, refer to para<br>2-1e(3)(c).                                             |
| P36                   | CONNECT/DISCONNECT<br>GTD-W4 TEST CABLE                       | Picture with CC.                                                                                   | SFS, refer to para<br>2-1e(3)(d).                                             |
| S36                   | CONNECT/DISCONNECT<br>LOS-W7 TEST CABLE                       | Picture with CC.                                                                                   | SFS, refer to para<br>2-1e(3)(e).                                             |
| T35                   | DIRECT SUPPORT ELEC-<br>TRICAL SYSTEM TEST<br>SET APPLY POWER | Picture with CC.                                                                                   | SFS, refer to para<br>2-1e(3)(m).                                             |
| U35                   | CONNECT/DISCONNECT<br>GROUND CLIP                             | Picture with CC.                                                                                   | SFS, refer to para<br>2-1e(3)(a).                                             |
| R33                   | POWER ON/OFF switch                                           | 2-position toggle.                                                                                 | Turns Direct Support<br>Electrical System Test<br>Set (DSESTS) off and<br>on. |
| R33                   | POWER indicator                                               | Lamp, green trans-<br>lucent dome lens.                                                            | Indicates power applied to DSESTS.                                            |
| R28                   | Message window                                                | 60-character, alpha-<br>numeric display                                                            | Displays test infor-<br>mation.                                               |
| T29                   | YES switch                                                    | Black pushbutton with skirt.                                                                       | Pressed to indicate a YES answer.                                             |
| S28                   | ANSWER REQUIRED indicator                                     | Lamp, white trans-<br>lucent dome lens.                                                            | Indicates YES or NO answer is required.                                       |
| T28                   | NO switch                                                     | Black pushbutton with skirt.                                                                       | Pressed to indicate a NO answer.                                              |
| T27                   | STOP switch                                                   | Black pushbutton with skirt. Pressed to interrupt test procedure and re-<br>turn to start of test. |                                                                               |
|                       |                                                               | 2-26                                                                                               |                                                                               |

| S26<br>SELF TEST FAIL<br>indicator<br>CONTROLLABLE INTE<br>FACE<br>BOX (CIB)<br>P23<br>Controllable<br>interface box J1 | ER-<br>Picture with CS.<br>Picture with CS. | Indicates DSESTS failed<br>self-test.<br>Used with MS, refer to<br>table 2-4.<br>Used with MS, refer to<br>table 2-4 |
|----------------------------------------------------------------------------------------------------|---------------------------------------------|----------------------------------------------------------------------------------------------------|
| CONTROLLABLE INTE<br>FACE<br>BOX (CIB)<br>P23 Controllable<br>interface box J1                                          | Picture with CS.<br>Picture with CS.        | Used with MS, refer to table 2-4.<br>Used with MS, refer to table 2-4                                                |
| P23 Controllable<br>interface box J1                                                                                    | Picture with CS.<br>Picture with CS.        | Used with MS, refer to<br>table 2-4.<br>Used with MS, refer to<br>table 2-4                                          |
|                                                                                                    | Picture with CS.                            | Used with MS, refer to table 2-4                                                                                     |
| P23 Controllable inter-<br>face box J2                                                                                  |                                             |                                                                                                    |
| M21 Controllable inter-<br>face box J3                                                                                  | Picture with CS.                            | Used with MS, refer to table 2-4.                                                                                    |
| R23 BREAKOUT BOX (BOE connection                                                                                        | B) Picture with CS.                         | Used with MS, refer to table 2-4.                                                                                    |
| M27 CX/BOB CABLE                                                                                                    | Label with CC.                              | SFS, refer to para $2 10(3)(3)$                                                                                      |
| M28 CX/BOB CABLE ADAP                                                                                                   | TER Label with CC.                          | SFS, refer to para                                                                                                   |
| M28 CA/TA                                                                                                    | label with CC.                              | SFS, refer to para                                                                                                   |
| N28 CA                                                                                                    | Label with CC.                              | SFS, refer to para                                                                                                   |
| M29 CONNECT TO SYSTEI<br>CABLES/LRU                                                                                     | M Picture with MS.                          | 2-1e(3) (i).<br>SFS, refer to para<br>2-1e(4)(a)4.                                                                   |
| N29 CONNECT TO LRU/SY<br>CABLES                                                                                         | STEM Picture with MS.                       | SFS, refer to para<br>2-1e(4) (a)5.                                                                                  |
| N27 Right-most digit                                                                                                    | Thumbwheel switch.                          | Selects third digit of<br>cable or adapter type                                                                      |
| N27 Middle digit                                                                                                    | Thumbwheel switch.                          | disconnected.<br>Selects second digit of<br>cable or adapter type<br>to be connected or<br>disconnected.             |
|                                                                                                    | 2-27                                        |                                                                                                    |

| ltem No.<br>Fig. FO-1 | Name                             | Description                                                            | Function                                                                               |
|-----------------------|----------------------------------|------------------------------------------------------------------------|----------------------------------------------------------------------------------------|
| N27                   | Left-most digit                  | Thumbwheel switch.                                                     | Selects first digit of<br>cable of adapter type<br>to be connected or<br>disconnected. |
| M26                   | STATUS                           | Label with CC.                                                         | SFS, refer to para<br>2-1e(3)(x).                                                      |
| M26                   | CONNECT/DISCONNECT<br>TO CIB/BOB | Label with MS.                                                         | SFS, refer to para<br>2-1e(4)(a)4.                                                     |
| M27                   | RESET                            | Label with CC.                                                         | SFS, refer to para<br>2-1e(3) (z).                                                     |
| M23                   | ON/OFF power switch              | 2-position toggle.                                                     | Turns CIB on and off.                                                                  |
| P24                   | CONNECT TO CA1                   | Label with CC.                                                         | SFS, refer to para<br>2-1e(3)(f).                                                      |
| N24                   | CONNECT TO TNB<br>UTILITY OUTLET | Label with CC.                                                         | SFS, refer to para<br>2-1e(3)(k).                                                      |
| P20                   | CONNECT W1                       | Label with CC.                                                         | SFS, refer to para<br>2-1e(3)(1).                                                      |
|                       | DIGITAL MULTIMETER               |                                                                        |                                                                                        |
| N30                   | POWER ON/OFF switch              | Green square, push-<br>button switch; input<br>wired to 'in' position. | Turns digital multi-<br>meter on and off.                                              |
| N30                   | V/kQ/S jack                      | Red jack.                                                              | Test probe connection point.                                                           |
| N30                   | COMMON jack                      | Black jack.                                                            | Test probe connection point.                                                           |
| N31                   | AC/DC switch                     | White square, push-<br>button switch; input<br>wired to 'in' position. | Selects AC or DC in voltmeter mode.                                                    |
| N32                   | V switch                         | White square, push-<br>button switch; input<br>wired to 'in' position. | Selects voltmeter mode.                                                                |
| 31                    | mA switch                        | White square, push-<br>button switch; input<br>wired to 'in' position. | Selects ammeter mode.                                                                  |
|                       |                                  | 2-28                                                                   |                                                                                        |

#### TM 9-6910-245-10

| Item No.<br>Fig. FO-1 | Name                      | Description                                                            | Function                 |
|-----------------------|---------------------------|------------------------------------------------------------------------|--------------------------|
| N32                   | $k\Omega$ switch          | White square, push-<br>button switch; input<br>wired to 'in' position. | Selects indicated range. |
| N32                   | 200 $\Omega$ switch       | Gray square, push-<br>button switch; input<br>wired to 'in' position.  | Selects indicated range. |
| N32                   | 2 range switch            | Gray square, push-<br>button switch; input<br>wired to 'in' position.  | Selects indicated range. |
| N31                   | 20 range switch           | Gray square, push-<br>button switch; input<br>wired to 'in' position.  | Selects indicated range. |
| N31                   | 200 range switch          | Gray square, push<br>button switch; input<br>wired to 'in' position.   | Selects indicated range. |
| N31                   | 2000 range switch         | Gray square, push-<br>button switch; input<br>wired to 'in' position.  | Selects indicated range. |
| N30                   | $20\Omega m$ range switch | Gray square, push-<br>button switch; input<br>wired to 'in' position.  | Selects indicated range. |
| N34                   | Digital window            | 7-segment, red digital display.                                        | Shows reading.           |
|                       | BREAKOUT BOX (BOB)        |                                                                        |                          |
| R22                   | 9                         | White jack                                                             | Test point.              |
| S25                   | 10                        | Blue jack.                                                             | Test point.              |
| S24                   | 11                        | Orange jack.                                                           | Test point.              |
| S24                   | 13                        | Orange jack.                                                           | Test point.              |
| S24                   | 14                        | Orange jack.                                                           | Test point.              |
| S23                   | 16                        | Orange jack.                                                           | Test point.              |
| S23                   | 17                        | Orange jack.                                                           | Test point.              |
| S23                   | 18                        | Orange jack.                                                           | Test point.              |
|                       |                           | 2-29                                                                   |                          |
|                       |                           |                                                                        |                          |

| ltem No.<br>Fig. FO-1 | Name                                                  | Description                 | Function                                     |
|-----------------------|-------------------------------------------------------|-----------------------------|----------------------------------------------|
| S22                   | 19                                                    | Orange jack.                | Test point.                                  |
| S23                   | 24                                                    | White jack.                 | Test point.                                  |
| S22                   | 29                                                    | White jack.                 | Test point.                                  |
| S24                   | 33                                                    | Orange jack.                | Test point.                                  |
| S23                   | 35                                                    | Blue jack.                  | Test point.                                  |
| T23                   | 45                                                    | Blue jack.                  | Test point.                                  |
| T25                   | 60                                                    | Blue jack.                  | Test point.                                  |
| T23                   | 66                                                    | White jack.                 | Test point.                                  |
| T23                   | 67                                                    | White jack.                 | Test point.                                  |
| U24                   | 83                                                    | White jack.                 | Test point.                                  |
| U23                   | 89                                                    | White jack.                 | Test point.                                  |
|                       | All other jacks from<br>1 to 129 not listed<br>above. | Common address jacks.       | Test points.                                 |
|                       | VEHICLE TEST METER<br>(VTM)                           |                             |                                              |
| S18                   | Digital window                                        | 4-digit, 7-segment display. | Display message.                             |
| U19                   | PUSH ON/PULL OFF power switch                         | Push-pull switch.           | Turns VTM off and on.                        |
| U18                   | TEST SELECT left thumb switch                         | 10-digit thumbwheel.        | Tens digit of test set.                      |
| U18                   | TEST SELECT right thumb switch                        | 10-digit thumbwheel.        | Units digit of test set.                     |
| U17                   | TEST                                                  | Black pushbutton.           | Initiates test selected with thumb switches. |
| S20                   | Black jack                                            | Black.                      | Test probe connection point.                 |
| S20                   | Red jack                                              | Red.                        | Test probe connection point.                 |
|                       |                                                       | 2-30                        |                                              |

| Item No.<br>Fig. FO-1 | Name                                | Description                               | Function                                         |  |
|-----------------------|-------------------------------------|-------------------------------------------|--------------------------------------------------|--|
|                       | SET COMMUNICATOR                    |                                           |                                                  |  |
| S16                   | RETEST key                          | Red pushbutton switch.                    | Resets communicator.                             |  |
| S16                   | 0 thru 9 numbered<br>keys           | Gray pushbutton switch.                   | Used to enter 0 thru 9.                          |  |
| S16                   | CAL key                             | Green pushbutton switch.                  | Used to do a zero sig-<br>nal offset correction. |  |
| S16                   | SINGLE STEP key                     | Red pushbutton switch.                    | Used to step thru test one step at a time.       |  |
| S16                   | YES key                             | White pushbutton switch.                  | Enter YES response.                              |  |
| S15                   | NO key                              | White pushbutton switch.                  | Enters NO response.                              |  |
| T16                   | GO key                              | Red pushbutton switch.                    | Enters GO response.                              |  |
| T15                   | CLEAR key                           | Red pushbutton switch.                    | Clears all entries.                              |  |
| T15                   | STOP key                            | Red pushbutton switch                     | Enters STOP response.                            |  |
| R15                   | Digital window                      | 5x7 dot matrix alpha-<br>numeric display. | Shows message.                                   |  |
| V7                    | PERFORM OPERATIONAL<br>CHECK        | Label with MS.                            | SFS, refer to para<br>2-1e(4)( <u>a</u> )7.      |  |
| V6                    | RUN ENGINE                          | Label with CC.                            | SFS, refer to para<br>2-1e(3) (aa).              |  |
| V5                    | INSPECT                             | Label with MS.                            | SFS, refer to para<br>2-1e(4)( <u>a</u> )1.      |  |
| V4                    | REPLACE                             | Label with MS.                            | SFS, refer to para<br>2-1e(4)(a) <u>2</u> .      |  |
| V4                    | CONNECT/DISCONNECT<br>SYSTEM CABLES | Label with CC.                            | SFS, refer to para<br>2-1e(4)(a) <u>3</u> .      |  |
| V3                    | ADVANCE                             | Label with CC.                            | Advances simulation to next malfunction.         |  |
| V2                    | RESET                               | Label with CC.                            | Resets to start of malfunction.                  |  |

| Step | Action                                                                                                    | Expected Result                                                                                                    |
|------|----------------------------------------------------------------------------------------------------|----------------------------------------------------------------------------------------------------|
| 1    | Press INSPECT mode switch (MS).                                                                                                    | All component switches (CS) associated with INSPECT mode light.                                                              |
| а    | Press first CS associated with<br>INSPECT mode, as listed in<br>table 2-4.                                                                    | All other CS lamps go out and projector displays correct information.                                                        |
| b    | Press same CS again.                                                                                                    | Inspection information is removed from screen and all other CS associated with INSPECT mode light.                           |
| С    | Perform steps la and lb for<br>each CS associated with INSPECT<br>mode (table 2-4).                                                           |                                                                                                    |
| d    | Press the INSPECT MS to end the INSPECT mode.                                                                                                 | All MS and CS lamps go out and projector turns off.                                                                          |
| 2    | Press REPLACE MS.                                                                                                    | All CS associated with REPLACE mode light.                                                                                   |
| а    | Press and hold first CS<br>associated with REPLACE mode<br>(table 2-4).                                                                       | All other associated CS go out.                                                                                              |
| b    | Remove pressure from CS.                                                                                                    | All other associated CS light.                                                                                               |
| С    | Press the REPLACE MS to end the REPLACE mode.                                                                                                 | All CS associated with REPLACE mode go out.                                                                                  |
| 3    | Press CONNECT/DISCONNECT<br>SYSTEM CABLES MS.                                                                                                 | All associated CS will light.                                                                                                |
| а    | Press each associated CS, in turn (table 2-4).                                                                                                | If light is steady, it will start flashing<br>(Disconnect condition). If flashing, it<br>becomes steady (Connect condition). |
| b    | Press CONNECT/DISCONNECT<br>SYSTEM CABLES MS to end mode.                                                                                     | All associated CS go out.                                                                                                    |
| 4    | Repeat step 3 procedures for<br>CONNECT/DISCONNECT TO CIB/BOB,<br>CONNECT TO SYSTEM CABLES/LRU,<br>and CONNECT TO LRU/SYSTEM CABLES<br>modes. |                                                                                                    |

# Table 2-3. Display Panel Mode Switch Operation

| Component Switch                  | *IN | *RE | *SC | *SC/<br>LRU | *LRU/<br>SC | *CIB/<br>BOB |
|-----------------------------------|-----|-----|-----|-------------|-------------|--------------|
|                                   |     |     |     |             |             |              |
| AZIMUTH SERVO                     | Х   |     |     |             |             |              |
| COAX SOLENOID                     | Х   |     |     |             |             |              |
| COMMANDER'S CONTROL ASSEMBLY      | Х   |     |     |             |             |              |
| COMMANDER'S CONTROL PANEL         | X   | Х   |     |             |             |              |
| COMMANDER'S NBC HEATER            | X   |     |     |             |             |              |
|                                   | X   |     |     |             |             |              |
| CWS AZIMUTH DRIVE MOTOR/BRAKE     | X   |     | V   | v           | V           |              |
|                                   | V   |     | X   | X           | X           |              |
|                                   |     | v   |     |             |             |              |
|                                   |     |     |     |             |             |              |
|                                   | ~   |     |     |             |             |              |
| CWS-PCU SERVO AMPLIFIER ART       |     | ^   |     | v           | v           |              |
|                                   |     |     | v   |             |             |              |
|                                   | Y   |     | ^   | ^           | ^           |              |
|                                   | ×   |     |     |             |             |              |
| CWS-PCU TRANSISTOR Q2             | ×   |     |     |             |             |              |
| CWS-PCU TRANSISTOR 04             | X   |     |     |             |             |              |
|                                   | X   |     |     |             |             |              |
|                                   | Χ   | х   |     |             |             |              |
| FIRE CONTROL MALE                 |     | X   |     |             |             |              |
| FIRING CIRCUIT TESTER             | Х   | ~   |     |             |             |              |
| GPS LOWER CONTROL PANEL           | X   |     |     |             |             |              |
| GTD CIRCUIT CARD AI               | X   | Х   |     |             |             |              |
| GTD CIRCUIT CARD A2               | X   | X   |     |             |             |              |
| GTD CIRCUIT CARD A3               | X   | X   |     |             |             |              |
| GUN TRUNNION RESOLVER             | X   |     |     |             |             |              |
| GUN/TURRET DRIVE ELECTRONICS UNIT | X   |     |     |             |             |              |
| GUNNER'S CONTROL ASSEMBLY         | Х   |     |     |             |             |              |
| LINE OF SIGHT ELECTRONICS UNIT    | Х   |     |     |             |             |              |
| LOADER'S PANEL                    | Х   |     |     |             |             |              |
| LOADER'S KNEE SWITCH              | Х   |     |     |             |             |              |
| LOS CIRCUIT CARD AI               | Х   | Х   |     |             |             |              |
| LOS CIRCUIT CARD A2               | Х   |     |     |             |             |              |
| LOS CIRCUIT CARD A3               | Х   | Х   |     |             |             |              |
| LOS CIRCUIT CARD A4               | Х   |     |     |             |             |              |
| LOS CIRCUIT CARD A5               | Х   |     |     |             |             |              |
| LOS CIRCUIT CARD A6               | Х   |     |     |             |             |              |
| LOS CIRCUIT CARD A7               | Х   |     |     |             |             |              |
| LOS CIRCUIT CARD A8               | Х   | X   |     |             |             |              |
| LOS CIRCUIT CARD A9               | Х   |     |     |             |             |              |
| MAIN GUN SAFETY SWITCH            | Х   |     |     |             |             |              |
| S2                                |     |     | Х   |             |             |              |

Table 2-4. Mode Switch/Component Switch Functions

\*IN-INSPECT; RE-REPLACE; SC - CONNECT/DISCONNECT SYSTEM CABLES; SC/LRU - CONNECT TO SYSTEM CABLES/LRU; LRU/SC - CONNECT TO LRU/SYSTEM CABLES; CIB/BOB - CONNECT/DISCONNECT TO CIB/BOB.

| Component Switch    | *IN | *RE | *SC | *SC/<br>LRU | *LRU/<br>SC | *CIB/<br>BOB |
|---------------------|-----|-----|-----|-------------|-------------|--------------|
| S3                  |     | Х   |     |             |             |              |
| 59                  |     | X   |     |             |             |              |
|                     |     | N N | X   |             |             |              |
|                     |     | X   |     |             |             |              |
|                     |     |     |     |             |             |              |
|                     | v   |     |     |             |             |              |
|                     |     | ^   |     |             |             |              |
|                     | X   | x   |     |             |             |              |
| TNB CIRCUIT CARD A4 | X   | X   |     |             |             |              |
| TNB J2              |     |     | x   | x           | х           |              |
| TNB J5              |     |     | X   | X           | X           |              |
| TNB J8              |     |     | X   | X           | X           |              |
| TNB J9              |     |     | X   | X           | X           |              |
| TNB J10             |     |     | X   | X           | X           |              |
| TNB J11             |     |     | х   | х           | Х           |              |
| TNB RELAY K1        | Х   | X   |     |             |             |              |
| TNB RELAY K10       | Х   |     |     |             |             |              |
| TNB RELAY K11       | Х   | X   |     |             |             |              |
| TNB RELAY K13       | Х   |     |     |             |             |              |
| TNB RELAY K2        | Х   | X   |     |             |             |              |
| TNB RELAY K3        | Х   | X   |     |             |             |              |
| TNB RELAY K4        | Х   | X   |     |             |             |              |
| TNB RELAY K5        | Х   | X   |     |             |             |              |
| TNB RELAY K6        | Х   |     |     |             |             |              |
| TNB RELAY K7        | X   | X   |     |             |             |              |
| TNB RELAY K8        | X   |     |     |             |             |              |
| TNB RELAY K9        | Х   |     |     |             |             |              |
| TNB TEST 1          |     |     |     | X           | Х           |              |
|                     | X   | N   |     | Х           | Х           |              |
|                     | X   | X   |     |             |             |              |
|                     | V   |     |     |             |             |              |
|                     |     |     |     |             |             |              |
|                     |     | ^   |     |             |             |              |
|                     | ^   |     | ~   | v           | v           |              |
| 1\//105-D3          |     |     | Ŷ   | Ŷ           | X           |              |
| CIB- 11             |     |     | ^   | ^           | ^           | x            |
| C1B-12              |     |     |     |             |             | x            |
| CIB-J3              |     |     |     |             |             | X            |
| BOB                 |     |     |     |             |             | X            |
| HNB TJ1             |     |     |     | х           | Х           |              |

#### Table 2-4. Mode Switch/Component Switch Functions-Continued

\*IN-INSPECT; RE-REPLACE; SC - CONNECT/DISCONNECT SYSTEM CABLES; SC/LRU - CONNECT TO SYSTEM CABLES/LRU; LRU/SC - CONNECT TO LRU/SYSTEM CABLES; CIB/BOB - CONNECT/DISCONNECT TO CIB/BOB.

#### Section II. PREPARATION FOR OPERATION

### 2-2. Preliminary Inspection.

a. <u>Walkaround Inspection</u>. Be sure all cables are connected to the proper receptacles (fig. 2-5), all doors are closed, air vents are not blocked, and trainer is plugged into a 115 vac outlet. Inspect interconnecting cables for damaged connectors and broken or frayed wires. Be sure switches listed in table 2-5 are in the appropriate starting positions.

| Switch                                                                                                    | Component                                                                    | Position                                              |
|----------------------------------------------------------------------------------------------------|------------------------------------------------------------------------------|-------------------------------------------------------|
|                                                                                                    | DISPLAY PANEL*                                                               |                                                       |
| VEHICLE MASTER POWER<br>All TNB circuit breakers<br>TNB UTILITY OUTLET<br>TURRET POWER<br>TURRET BLOWER<br>FIRE CONTROL MODE<br>DSESTS ON/OFF<br>VTM PUSH ON/PULL OFF | (R6, fig. FO-1)<br>(D29)<br>(K28)<br>(R5)<br>(D26)<br>(K9)<br>(R33)<br>(U19) | OFF<br>ON<br>ON<br>OFF<br>OFF<br>NORMAL<br>OFF<br>OFF |
|                                                                                                    | CONTROL CONSOLE                                                              |                                                       |
| OFF ON switch                                                                                                    | (1, fig. 2-1)                                                                | OFF                                                   |
|                                                                                                    | PRINTER                                                                      |                                                       |
| Power switch<br>LOW SPEED switch                                                                                                    | (1, fig. 2-2)<br>(3)                                                         | On<br>LOW                                             |
|                                                                                                    | POWER CIRCUIT BREAKERS<br>(12, fig. 1-1)                                     |                                                       |
| CB1<br>CB2<br>CB3<br>CB4                                                                                                    |                                                                              | ON<br>ON<br>ON<br>ON                                  |
|                                                                                                    | CRT TERMINAL                                                                 |                                                       |
| Power switch                                                                                                    | (10, fig. 2-3)                                                               | On                                                    |

Table 2-5. Normal Preoperational Switch Setup

\*These switches are set to simulate the normal preoperational condition of the vehicle.

b. <u>Changing Display Panel</u>. The panel is not normally removed unless it is to be used with a different simulator. If it is necessary to remove the panel, the projection disk and training flexible diskette must also be changed.

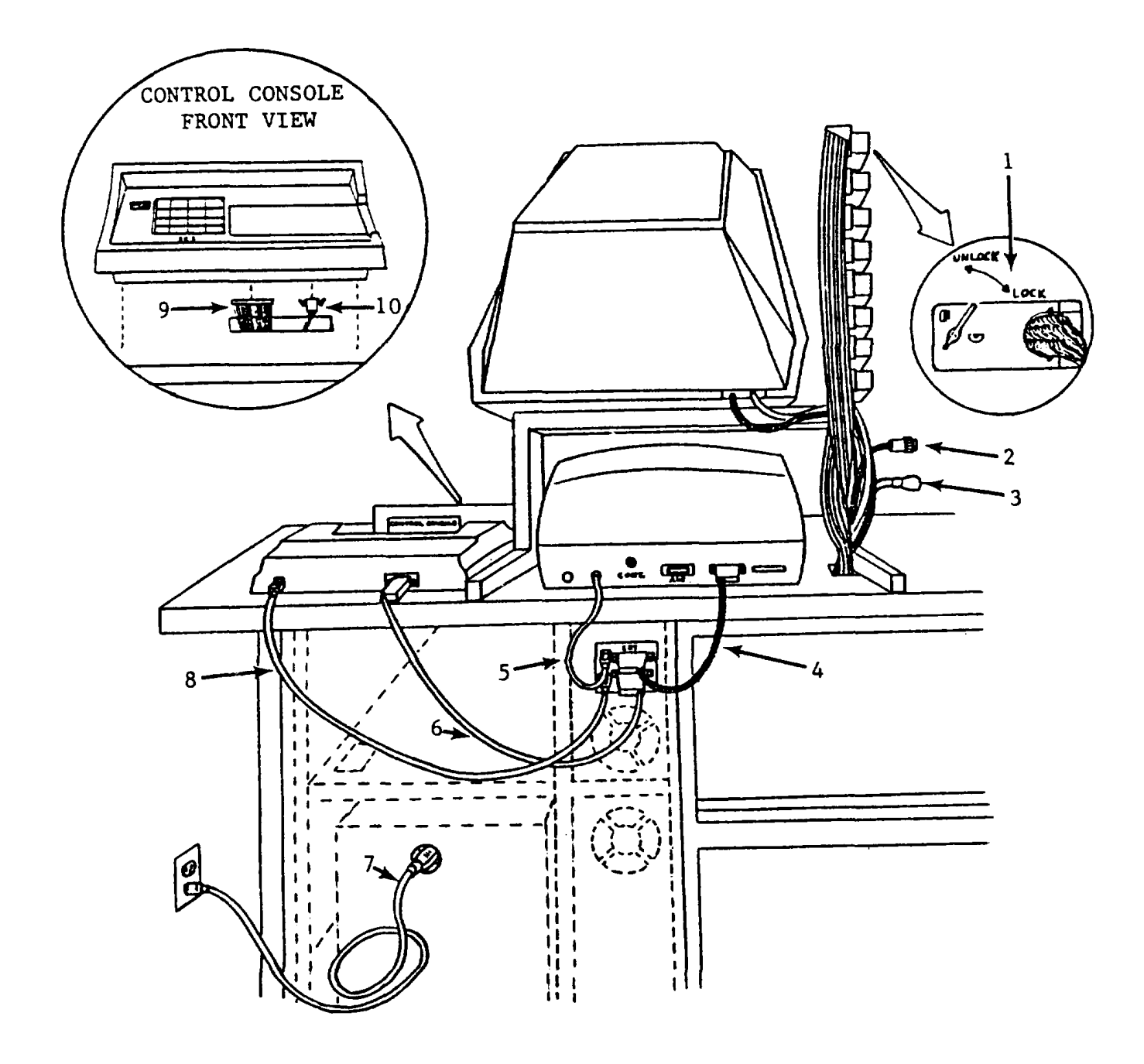

- Panel signal connectors (8) 1.
- Panel power connector (P1) 2.
- Auxiliary power connector
  CRT signal connector
- CRT power connector 5.
- Printer signal connector 6.

- 7. AC power input connector
- 8. Printer power connector
- 9. Control console signal connector (front view)
- 10. Control console power connector (front view)
- Figure 2-5. Trainer Cabling Diagram

#### WARNING

#### At least two persons are required to lift panel. Never try to change panel alone.

- (1) To Remove:
  - (a) Turn off electrical power and disconnect power plug from wall outlet.
  - (b) Disconnect Input/Output (I/O) connectors (4, fig. 2-6).
  - (c) Disconnect P1 (5).
  - (d) Disconnect auxiliary power connector (3, fig. 2-5).
  - (e) Release panel by unscrewing mounting knob (6, fig. 2-6).
  - (f) Slide panel away from viewer assembly until panel clears mounting studs (3).
  - (g) Lift panel.
- (2) To install:
  - (a) Place panel on table and slide toward viewer assembly until mounting studs (3) on support arm engage holes (2) in panel end.
  - (b) Line up holes and screw in knob (6).
  - (c) Connect P1 (5).
  - (d) Connect auxiliary power connector (3, fig. 2-1).
  - (e) Connect cable assembly and close latches on I/O connectors (4, fig. 2-6).
  - (f) Connect power plug to wall outlet.

c. <u>Loading Projector</u>. The projection disk is loaded when equipment is installed. It is not normally removed. If it is necessary to install a projection disk, refer to figure 2-7 and proceed as follows:

#### CAUTION

Do not touch mirror with fingers or abrasive materials. It is very susceptible to scratching and fingerprinting. Oils and acids on fingers can cause discoloration of mirror coating.

- (1) Open projector compartment access door (2).
- (2) Press (release) lens mount retaining lock (10).
- (3) Raise lens mount (4).

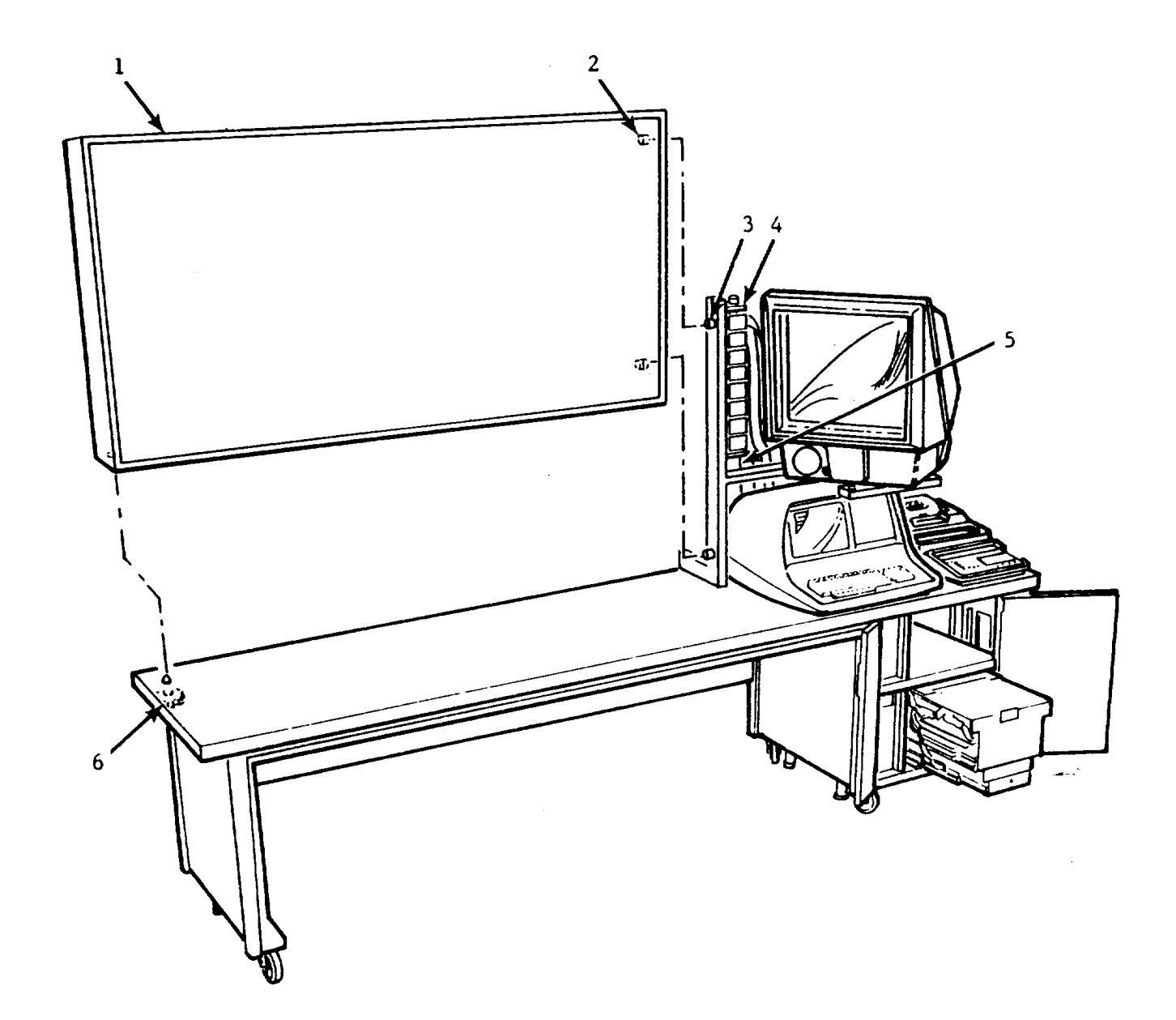

- 1.
- Display panel Mounting holes Mounting studs 2.
- 3.

- 4. I/O connectors J1 through J9 (connector mast)
- Ρ1 5.
- 6. Mounting knob

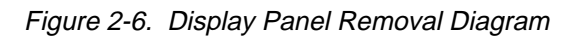

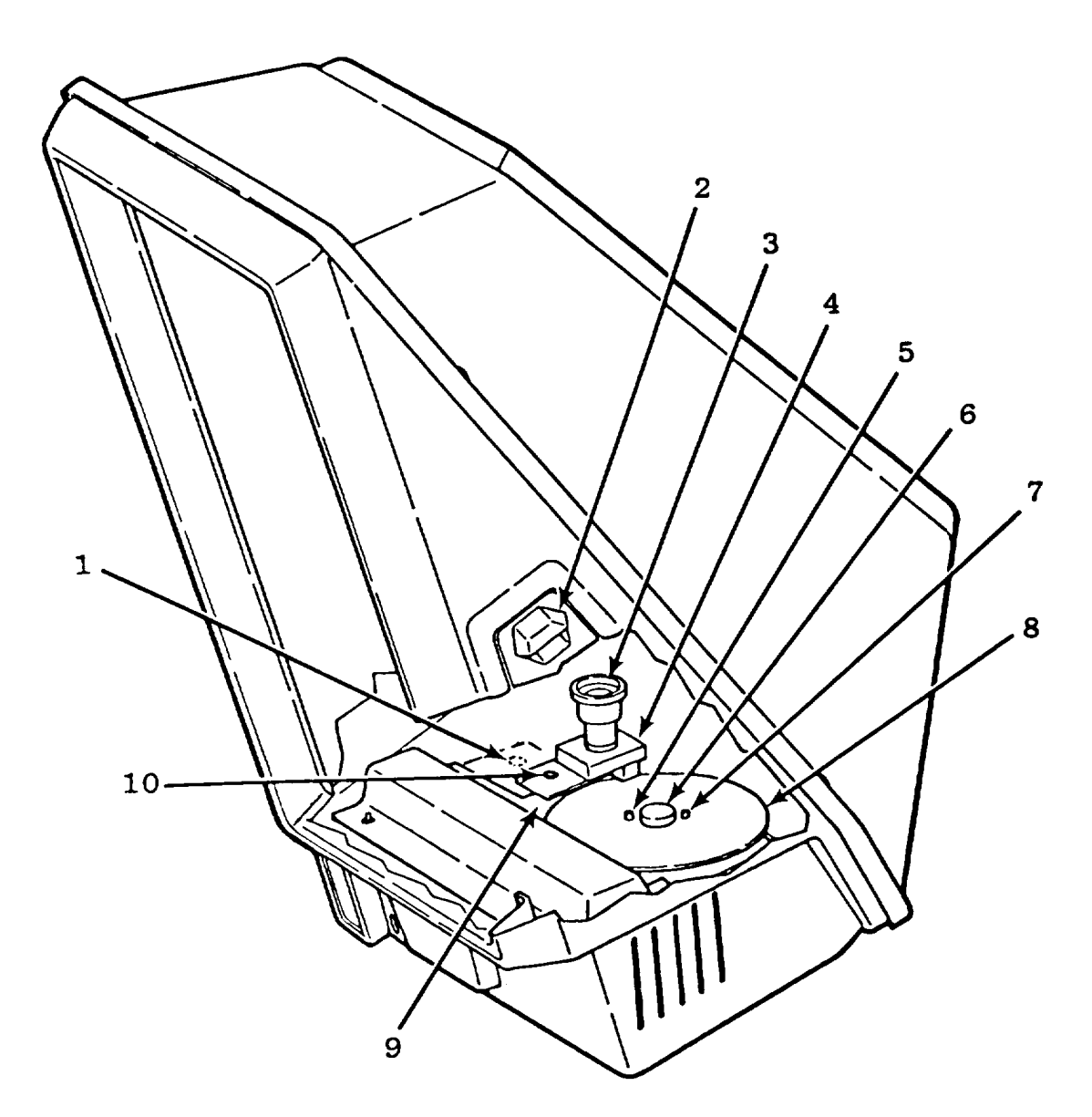

- 1. Red lamp switch (hidden)
- 2. Access door
- 3. Lens
- 4. Lens mount
- 5. Large pin

6. Projector spindle

- 7. Small pin
- 8. Projection disk
- 9. Projector
- 10. Lens mount retaining lock

Figure 2-7. Projection Disk Installation Diagram

- (4) Install projection disk.
  - (a) Remove disk from envelope.
  - (b) Place disk (8) on projector spindle (6) with label up.
  - (c) Aline small and large holes in disk with small (7) and large (5) locating pins on projector (9).
  - (d) Lower lens mount (4).

(e) Press (lock) lens mount retaining lock (10).

- (5) Close projector compartment access door (2).
- d. Unloading Projector.
  - (1) Open projector compartment access door (2).
  - (2) Press (release) lens mount retaining lock (10).
  - (3) Raise lens mount (4).
  - (4) Remove disk (8) from projector.
  - (5) Close projector compartment access door (2).

e. <u>Loading Flexible Diskette</u>. The diskette drive units are in the left side of the electronics cabinet. The training diskette goes in the upper unit. To install diskettes, see figure 2-8 and proceed as follows:

#### CAUTION

Do not use a writing device that deposits flakes (e.g., lead or grease pencil) to write on diskette jacket label. Keep inner envelope on diskette even when in drive unit. Do not fasten paper clips to diskette jacket edges.

Do not touch diskette surface exposed by jacket slot.

Do not clean diskette in any manner.

Keep diskette away from magnetic fields and materials that may be magnetized.

Protect diskette from liquids, dust, and metallic substances at all times. Bottoms of two cabinet doors are equipped with magnetic latches. Do not allow diskette to touch these latches.

- (1) Set control console OFF ON switch (1, fig. 2-1) to ON.
- (2) Open diskette drive access door (6, fig. 2-8).
- (3) Press latch (10) on upper diskette drive (8) to left; diskette drive unit door (9) pops open.
- (4) Correctly orient diskette (1). Insert diskette as follows:
  - (a) Remove diskette from protective envelope.
  - (b) Note that diskette (1) is oriented so jacket slot (11) goes in first and reference aperture (2) is above an imaginary center line. The computer cannot read from disk if reference aperture is down.
  - (c) Insert diskette all the way into upper diskette drive (8).

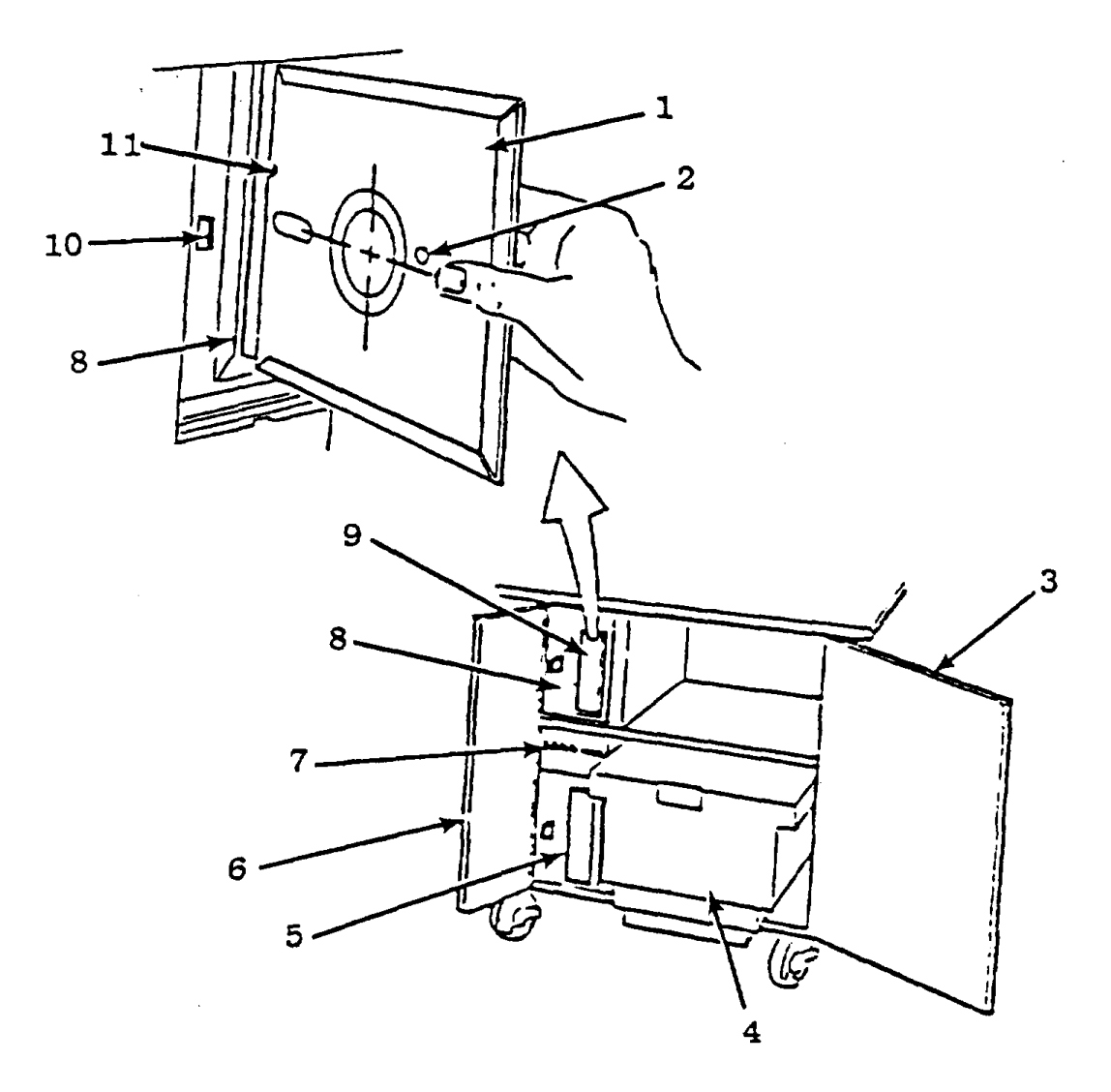

- 1. Flexible diskette
- 2. Reference aperture
- 3. Electronics access door
- 4. Card cage and computer power supply assembly
- 5. Diskette drive No. 2

- 6. Diskette drive access door
- 7. Circuit breaker panel
- 8. Diskette drive No. 1
- 9. Diskette drive unit door
- 10. Door release latch
- 11. Diskette jacket slot

Figure 2-8. Diskette Drive Units and Flexible Diskette Installation

(d) Close diskette drive unit door (9).

- f. Unloading Flexible Diskette.
  - (1) Open diskette drive access door (6, fig. 2-8).
  - (2) Press latch (10) on upper diskette drive (8) to left; diskette drive unit door (9) pops open.
  - (3) Grasp edge of diskette and pull straight out.
  - (4) Replace diskette in protective envelope.

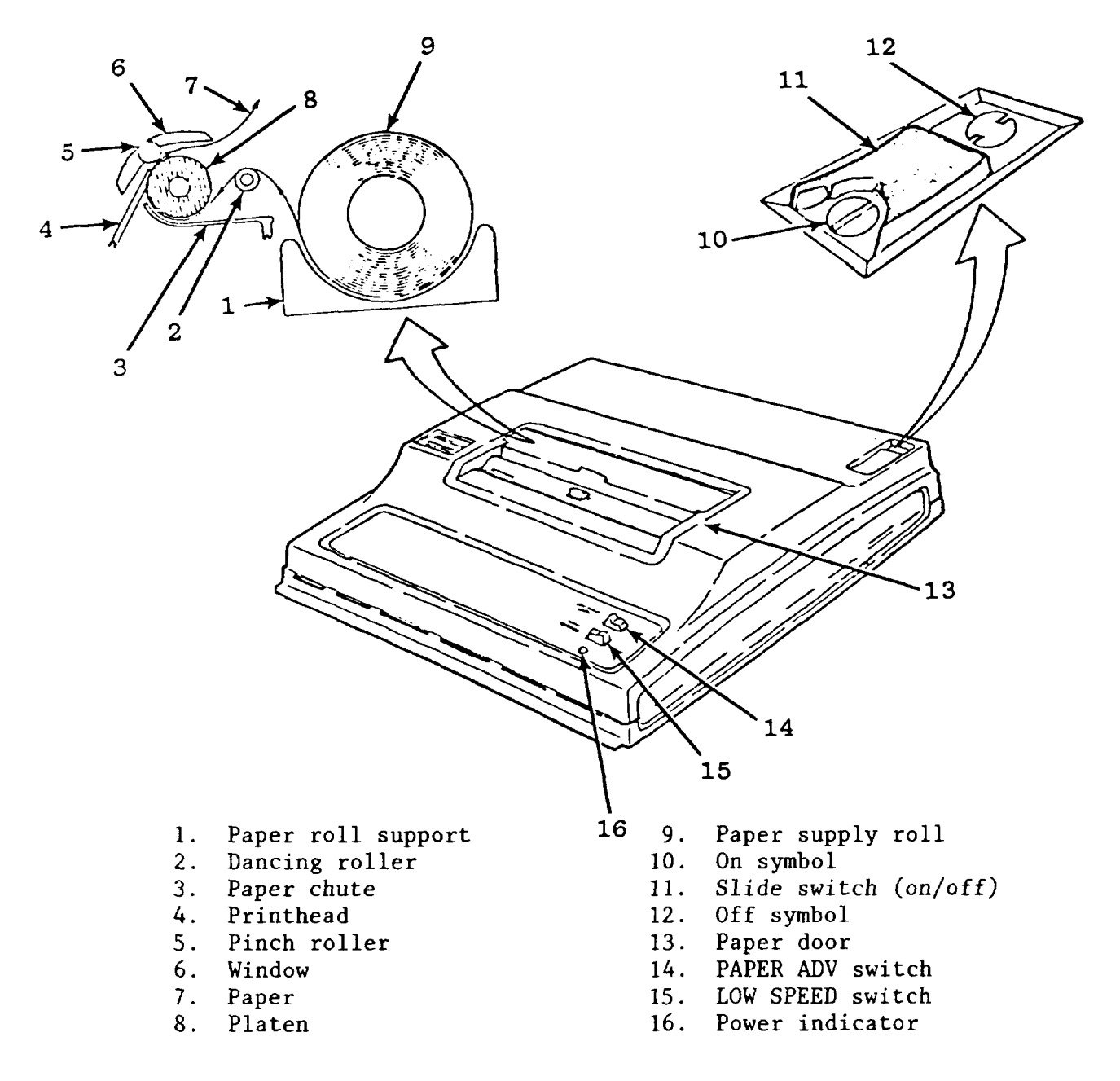

Figure 2-9. Loading Paper in Printer

- g. If printer needs paper, load paper as follows:
  - (1) Set printer on off slide switch to on (11, fig. 2-9).
  - (2) Lift paper door (13).
  - (3) If a usable amount of paper remains on paper supply roll, grasp used roll (9) and lift it from paper compartment. Tear paper halfway between roll and dancing roller (2), then remove roll. If no paper remains, simply remove empty core.
  - (4) Press and hold PAPER ADV switch (14) so that any remaining paper is ejected from paper chute.

#### NOTE

#### Printhead should be cleaned each time paper is changed.

- (5) Using denatured alcohol (1, table 3-2), wet a 2-inch wide strip across a sheet of bond paper (6, table 3-2).
- (6) Feed paper over dancing roller (2, fig. 2-9) and down through paper chute (3) until it appears behind window (6). Paper does not slide behind printhead (4) because printhead is pressed against platen (8).
- (7) Print five lines on bond paper across 2-inch strip dampened with alcohol. Then advance paper to a dry area and print two more lines.

#### NOTE

#### Printhead will not print visible image on bond paper.

(8) Press and hold PAPER ADV switch (14) until bond paper is ejected from paper chute.

#### CAUTION

#### To prevent damage to thermal printhead, use thermagraphic printing paper.

- (9) Grasp new paper roll so that loose end of paper is toward you with end pointing up.
- (10) Place paper roll (7, table 3-2) on paper roll support (1, fig. 2-9), checking that roll can rotate freely.
- (11) Grasp both corners of loose end of paper and gently pull up about 6 inches.
- (12) Insert paper in same manner as described for bond paper in (para (6) above).

#### CAUTION

#### When holding PAPER ADV switch, do not let end of paper feed around and back under platen.

(13) Press and hold PAPER ADV switch (14) until paper feeds behind printhead (4) and then under window (6).

#### NOTE

# If paper does not feed freely, gently push paper down paper chute (3) and simultaneously press and hold PAPER ADV switch (14).

(14) Tear off excess paper by pulling forward over tear-off edge of window.

#### 2-3. Warmup.

a. Power-on indicator (15, fig. 2-1) lights, center window (3) counts up from 0 through F and CRT shows PASS. After 15 seconds, if DE01 displays in ELAPSED TIME window (3), diskette drive door is not closed. Shut off power, be sure door is closed and turn on power. If diskette drive door will not remain closed, notify organizational maintenance.

#### NOTE

# If CRT comes up blank or with FAIL indication, turn control console OFF for 30 seconds, then turn ON. Repeat, if necessary. If problem still exists, notify organizational maintenance.

- b. If a loading error is present, two codes, that do not match, will appear within 15 seconds in the ELAPSED TIME window (3) and the corrective ACTION window (5). Try another diskette. If diskette being used is not the correct one, an INCORRECT FLEXIBLE DISKETTE slide will appear within 30 seconds. At the same time, the following characters will appear on the control console: BADD 1D00 0000. Change the diskette.
- c. When program has loaded, SYSTEM OPERATING indicator (10) flashes, FAULT GROUP (4) and FAULT NO. (5) display 01, FREEZE indicator (11) lights, PERFORM OPERATIONAL CHECK flashes on display panel, and DEMONSTRATION MODE displays on CRT. If DE and a number display in ELAPSED TIME window (3), or if CRT displays an error message, try another diskette. If program still will not load, notify organizational maintenance.

2-4. Operational Checkout. This daily readiness check takes less than five minutes to complete. If trainer fails to respond as described below and the problem can not be corrected, notify organizational maintenance.

- a. Insert diskette into flexible diskette drives and energize trainer in accordance with procedures of paragraphs 2-2a and 2-3 a thru c.
- b. Press control console SELF-TEST key (9, fig. 2-1). Projector displays title slide (2, table 2-6) and closed simulated circuit breakers deenergize.
- c. Press SELF-TEST key again. Trainer responds as follows:
  - (1) Projector displays TESTING ALL INDICATORS/FOCUS slide. If slide is not in focus, open access door (5, fig. 1-1) and rotate lens (2, fig. 2-4).
  - (2) All display panel lamps light and displays show test patterns.
- d. Press PERFORM OPERATIONAL CHECK on display panel. Trainer daily readiness check is complete. System is in normal condition.

| Number   | <sup>1</sup> Type | <sup>2</sup> Callup | Description/Title                                                                    |  |
|----------|-------------------|---------------------|--------------------------------------------------------------------------------------|--|
| 1        | W                 | A                   | INCORRECT FLEXIBLE DISKETTE                                                          |  |
| 2        | P/W               | A                   | M1 tank, with caption: M1 TURRET ELECTRICAL AND<br>HYDRAULIC TROUBLESHOOTING TRAINER |  |
| 3        | W                 | А                   | TESTING ALL INDICATORS                                                               |  |
| 4        | W                 | 0                   | SYSTEM NORMAL                                                                        |  |
| 5        | W                 | 0                   | MAINTENANCE INCOMPLETE                                                               |  |
| 6        | W                 | A                   | WARNING: DANGEROUS ACTION (red)                                                      |  |
| 7        | W                 | A                   | THIS FUNCTION NOT SIMULATED                                                          |  |
| 8        | W                 | A                   | ASSUME CONNECTORS ARE TIGHT                                                          |  |
| 9        | W                 | A                   | ASSUME NO DAMAGE                                                                     |  |
| 10       | W                 | A                   | ASSUME SETCOM INSTRUCTION HAS BEEN COMPLETED                                         |  |
| 11       | W                 | A                   | DISCONNECT CONNECTOR                                                                 |  |
| 12       | W                 | A                   | RANGE CHANGES AT 50M/SEC                                                             |  |
| 13       | W                 | A                   | RANGE CHANGES AT 500M/SEC                                                            |  |
| 14       | W                 | A                   | FILTER IN FIELD OF VIEW                                                              |  |
| 15       | Р                 | I                   | Hull networks box showing TJ1                                                        |  |
| 16       |                   |                     | Not used                                                                             |  |
| 17       | Р                 | I                   | Traverse servo                                                                       |  |
| 18       | Р                 | I                   | Elevation servo                                                                      |  |
| 19       | Р                 | I                   | Main accumulator                                                                     |  |
| 20       | Р                 | I                   | Loader's panel                                                                       |  |
| 21       |                   |                     | Not used                                                                             |  |
| 22       | Р                 | I                   | Gun trunnion resolver                                                                |  |
| 23       | Р                 | I                   | Hydraulic power distribution valve                                                   |  |
| <u> </u> |                   |                     |                                                                                      |  |

1, 2 See notes at end of table.

## Table 2-6. Slides-Continued

| N     | umber | <sup>1</sup> Type | <sup>2</sup> Callup | Description/Title                                                     |  |
|-------|-------|-------------------|---------------------|-----------------------------------------------------------------------|--|
|       | 24    | Р                 | I                   | Gun turret drive electronics unit                                     |  |
|       | 25    | Р                 | Ι                   | Gun turret drive electronics unit showing circuit cards A1 through A3 |  |
|       | 26    | Р                 | Ι                   | Line-of-sight electronics unit                                        |  |
|       | 27    | Р                 | I                   | Line-of-sight electronics unit showing circuit cards AI through A9    |  |
|       | 28    | Р                 | Ι                   | CWS power control unit                                                |  |
|       | 29    | Р                 | I                   | CWS power control unit showing transistors and power supply           |  |
|       | 30    | Р                 | I                   | Turret networks box                                                   |  |
|       | 31    | Р                 | I                   | Turret networks box showing circuit cards Al through A9               |  |
|       | 32    | Р                 | I                   | Turret networks box showing relays                                    |  |
|       | 33    | Р                 | I                   | Turret networks box showing thyristor Q1                              |  |
|       | 34    | Р                 | Ι                   | Turret vent blower                                                    |  |
|       | 35    | Р                 | Ι                   | Commander's control panel                                             |  |
|       | 36    | Р                 | Ι                   | CWS azimuth drive assembly                                            |  |
|       | 37    | Р                 | Ι                   | CWS power control handle                                              |  |
|       | 38    | Р                 | I                   | Gunner's power control handles                                        |  |
|       | 39    | Р                 | I                   | Gunner's primary sight                                                |  |
|       | 40    | Р                 | I                   | Commander's control assembly                                          |  |
|       | 41    | Р                 | I                   | Commander's NBC heater                                                |  |
|       | 42    | Р                 | I                   | CWS azimuth drive motor/brake                                         |  |
|       | 43    | Р                 | I                   | Main gun safety switch                                                |  |
|       | 44    | Р                 | I                   | Firing circuit tester                                                 |  |
| 45    | Ρ     | I                 |                     | Loader's knee switch                                                  |  |
| 1'2 0 | -     |                   |                     |                                                                       |  |

<sup>1'2</sup> See notes at end of table.

#### Table 2-6. Slides-Continued

| Number                  | <sup>1</sup> Type | <sup>2</sup> Callup | Description/Title         |
|-------------------------|-------------------|---------------------|---------------------------|
| 46<br>47<br>thru<br>150 | Ρ                 | I                   | Coax solenoid<br>Not used |

<sup>1</sup>Type: P - picture; P/W - picture with caption; W - word message.

<sup>2</sup>Callup: A - automatic; I - INSPECT MS; 0 - PERFORM OPERATIONAL CHECK MS.

#### Section III. OPERATION OF THE TRAINING DEVICE

2-5. Pre-operational Procedures. Before actual operation begins, the instructor and/or the student must be familiar with the operation of the trainer. This includes the location and function of all controls and indicators on the display panel. Simulated components should be compared with their counterparts on the actual turret.

2-6. Operational Procedures. The instructor controls and monitors the operation of the trainer using the pushbuttons and displays on the control console (fig. 2-1) and the CRT keyboard (fig. 2-3). The student (or the instructor) troubleshoots the display panel using the panel controls and indicators and M1 troubleshooting procedures. The trainer operates in three modes: (F1) demonstration mode, (F2) practice mode, and (F3) test mode. Trainer modes are selected on the CRT keyboard (fig. 2-3) by the instructor. Press NEW LINE. Enter an instructor-privileged code (IPC); then press the desired mode key (F1, F2, and F3). (Demonstration mode is assumed automatically on completion of program load/readiness checks and can be reentered as required.) In any mode of operation, the trainer can operate in a normal condition or can simulate any one of 63 malfunctions. Only one malfunction will be simulated at a time.

#### NOTE

# To operate CRT keys, always press NEW LINE before keying the instructor-privileged code (IPC). The IPC must be keyed before each entry. When the trainer is first activated, ECC is used as the IPC. To change the IPC, see paragraph 2-6a(4).

a. <u>Demonstration Mode</u>. In the demonstration mode, the freeze condition is used to preset the trainer. During presetting, the control console (fig. 2-2) is used to store selected malfunctions as faults arranged into fault groups. The arrangement of malfunctions as faults and fault groups is determined by the instructor. These groups of faults will be presented to the student in the preset order each time a fault group is selected. The demonstration mode is also used, in the unfrozen condition, to demonstrate the trainer to a student or class. Table 2-7 gives step-by-step procedures.

| Step | Instructor (I)<br>or<br>Student (S)                                                                                             | Procedure                                                                                                    | Expected Response                                                                                                   |  |  |  |  |
|------|----------------------------------------------------------------------------------------------------|----------------------------------------------------------------------------------------------------|----------------------------------------------------------------------------------------------------|--|--|--|--|
|      |                                                                                                    |                                                                                                    |                                                                                                    |  |  |  |  |
|      |                                                                                                    | I. <u>Demonstration Mode</u> .<br>Part A. Fault Insertion                                                             | a me entry.                                                                                                    |  |  |  |  |
|      |                                                                                                    | NOTE                                                                                                    |                                                                                                    |  |  |  |  |
|      | When diskette is first loaded, trainer activates in demonstration mode-freeze condition and steps 1 and 2 below may be omitted. |                                                                                                    |                                                                                                    |  |  |  |  |
| 1    | I                                                                                                    | Key in instructor-privileged code<br>(IPC); then press demonstration<br>mode key FI (1, fig. 2-3) on CRT<br>keyboard. | DEMONSTRATION MODE displays on CRT screen.                                                                          |  |  |  |  |
| 2    | I                                                                                                    | Key in instructor-privileged code<br>(IPC); then press go/freeze key<br>F4 (4, fig. 2-3) on CRT keyboard.             | FREEZE indicator (11, fig. 2-1)<br>lights and 01 displays<br>in FAULT GROUP window (4)<br>and FAULT NO. window (5). |  |  |  |  |
| 3    | I                                                                                                    | Press FAULT GROUP ADVANCE<br>key (7, fig. 2-1) to select a fault<br>group.                                            | Number advances in FAULT<br>GROUP window (4). FAULT<br>NO. window resets to 01.                                     |  |  |  |  |
| *4   | I                                                                                                    | Press FAULT INDEX ADVANCE<br>CE key (6) to select a number.                                                           | Number advances in FAULT<br>NO. display (5).                                                                        |  |  |  |  |
| 5    | I                                                                                                    | Select a malfunction from appendix<br>B and press keys corresponding<br>to malfunction number (17).                   | Number appears in EN (enter)<br>window (2).                                                                         |  |  |  |  |
| 6    | I                                                                                                    | Press EN (14).                                                                                                    | Malfunction is stored in fault group and fault number selected in steps 3 and 4.                                    |  |  |  |  |

Table 2-7. Procedures for Each Operational Mode

\* When FAULT NO. is advanced, the associated malfunction will display in EN window and the time standard will display, if these have been previously entered.

| Step | Instructor (I)<br>or<br>Student (S) | Procedure                                                                                                    | Expected Response                                                                                                    |
|------|-------------------------------------|----------------------------------------------------------------------------------------------------|----------------------------------------------------------------------------------------------------|
|      |                                     |                                                                                                    |                                                                                                    |
|      |                                     | I. <u>Demonstration Mode</u> -<br><u>Continued</u>                                                                                         |                                                                                                    |
| 7    | 1                                   | Key in (17), in minutes and<br>tenths, the time standard for<br>fault. Then, press TIME STD<br>key (8).                                    | Number appears in TIME STD<br>window (3).                                                                                                    |
| 8    | I                                   | Repeat steps 4 through 7 to<br>insert another malfunction and<br>time standard in the same fault<br>group.                                 | Same as 4 through 7 above.                                                                                                    |
| 9    | I                                   | Repeat steps 3 through 8 to<br>insert malfunctions in other<br>fault groups.                                                               | Same as 3 through 8 above.                                                                                                    |
| 10   | I                                   | Key in IPC, then key in new<br>IPC F8 (8, fig. 2-3).                                                                                       | CRT screen will now operate only with new IPC.                                                                                                    |
| 11   | I                                   | Key in IPC, then advance to step<br>12, demonstration mode, or step<br>17, practice mode, or step 24,<br>test mode (1, 2, and 3, fig. 2-3. | CRT and master control con-<br>sole indicate mode.                                                                                                    |
|      |                                     | Part B. Demonstration                                                                                                    |                                                                                                    |
| 12   | I                                   | Press PERFORM OPERATIONAL-<br>CHECK pushbutton switch on<br>display panel.                                                                 | System exhibits malfunction<br>symptoms in accordance with<br>first fault of FAULT GROUP.<br>ELAPSED TIME display (3,<br>fig. 2-1) starts. FREEZE<br>indicator (11) goes out.<br>ELAPSED TIME (3), NO TESTS<br>(4), and CORRECTIVE ACTION<br>(5) display information. |
|      |                                     | 2-49                                                                                                    |                                                                                                    |
|      | •                                   |                                                                                                    | •                                                                                                    |

# Table 2-7. Procedures for Each Operational Mode-Continued

| Step | Instructor (I)<br>or<br>Student (S) | Procedure                                                                                                    | Expected Response                                                                                                |
|------|-------------------------------------|----------------------------------------------------------------------------------------------------|----------------------------------------------------------------------------------------------------|
|      |                                     | I. <u>Demonstration Mode-</u><br><u>Continued</u>                                                                                                    |                                                                                                    |
|      |                                     | NOTE                                                                                                    |                                                                                                    |
|      |                                     | Before performing step 13, make<br>sure each display panel switch<br>listed in table 2-5 is in its normal<br>pre-operational condition.                                                                                                    |                                                                                                    |
| 13   | Ι                                   | Demonstrate performing opera-<br>tional checks (TM 9-2350-255-<br>10-2) and troubleshooting<br>(TM 9-2350-255-20-2-2) simula-<br>tion. (Instructor may proceed<br>at his own pace without concern<br>for computer monitoring or<br>overtime penalties). | When malfunction is cleared<br>by appropriate action, system<br>operates normally and ELAPSED<br>TIME (3) stops. |
| 14   |                                     | Use FAULT controls on display<br>panel to reset fault or advance<br>to next fault.                                                                                                    | Simulated fault resets or advances.                                                                              |
| 15   | I                                   | To advance to another fault<br>group, key in IPC, press go/<br>freeze key F4 (4, fig. 2-3),<br>and then press FAULT GROUP<br>ADVANCE key (7, fig. 2-1).                                                                                                 | Number advances in FAULT<br>GROUP window (4, fig. 2-1).<br>FAULT NO. resets to 01.                               |
| 16   |                                     | Repeat steps 12 through 14 above.                                                                                                    | Same as steps 12 through 14 above.                                                                               |
|      |                                     | II. Practice Mode.                                                                                                    |                                                                                                    |
| 17   | Ι                                   | Key in IPC; then press practice mode key (2, fig. 2-3).                                                                                                    | PRACTICE MODE displays on<br>CRT screen.                                                                         |
| *18  | 1                                   | Key in student ID number and IPC; then press identification key F5 (5, fig. 2-3).                                                                                                    |                                                                                                    |

| Table 2-7. | Procedures for Ea | ch Operational N | Aode-Continued |
|------------|-------------------|------------------|----------------|
| 10010 2 7. | 1 1000000101 Eu   | on operational n |                |

\*Can be done in demo mode during preset procedures.

| Step | Instructor (I)<br>or<br>Student (S) | Procedure                                                                                                    | Expected Response                                                                                                    |
|------|-------------------------------------|----------------------------------------------------------------------------------------------------|----------------------------------------------------------------------------------------------------|
| 10   |                                     | II. <u>Practice Mode-Continued</u>                                                                                                    |                                                                                                    |
| 19   | 5                                   | Press PERFORM OPERATIONAL<br>CHECK pushbutton switch on<br>display panel.                                                                     | System exhibits malfunction<br>symptoms in accordance with<br>FAULT GROUP and FAULT NO. last<br>displayed in freeze condition.<br>ELAPSED TIME display (3, fig.<br>2-1) starts. FREEZE indicator<br>(11) goes out. Control con-<br>sole displays ELAPSED TIME<br>(3), NO TESTS (4), and CORRECTIVE-<br>ACTION (5). |
|      |                                     | NOTE                                                                                                    |                                                                                                    |
|      |                                     | Before performing step 20, make<br>sure each display panel switch<br>listed in table 2-5 is in its<br>normal pre-operational condition.       |                                                                                                    |
| 20   | S                                   | Perform operational check using<br>TM 9-2350-255-10-2 and trouble-<br>shoot simulation using<br>TM 9-2350-255-20-2-2 series.                  | When malfunction is cleared,<br>system operates normally and<br>ELAPSED TIME (3) stops.                                                                                                    |
| 21   | S                                   | Use FAULT controls on display<br>panel to reset fault or advance<br>to next fault.                                                            | Fault resets or next fault is simulated.                                                                                                    |
| 22   | Ι                                   | Key in IPC and press record F6<br>or record F7 key (6 or 7, fig. 2-3).                                                                        | CRT (record F6) or printer<br>(record F7) displays student<br>identification code and attempted<br>faults. For each fault, the<br>elapsed time, whether or not<br>the procedure was completed,<br>and any procedural errors display<br>(fig. 2-10).                                                                |
| 23   | 1                                   | To select another fault group,<br>key in IPC, press go/freeze key<br>F4 (4, fig. 2-3), and press<br>FAULT GROUP ADVANCE key (7,<br>fig. 2-1). | Number advances in FAULT<br>GROUP window (4, fig. 2-1).<br>FAULT NO. (5) resets to 01.                                                                                                    |
|      |                                     | 2-51                                                                                                    |                                                                                                    |

| Table 2-7. | Procedures for | Each | Operational | Mode-Continued |
|------------|----------------|------|-------------|----------------|
|------------|----------------|------|-------------|----------------|

|                | Instructor (I)         |                                                                                                    |                                                                                                    |
|----------------|------------------------|----------------------------------------------------------------------------------------------------|----------------------------------------------------------------------------------------------------|
| Step           | or<br>Student (S)      | Procedure                                                                                                    | Expected Response                                                                                                    |
|                |                        | III. <u>Test Mode</u> .                                                                                                    |                                                                                                    |
| 24             | I                      | Key in IPC. Then, press test<br>mode key F3 (3, fig. 2-3).                                                                              | TEST MODE displays on CRT screen.                                                                                                    |
| *25            | I                      | Key student ID number and IPC,<br>and press identification key<br>F5 (5).                                                               |                                                                                                    |
| 26             | S                      | On display panel, press PER-<br>FORM OPERATIONAL CHECK pust<br>button switch.                                                           | System exhibits malfunction<br>symptom in accordance with<br>FAULT GROUP and FAULT NO.<br>last displayed in freeze<br>condition. FREEZE indicator<br>(11, fig. 2-1) goes out.<br>ELAPSED TIME (3), NO TESTS<br>(4), and CORRECTIVE ACTION<br>(5) display information. |
|                |                        | NOTE                                                                                                    |                                                                                                    |
|                |                        | Before performing step 27, make<br>sure each display panel switch<br>listed in table 2-5 is in its<br>normal pre-operational condition. |                                                                                                    |
| 27             | S                      | Perform operational check<br>using TM 9-2350-255-10-2 and<br>troubleshoot simulation using<br>TM 9-2350-255-20-2-2 series.              | When malfunction is cleared by appropriate action, system operates normally.                                                                                                    |
| 28             | S                      | On display panel, press FAULT ADVANCE condition control.                                                                                | System advances to next fault in group.                                                                                                    |
| 29             | Ι                      | Key in IPC and press record F6<br>or record F7 key (6 or 7, fig. 2-3).                                                                  | CRT (record F6) or printer<br>(record F7) displays student<br>identification code and at-<br>tempted faults. For each<br>fault, the elapsed time,<br>whether or not the procedure<br>was completed, and any pro-<br>cedural errors display<br>(fig. 2-10).            |
| *Can be done i | n demo mode durina pre | set procedures                                                                                                    |                                                                                                    |

| Table 2-7. | Procedures | for Each | Operational | Mode-Continued |
|------------|------------|----------|-------------|----------------|
|------------|------------|----------|-------------|----------------|

\*Can be done in demo mode during preset procedures.

| Step | Instructor (I)<br>or<br>Student (S) | Procedure                                                                                                    | Expected Response                                                                      |
|------|-------------------------------------|----------------------------------------------------------------------------------------------------|----------------------------------------------------------------------------------------|
| 30   | I                                   | I. <u>Test Mode-Continued</u><br>To select another fault group,<br>key in IPC, press go/freeze<br>key F4 (4, fig. 2-3), and press<br>FAULT GROUP ADVANCE key (7,<br>fig. 2-1). | Number advances in FAULT<br>GROUP window (4, fig. 2-1).<br>FAULT NO. (5) resets to 01. |

#### Table 2-7. Procedures for Each Operational Mode-Continued

(1) Trainer Presetting. The trainer must be in the demonstration mode freeze condition (demo-freeze) to make initial presets and to examine or change presets. The trainer comes up in demo-freeze when it is initially activated. It may be placed in the freeze condition at any time by first entering the instructor-privileged code, then, pressing the go/freeze key F4 (4, fig. 2-3). In demo-freeze, the instructor may select up to 20 malfunctions, and place them in up to four fault groups, set time standards for each malfunction and change the instructor-privileged code.

(a) Fault group selection. When demo-freeze is first entered, 01 will display in the FAULT GROUP window (4, fig. 2-1) of the control console. Each time FAULT GROUP ADVANCE (7) is pressed, the FAULT GROUP display will advance one number until 04 is reached. The next press will cause 01 to display again. Successive pressing of this key will cause the display to cycle 01 through 04.

(b) Fault Selection. When demo-freeze is first entered (initial activation), 01 will display in FAULT NO. window (5). Any other time demo-freeze is entered, the fault number that is presently being simulated will be shown. Each time FAULT INDEX ADVANCE (6) is pressed, the FAULT NO display will advance one number. Successive pressing of this key will cause the display to cycle 01 through 05.

(2) Malfunction Selection. When a fault group and fault number have been selected (para (a) and (b) above), one of the malfunctions listed by number in table B may be entered in that fault group and fault number. The malfunction may be selected and inserted in any order. A malfunction may be repeated within the same group or in another group. To enter a malfunction in the fault group and fault number being displayed, press the keys corresponding to the malfunction number. The number will display in the EN window (2, fig. 2-1). Then, press EN (14) and the malfunction will be stored in that fault group and fault number. Any time the displays are returned to that FAULT GROUP and FAULT NO. the same malfunction number will display in the EN window. Any time the display panel is active (unfrozen) and this particular fault group and fault number are operating, the trainer will exhibit the symptom associated with this malfunction.

(3) Time Standard Selection. To set a time standard for the fault group and the fault number displayed, press the time desired in minutes and tenths. The selected number will appear in the EN window (2) in place of the malfunction number. Then, press TIME STD (8). The number will move to the TIME STD window (3) and the malfunction number will reappear in the EN window. Now anytime that fault number is displayed, the time standard selected will display in the TIME STD window.

#### NOTE Remember to press NEW LINE before each entry.

(4) Changing Instructor-Privileged Code (IPC). When the trainer is initially activated, the IPC is ECC. This IPC may be changed so that the instructor using the trainer may have his own individual IPC. Once the instructor has changed the IPC no operation may be performed on the CRT terminal (fig. 2-3) unless this individual IPC is first entered. To change the IPC, key in new 3 character IPC; key in old IPC; then, press F8(8).

b. <u>Practice Mode</u>. The practice mode may be entered after desired malfunctions are inserted as described in the demonstration mode (para a above). In the practice mode, the student may troubleshoot any fault group selected in demo-freeze, but faults and time standards may not be changed. To select another fault group, the trainer must be returned to demo-freeze. At any time, the student may reset the current fault or advance to the next fault within the fault group by pressing RESET (1V, fig. FO-1) or ADVANCE (2V). The student's performance is monitored during troubleshooting and the student is guided by CRT and viewer displays to help him learn as he proceeds in a self-paced exercise. Table 2-7 gives step-by-step procedures. A student performance printout (fig. 2-10) may be obtained at any point. The printout supplies the student's assigned ID code, current malfunction, elapsed time since the student began troubleshooting the malfunction, whether or not the entire troubleshooting procedure was completed, and the procedural step number at which an error was committed. Table 2-8 lists each procedural step number with the control which is to be manipulated. The step number corresponding to the correct control will print out under ERRORS (fig. 2-10), if the student has performed an action other than the required action at any point in the procedures.

c. <u>Test Mode</u>. The test mode is similar to the practice mode described in paragraph b above. Two distinct differences exist, however.

(1) In this mode, no feedback to assist the student is provided by the CRT or viewer except displays of components that are part of the M1 subsystem simulation. The student must progress on the basis of subsystem performance alone.

(2) The student may advance to the next fault at any time but is not able to reset the current fault. For step-by-step procedures, see table 2-7.

d. <u>Freezing the Trainer</u>. The instructor may freeze the trainer at any point. All counters stop and actions taken on the control console or display panel have no effect. The instructor then may demonstrate procedures or take any other action without invalidating the student's performance to that point.

2-7. Post-operational Procedures. Set the control console switch OFF.

#### NOTE

Allow 30 seconds after turning power OFF before reapplying power.

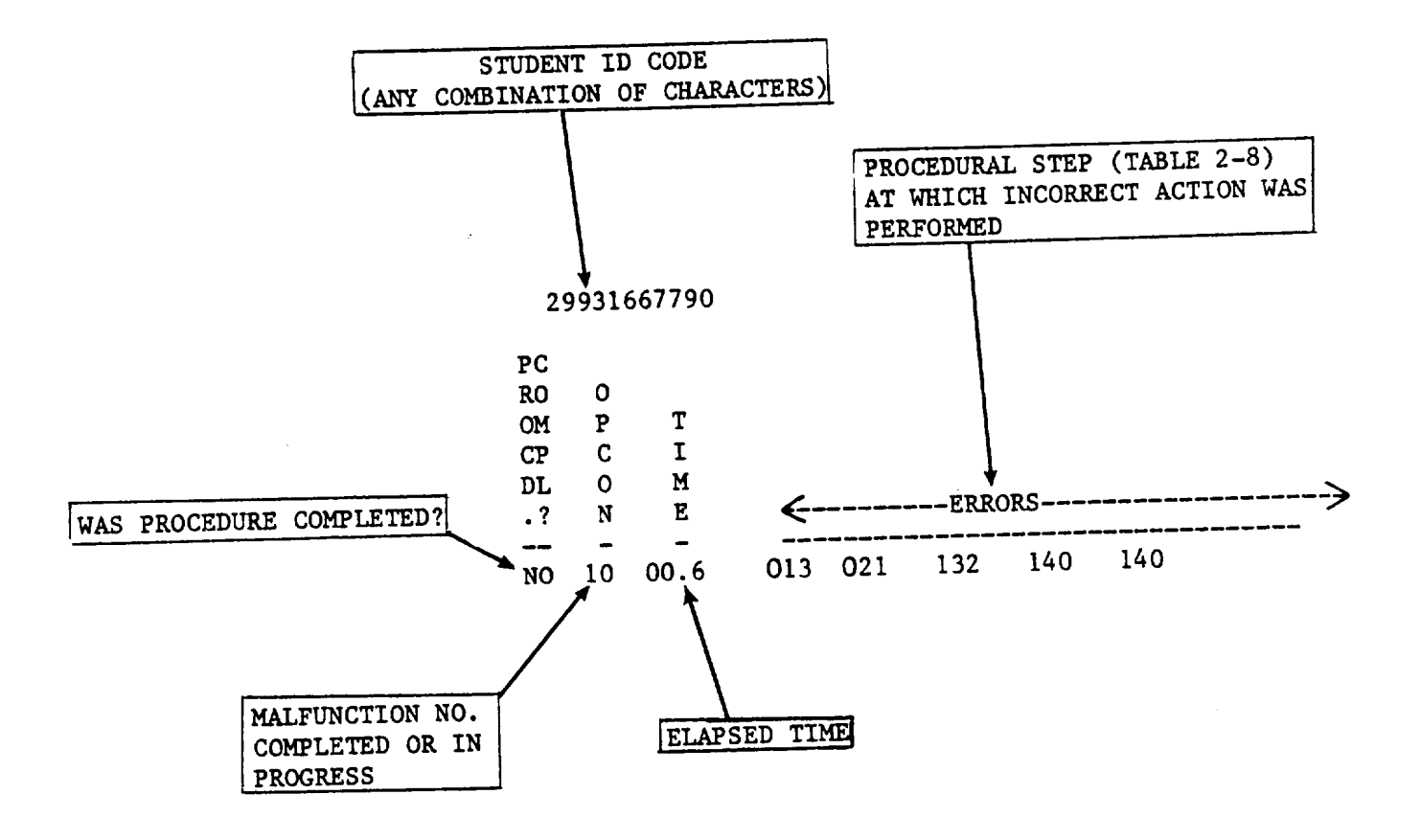

Figure 2-10. Student Record

| Table 2-8       | Procedural Steps and Associated Controls |
|-----------------|------------------------------------------|
| $able 2^{-0}$ . | Tiocedulal Sleps and Associated Controls |

| -         | Table 2-0. Fibledulai Sleps and | 1 7330010 |                         |
|-----------|---------------------------------|-----------|-------------------------|
| Step      |                                 | Step      |                         |
| No.       | *Control                        | No.       | *Control                |
|           |                                 |           |                         |
| 1         | NOT USED                        | 47        | TNB CB16                |
| 2         | VEHICLE MASTER POWER ON         | 48        | TNB CB21                |
| 3         | VEHICI E MASTER POWER OFF       | 49        | TNB CB5                 |
| 4         |                                 | 50        | RUN ENGINE              |
| 5         |                                 | 51        |                         |
| 5         |                                 | 51        | NOT LIGED               |
| 0         |                                 | 52        | NOT USED                |
| 1         | ADD/DROP SWITCH, DROP           | 53        |                         |
| 8         | AUX HYDR, POWER ON              | 54        |                         |
| 9         | AUX HYDR, POWER OFF             | 55        | SEICOM RETEST           |
| 10        | FIRE CONTROL EMERG              | 56        | SETCOM 1                |
| 11        | FIRE CONTROL MANUAL             | 57        | SETCOM 2                |
| 12        | CWS THUMB SWITCH LEFT           | 58        | SETCOM 3                |
| 13        | CWS THUMB SWITCH RIGHT          | 59        | SETCOM CAL              |
| 14        | GUN SELECT MAIN                 | 60        | SETCOM 4                |
| 15        | GUN SELECT COAX                 | 61        | SETCOM 5                |
| 16        | CIB ON/OFF                      | 62        | SETCOM 6                |
| 17        | DSESTS POWER SWITCH             | 63        | SETCOM SINGLE SHOT      |
| 18        | TNB CB29                        | 64        | SETCOM 7                |
| 19        | TNB CB30                        | 65        | SETCOM 8                |
| 20        | TNB CB32                        | 66        | SETCOM 9                |
| 20        |                                 | 67        | SETCOMVES               |
| 21        |                                 | 60        | SETCOMO                 |
| 22        |                                 | 60        |                         |
| 23        |                                 | 69<br>70  |                         |
| 24        |                                 | 70        |                         |
| 25        |                                 | 71        | SETCOM CLEAR            |
| 26        |                                 | 72        | SEICOM STOP             |
| 27        | TNB CB18                        | 73        | NOT USED                |
| 28        | TNB CB20                        | 74        | NOT USED                |
| 29        | TNB CB26                        | 75        | VTM TEST SWITCH         |
| 30        | TNB CB27                        | 76        | MANUAL RANGE BATTLE SGT |
| 31        | TNB CB22                        | 77        | NOT USED                |
| 32        | TNB CB28                        | 78        | NOT USED                |
| 33        | GTD SWITCH EL UNCPL             | 79        | NOT USED                |
| 34        | GTD SWITCH MANUAL               | 80        | NOT USED                |
| 35        | TNB CB9                         | 81        | DSESTS YES              |
| 36        | TNB CB10                        | 82        | DSESTS NO               |
| 37        | TNB CB11                        | 83        | DSESTS STOP             |
| 38        | TNB CB12                        | 84        | NOT USED                |
| 30        | TNB CB2                         | 85        | NOTUSED                 |
| 40        | TNB CB3                         | 88        | NOTUSED                 |
| 40<br>//1 |                                 | 87        | NOTUSED                 |
| 41        |                                 | 07        |                         |
| 4Z<br>40  |                                 | 00        |                         |
| 43        |                                 | 89        |                         |
| 44        |                                 | 90        |                         |
| 45        | INB CB19                        | 91        | NOTUSED                 |
| 46        | TNB CB13                        | 92        | NOT USED                |

\*See list of symbols and abbreviations at end of table.

| Table 2-8. | Procedural Step | s and Associated | Controls-Continued |
|------------|-----------------|------------------|--------------------|

| Ston |                                 | Ston |                           |
|------|---------------------------------|------|---------------------------|
| No   | *Control                        | No   | *Control                  |
| NO.  | Control                         | NO.  | Control                   |
| 00   |                                 | 400  | 1 00 14                   |
| 93   | RDY/SAFE SW RDY, SALVO 1 PRSD   | 139  | LOS A1                    |
| 94   | RDY/SAFE SW RDY, SALVO 2 PRSD   | 140  | INB                       |
| 95   |                                 | 141  | LOS A3                    |
| 96   | CB31 AND CB32 OFF               | 142  | LOS A8                    |
| 97   | GUNNER'S RIGHT PALM             | 143  | TNB AI                    |
| 98   | GUNNER'S RIGHT PALM AND TRIGGER | 144  | TNB A3                    |
| 99   | GUNNER'S RIGHT PALM AND RANGE   | 145  | TNB A4                    |
| 100  | GUNNER'S LEFT PALM              | 146  | TNB K1                    |
| 101  | GUNNER'S LEFT PALM AND TRIGGER  | 147  | TNB K2                    |
| 102  | GUNNER'S LEFT PALM AND RANGE    | 148  | TNB K3                    |
| 103  | CWS PALM                        | 149  | TNB K4                    |
| 104  | CWS PALM AND TRIGGER            | 150  | TNB K5                    |
| 105  | CWS PALM AND RANGE              | 151  | TNB K7                    |
| 106  | GUNNER'S LEFT OR RIGHT PALM SW  | 152  | TNB K11                   |
| 107  | NOT USED                        | 153  | TNB Q1                    |
| 108  | NOT USED                        | 154  | TNB CB13                  |
| 109  | NOT USED                        | 155  | TNB CB19                  |
| 110  | MANUAL/POWER IN POWER           | 156  | TNB CB30                  |
| 111  | AMMO SELECT SABOT               | 157  | TNB A2                    |
| 112  | AMMO SELECT HEP                 | 158  | LOS A4                    |
| 113  | AMMO SELECT BH                  | 159  | LOS A5                    |
| 114  | FILTER SELECT CLEAR             | 160  | LOSA6                     |
| 115  | FILTER SELECT SHUTTER           | 161  | LOS A7                    |
| 116  | FILTER SELECT FILTER            | 162  |                           |
| 117  | TNB 18                          | 163  |                           |
| 118  | TCP 11                          | 164  | PCU 01                    |
| 110  |                                 | 165  |                           |
| 120  |                                 | 166  |                           |
| 120  |                                 | 167  |                           |
| 121  |                                 | 169  |                           |
| 122  |                                 | 100  |                           |
| 123  |                                 | 109  |                           |
| 124  |                                 | 170  |                           |
| 120  |                                 | 171  |                           |
| 120  |                                 | 172  |                           |
| 127  |                                 | 173  |                           |
| 128  |                                 | 174  |                           |
| 129  |                                 | 175  | DSESTS APPLY POWER        |
| 130  | S2 UN TCP                       | 176  | CON/DIS GROUNDS CLIP      |
| 131  | S3 ON TCP                       | 1//  | CON/DIS LOS-W7            |
| 132  | S9 ON TCP                       | 178  | CON/DIS GTD-W4            |
| 133  | CWS POWER CONTROL UNIT          | 1/9  | CON/DIS CWS-W3            |
| 134  | CWS PCU A1                      | 180  | CON/DIS TNB-W2            |
| 135  | CWS PCU AR1                     | 181  | CONNECT TO CA1            |
| 136  | GTD A1                          | 182  | CON TO TNB UTILITY OUTLET |
| 137  | GTD A2                          | 183  | CONNECT W1                |
| 138  | GTD A3                          | 184  | ARM MAIN GUN              |
|      |                                 |      |                           |
|      |                                 |      |                           |

<sup>\*</sup>See list of symbols and abbreviations at end of table.

Table 2-8. Procedural Steps and Associated Controls-Continued

| Step | Sten                                  |     |                                     |  |
|------|---------------------------------------|-----|-------------------------------------|--|
| No.  | *Control                              | No. | *Control                            |  |
|      |                                       |     |                                     |  |
| 185  | ENGAGE TURRET AZ LOCK                 | 222 | CX304≡DBA CX206≡CA423, CA425≡       |  |
| 186  | INSTALL FIRING CIRCUIT TESTER         |     | TNB-J10                             |  |
| 187  | ONE SET OF MONITORED TST POINTS       | 223 | NOT USED                            |  |
| 188  | NOT USED                              | 224 | CX304≡DBA CX206-P3, DBA CX206-P1≡   |  |
| 189  | NOT USED                              |     | ≡CA529, DBA CX206-P2≡CA530,         |  |
| 190  | NOT USED                              |     | CA529=TNB-J8, CA530=1W102-P1        |  |
| 191  | MANUAL EL CRANK PALM SWITCH           | 225 | CIB-J2=CX301=TNB-TJ2                |  |
| 192  | MANUAL AZ CRANK PALM SWITCH           | 226 | CX305-DBA206≡CA504                  |  |
| 193  | BLASTING MACHINE                      | 227 | CX305EDBA206=CA504, CA504=          |  |
| 194  | TIME DELAY VARIABLE 1W200-PI (TNB-J5) |     | 1W200-P1 (TNB-J5)                   |  |
| 195  | DSESTS YES OR NO                      | 228 | NOT USED                            |  |
| 196  | ALL CB ON                             | 229 | NOT USED                            |  |
| 197  | ALL CB OFF                            | 230 | CIB-J1CX205, CIB-J2≡CX205,          |  |
|      |                                       |     | CIB-J3-CX205, CX205ETNB-TJ1 or      |  |
| 198  | CB13 AND 26 ON                        |     | CX205≡TNB-TJ2 or CX205≡GPS or       |  |
| 199  | MANUAL/POWER IN MANUAL                |     | CX205=LOS or CX205=GTD              |  |
| 200  | VTM TEST 66                           | 231 | CX305=CIB-J2, TA301=CX305           |  |
| 201  | VTM TEST 99                           | 232 | BOB CABLE #1=ADAPTER #1=TNB-TJ1     |  |
| 202  | VTM TEST 00                           | 233 | BOB CABLE #1=ADAPTER #1=CWS PCU-TJ1 |  |
| 203  | CIB-J1CX305=CA302=TNB-TJ1             | 234 | CNBB03 BOB CABLE #I1≡ADAPTER #1≡    |  |
| 204  | CIB-J2-CX304=CA301=TNB-TJ1            |     | TNB-TJ2                             |  |
| 205  | CIB-J1CX304=DBA206=CA530=             | 235 | DISCONNECT TNB J11                  |  |
|      | 1W102-P1                              | 236 | MALF 01 NO GO                       |  |
| 206  | CIB-J2=CX305=DBA206=CA421-            | 237 | MALF 01 GO                          |  |
|      | 1W102-P2                              | 238 | MALF 04 NO GO                       |  |
| 207  | CX304≡CA301↔HNB-TJ1, CX304-           | 239 | MALF 04 GO                          |  |
|      | DBA CX206-P3, DBA CX206-P1≡           | 240 | MALF 11 NO GO                       |  |
|      | CA529-P2, DBA CX206-P2≡               | 241 | MALF 11 GO                          |  |
|      | CA530-P2, CA529-P1≡TNB-J8,            | 242 | MALF 29 NO GO                       |  |
|      | CA530-P1≡1W102-P1                     | 243 | MALF 29 GO                          |  |
| 208  | NOT USED                              | 244 | MALF 31 NO GO                       |  |
| 209  | CIB-J1=CX206-P3=CA530=W102-P1         | 245 | MALF 31 GO                          |  |
| 210  | NOT USED                              | 246 | MALF 33 NO GO                       |  |
| 211  | CIB-J2=CX206=CA421=1W102-P2           | 247 | MALF 33 GO                          |  |
| 212  | CX304=CIB-J1, TA301=CX304,            | 248 | MALF 41 NO GO                       |  |
|      | CIB-J1=CX304=CA301=HNB-TJ1            | 249 | MALF 41 GO                          |  |
| 213  | CIB-J2=CX305=CA302=TNB-TJ1            | 250 | MALF 47 NO GO                       |  |
| 214  | CIB-J2=CX304ECA306=CWS PCU-TJ1        | 251 | MALF 47 GO                          |  |
| 215  | NOT USED                              | 252 | MALF 49 NO GO                       |  |
| 216  | CX304≡DBA CX206-P3, CA425≡            | 253 | MALF 49 GO                          |  |
|      | DBA CX206-P1, CA425rTNB-J10           | 254 | MALF 51 NO GO                       |  |
| 217  | NOT USED                              | 255 | MALF 51 GO                          |  |
| 218  | CX305=DBA CX206=CA426=1W105-P1        | 256 | DISCONNECT TNB J9                   |  |
| 219  | NOT USED                              | 257 | GND CLIP OR CABLE                   |  |
| 220  | CX304=DBA CX206=CA423=1W105-P3        | 258 | LOS W-7 CABLE                       |  |
| 221  | NOT USED                              | 259 | GTD W-4 CABLE                       |  |
|      |                                       |     |                                     |  |

<sup>\*</sup>See list of symbols and abbreviations at end of table.
#### TM 9-6910-245-10

Table 2-8. Procedural Steps and Associated Controls-Continued

| Step |               | Step |          |
|------|---------------|------|----------|
| N0.  | *Control      | No.  | *Control |
| 260  | CWS W-3 CABLE |      |          |
| 261  | TNB W-2 CABLE |      |          |

\*List of symbols and abbreviations:

AZ - Azimuth BH - Bee Hive BOB - Breakout Box CAL - Calibrate **CB** - Circuit Breaker CIB - Controllable Interface Box CWS - Commander's Weapon Station DBA - Diagnostic Breakout Assembly EL - Elevation GPS - Gunner's Primary Sight GTD - Gun Turret Drive HEP - High Explosive Plastic HNB - Hull Networks Box LGCH - Left Gunner's Control Handle LOS - Line of Sight MAN - Manual PCU - Power Control Unit RGCH - Right Gunner's Control Handle TCP - Commander's Control Panel **TNB - Turret Networks Box** VTM - Vehicle Test Meter  $\equiv$  - Connected ↔- Disconnected

2-59/(2-60 blank)

#### CHAPTER 3

# **OPERATOR/CREW MAINTENANCE INSTRUCTIONS**

**3-1.** Preventive Maintenance Checks and Services. Preventive maintenance is the systematic care, inspection, and service of equipment to maintain it in a serviceable condition and to detect faults and failures before extensive and time-consuming repair or replacement is required. See TM 38-750 for complete information on forms and procedures for preventive maintenance services. Operator/crew maintenance services are defined by, and restricted to, the following general procedures unless approval to perform additional services has been given by the supporting maintenance organization.

- (1) Cleaning. Clean to remove old lubricant, dirt, and other foreign matter.
- (2) Inspecting. Inspect for loose, missing, or broken components.

**3-2.** PMCS Table. The PMCS chart (table 3-1) outlines functions to be performed at specific intervals. These checks and services are used to maintain the equipment in good operating condition. If defects cannot be remedied by performing the corrective action indicated, notify organizational maintenance. Records and reports of these checks and services must be made according to TM 38-750.

**3-3.** Man-hours. Figures shown in the "Work time (M/H)" column are averages for procedures listed. Individual times may vary from these figures depending on conditions and discrepancies found.

**3-4.** Expendable/Durable Supplies and Materials. Table 3-2 lists expendable/durable supplies and materials used in the maintenance of the trainer.

3-1

# Table 3-1. Preventive Maintenance Checks and Services

| D-Daily<br>Interval and<br>Sequence no.<br>D W M |   |              | W-Weekly                                                                                                    | M-Monthly             |
|--------------------------------------------------|---|--------------|----------------------------------------------------------------------------------------------------|-----------------------|
|                                                  |   | d<br>no<br>M | Item to be Inspected<br>Procedure                                                                                                    | Work<br>Time<br>(M/H) |
| 1                                                |   |              | SYSTEM OPERATION                                                                                                    | 0.3                   |
|                                                  |   |              | Perform daily operational checkout in accordance with chapter 2, para 2-4.                                                                                                    |                       |
|                                                  | 1 |              | GENERAL CLEANLINESS OF EQUIPMENT                                                                                                    | 0.1                   |
|                                                  |   |              | Inspect exterior of all assemblies. Exterior surfaces should be clean, free of dust, dirt, grease, and fungus.                                                                                 |                       |
|                                                  |   |              | Dust exterior surface using a clean, lint-free cloth (4, table 3-2).                                                                                                    |                       |
|                                                  |   | 1            | DISPLAY PANEL FACE                                                                                                    | 0.2                   |
|                                                  |   |              | Check panel for dents, defects, and loose or damaged components.<br>Inspect lamps, meters, and digital displays for cracked, scratched,<br>fogged, or broken lenses, and for burned out bulbs. |                       |
|                                                  |   |              | Tighten switches and lamps using finger pressure only.                                                                                                    |                       |
|                                                  |   |              | WARNING                                                                                                    |                       |
|                                                  |   |              | Use film cleaner in well ventilated area. Avoid contact with eyes or skin. Wash affected area with warm water when contact occurs.                                                             |                       |
|                                                  |   |              | CAUTION                                                                                                    |                       |
|                                                  |   |              | Do not use liquids (including water) other than film cleaner to clean display panel because they may damage it.                                                                                |                       |
|                                                  |   |              | Clean grease smudges and other foreign matter from display panel using small amount of film cleaner (3, table 3-2) and clean lint-free cloth (4).                                              |                       |
|                                                  |   |              | Remove any final streaking by polishing with clean, dry cloth (4).                                                                                                    |                       |
|                                                  |   |              |                                                                                                    |                       |
|                                                  |   |              |                                                                                                    |                       |
|                                                  |   | 1            | 3-2                                                                                                    |                       |

# Table 3-1. Preventive Maintenance Checks and Services-Continued

| D-Daily                               |                                                                                                    |               | W-Weekly                                                                                                    | M-Monthly             |
|---------------------------------------|----------------------------------------------------------------------------------------------------|---------------|----------------------------------------------------------------------------------------------------|-----------------------|
| Interval and<br>Sequence no.<br>D W M |                                                                                                    | d<br>no.<br>M | Item to be Inspected<br>Procedure                                                                                                    | Work<br>Time<br>(M/H) |
|                                       |                                                                                                    | 2             | EXTERIOR (BLUE PLASTIC) SURFACES                                                                                                    | 0.2                   |
|                                       |                                                                                                    |               | CAUTION                                                                                                    |                       |
|                                       |                                                                                                    |               | Do not use soap and water on display panel face or on keyboards.                                                                                                    |                       |
|                                       |                                                                                                    |               | Clean exterior surfaces by washing with mild soap (9, table 3-2) and water, rinsing with clean water, and wiping dry with a lint-free cloth (4).                                                                                                    |                       |
|                                       |                                                                                                    |               | WARNING                                                                                                    |                       |
|                                       | Do not use wax and grease remover near spark<br>or open flame. Use only in well ventilated area.<br>Avoid contact with eyes or skin. Wash affected<br>affected area with warm water when contact occurs. |               |                                                                                                    |                       |
|                                       |                                                                                                    |               | CAUTION                                                                                                    |                       |
|                                       |                                                                                                    |               | Do not use substitutes for the recommended<br>cleaning agent to clean exterior surfaces<br>because some agents will dissolve the plastic<br>surface.                                                                                                    |                       |
|                                       |                                                                                                    |               | To remove grease smudges and other oil-based foreign matter, use wax<br>and grease remover (8, table 3-2) and a clean lint-free cloth (4). Follow by<br>washing with mild soap (9) and water, rinsing with clean water, and wiping<br>dry with another clean lint-free cloth. |                       |
|                                       |                                                                                                    | 3             | KEYBOARDS                                                                                                    | 0.1                   |
|                                       | Clean keys by wiping with a clean lint-free cloth.                                                                                                    |               |                                                                                                    |                       |
|                                       |                                                                                                    | 4             | PROJECTION SCREEN <u>CAUTION</u>                                                                                                    | 0.3                   |
|                                       |                                                                                                    |               | Never use commercial window cleaner or house-<br>hold cleaning abrasives on projection screen.                                                                                                    |                       |
|                                       |                                                                                                    |               | Visually inspect screen for dust or other foreign matter. Clean only if required.                                                                                                    |                       |
|                                       |                                                                                                    |               | 3-3                                                                                                    |                       |

| D-Daily<br>Interval and<br>Sequence no. |   |          | W-Weekly                                                                                                    | M-Monthly    |
|-----------------------------------------|---|----------|----------------------------------------------------------------------------------------------------|--------------|
|                                         |   | d<br>no. | Item to be Inspected                                                                                                    | Work<br>Time |
| D                                       | W | Μ        | Procedure         Remove dust from screen using brush (2, table 3-2).         Clean dirt from screen using a small amount of mild soap (9), warm water, and a lint-free cloth (4).         Rinse with clean water and blot dry with another lint-free cloth.         Clean hard to remove marks from screen by using an artgum eraser (5) to gently wipe area. Follow this procedure, if necessary, with an application of screen repair spray (10) to cover blemished area.         WARNING         Rubber cement thinner is flammable. Extinguish all smoking materials before using. Exposure to open flames or smoking materials could result in injury to personnel.         Clean oil-based marks using a small amount of rubber cement thinner (11) and a lint-free cloth (4). Then, wash with mild soap and water, rinse, and blot dry with another lint-free cloth. | (M/H)        |

# Table 3-1. Preventive Maintenance Checks and Services-Continued

3-4

# TM 9-6910-245-10

|            |       | Table 3-2. Expendable/Durable Supplies and Materials List |                                                |     |
|------------|-------|-----------------------------------------------------------|------------------------------------------------|-----|
| ITEM<br>N0 | LEVEL | NATIONAL<br>STOCK                                         |                                                |     |
|            |       | NUMBER                                                    | DESCRIPTION                                    | U/M |
| 1          | С     | 6810-00-753-4993                                          | Alcohol, denatured<br>(81348) TT1735           | PT  |
| 2          | С     | N/A                                                       | Brush, camel's hair<br>(72925) 3017 No. 8      | EA  |
| 3          | С     | N/A                                                       | Cleaner, film<br>(19139) 1956986               | PT  |
| 4          | С     | 8305-00-267-3015                                          | Cloth, lint-free<br>(81348) CCCC440            | BL  |
| 5          | С     | N/A                                                       | Eraser, artgum<br>(80988) No. 211              | EA  |
| 6          | С     | N/A                                                       | Paper, bond<br>(84263) 755-051-7               | BX  |
| 7          | С     | N/A                                                       | Paper, thermagraphic print<br>(01295) 972603   | RL  |
| 8          | С     | N/A                                                       | Remover, wax and grease<br>(71943) DX-330      | PT  |
| 9          | С     | N/A                                                       | Soap, liquid<br>(86223) 04172                  | PT  |
| 10         | С     | N/A                                                       | Spray, screen repair<br>(52152) 78-6112-0300-7 | PT  |
| 11         | С     | N/A                                                       | Thinner, rubber cement<br>(87709) Code No. 203 | PT  |
|            |       |                                                           |                                                |     |

3-5/(3-6 blank)

# APPENDIX A

# REFERENCES

| FM 21-11               | First Aid for Soldiers                                                                                                    |
|------------------------|----------------------------------------------------------------------------------------------------|
| DA PAM 738-750         | The Army Maintenance Management System (TAMMS)                                                                                                    |
| TM 9-1200-206-34-1-1   | Draft Direct Support and General Support Maintenance Manual<br>for Sighting and Fire Control Components 105-MM Gun, M1, 15<br>March 1982                                                              |
| TM 9-2350-255-10-2     | Draft Operator's Manual for Tank, Combat, Full Tracked 105-MM<br>Gun, M1, Volume 2, November 1981                                                                                                    |
| TM 9-2350-255-10-3     | Draft Operator's Manual for Tank, Combat, Full Tracked 105-MM<br>Gun, M1, Volume 3, November 1981                                                                                                    |
| TM 9-2350-255-20-2-2-1 | Draft Organizational Maintenance Manual for Tank, Combat, Full<br>Tracked 105-MM Gun, M1 Turret (2350-01-061-2445), 30 April<br>1981                                                                  |
| TM 9-2350-255-20-2-2-2 | Draft Organizational Maintenance Manual for Tank, Combat, Full<br>Tracked 105-MM Gun, M1 Turret (2350-01-061-2445), 30 April<br>1981                                                                  |
| TM 9-2350-255-20-2-2-3 | Draft Organizational Maintenance Manual for Tank, Combat, Full<br>Tracked 105-MM Gun, M1 Turret (2350-01-061-2445), 30 April<br>1981                                                                  |
| TM 9-2350-255-34-2-1   | Draft Direct Support and General Support Maintenance Manual,<br>Volume 1, Troubleshooting Tank, Combat, Full Tracked 105-<br>MM Gun, M1, Turret (2350-01-061-2445) General Abrams, 1<br>February 1982 |
| TM 9-4910-572-14&P     | Draft Operator's, Organizational, Direct Support, and General<br>Support Maintenance Manual including Repair Parts and<br>Special Tools List for Test Set STE/M1, 31 July 1981                        |

A-1/(A-2 blank)

#### **APPENDIX B**

#### **OPERATING CONDITIONS**

#### INTRODUCTION

B-1. General. Simulated malfunctions specified in this appendix are introduced into the trainer by the instructor. Following the introduction of a malfunction, the student will press PERFORM OPERATIONAL CHECK. The student then performs an operational check using TM 9-2350-255-10-2, and troubleshoots the system using TM 9-2350-255-20-2 series, TM 9-1200-206-34-1-1, and TM 9-2350-255-34-2-1 as required. Procedures for introducing a malfunction into the system are covered in detail in table 2-7.

B-2. Explanation of Table. Table B contains 53 malfunction exercises. Each exercise begins with the introduction of a malfunction. The operator is then referred to M1 Technical Manual procedures to isolate the fault. Each exercise ends with a repair action and a check of the operational system.

#### No. 1

#### Table B. Malfunction Exercises

Simulation: VEHICLE MASTER POWER cannot be turned on from commander's control panel.

<u>References</u>: TM 9-2350-255-10-2 TM 9-2350-255-20-2-2-1, Changes 1-6 STE-M1 FLOWCHARTS REVISION 9.0

Instructor Action: At Master Console Keyboard, enter: 01.

|    | Operator Actions                                                                                            | Trainer System Responses                          |
|----|----------------------------------------------------------------------------------------------------|---------------------------------------------------|
| 1. | Perform PREPARE STATION FOR<br>OPERATION (POWER UP COMMANDER'S<br>STATION AND TURRET) operational<br>check. | Fails at step A.                                  |
| 2. | Perform troubleshooting procedure 28 of the maintenance instructions.                                       | Fails at step 2b.                                 |
| 3. | Refer to figure 8-1.                                                                                        | Follow steps 1-3, 7, 8, 10, 11.                   |
| 4. | Refer to STE-M1 flowchart TEST 1200.                                                                        | SETCOM message reads: FAULTY TCP OR 1W102 120033. |
| 5. | Refer to Follow-On Procedure, figure 8-9.                                                                   | Follow steps 1, 2, 4.                             |
| 6. | Replace Commander's Control Panel.                                                                          |                                                   |
| 7. | Perform PREPARE STATION FOR<br>OPERATION (POWER UP COMMANDER'S<br>STATION AND TURRET) operational<br>check. | Checks normal.                                    |
| _  |                                                                                                    | B-2                                               |

| Sim                                               | ulation: Commander's control panel found fau                        | Ity during vehicle troubleshooting.                          |  |  |
|---------------------------------------------------|---------------------------------------------------------------------|--------------------------------------------------------------|--|--|
| Refe                                              | erences: TM 9-2350-255-34-2-1, Change 1                             | : TM 9-2350-255-34-2-1, Change 1                             |  |  |
| Instructor Action: At Master Console Keyboard, en |                                                                     | enter: 02.                                                   |  |  |
|                                                   | Operator Actions                                                    | Trainer System Responses                                     |  |  |
| 1.                                                | Refer to figure 8-28.                                               | Follow steps 1, 2, 4, 15.                                    |  |  |
| 2.                                                | Replace Commander's Control Panel switch S2 (VEHICLE MASTER POWER). |                                                              |  |  |
| 3.                                                | Return to Block 2 of figure 8-28.                                   | Follow steps 2, 3, 5, 7, 9, 11, 14.<br>System checks normal. |  |  |

Simulation: VEHICLE MASTER POWER cannot be turned on from commander's control panel.

 References:
 TM 9-2350-255-10-2

 TM 9-2350-255-20-2-2-3, Changes 1-4

 TM 9-2350-255-20-2-2-1, Changes 1-6

No. 3

Instructor Action: At Master Console Keyboard, enter: 03.

|    | Operator Actions                                                                                            | Trainer System Responses |
|----|----------------------------------------------------------------------------------------------------|--------------------------|
| 1. | Perform PREPARE STATION FOR<br>OPERATION (POWER UP COMMANDER'S<br>STATION AND TURRET) operational<br>check. | Fails at step A.         |
| 2. | Perform troubleshooting procedure 28 of the maintenance instructions.                                       | Fails at step 2b.        |
| 3. | Refer to figure 8-1.                                                                                        | Follow steps 1-3, 7, 9.  |
| 4. | Refer to ATP, figure 17-1.                                                                                  | Follow steps 1, 2, 4.    |
| 5. | Replace Commander's Control Panel.                                                                          |                          |
| 6. | Perform PREPARE STATION FOR<br>OPERATION (POWER UP COMMANDER'S<br>STATION AND TURRET) operational<br>check. | Checks normal.           |

No. 4

Simulation: TURRET POWER light and turret power do not come on when TURRET POWER switch is set to ON; vehicle master power is OK.

<u>References</u>: TM 9-2350-255-10-2 TM 9-2350-255-20-2-2-1, Changes 1-6 <u>STE-M1 FLOWCHARTS REVISION 9.0</u>

Instructor Action: At Master Console Keyboard, enter: 04.

|    | Operator Actions                                                                                            | Trainer System Responses                 |
|----|----------------------------------------------------------------------------------------------------|------------------------------------------|
| 1. | Perform PREPARE STATION FOR<br>OPERATION (POWER UP COMMANDER'S<br>STATION AND TURRET) operational<br>check. | Fails at step C.                         |
| 2. | Perform troubleshooting procedure 29 of the maintenance instructions.                                       | Fails at step 2b.                        |
| 3. | Refer to figure 8-1.                                                                                        | Follow steps 1-3, 7, 8, 10, 11.          |
| 4. | Refer to STE-M1 flowchart TEST 1200.                                                                        | SETCOM message reads: FAULTY TCP 120015. |
| 5. | Replace Commander's Control Panel.                                                                          |                                          |
| 6. | Perform PREPARE STATION FOR<br>OPERATION (POWER UP COMMANDER'S<br>STATION AND TURRET) operational<br>check. | Checks normal.                           |

#### Table B. Malfunction Exercises-Continued No. 5 Commander's control panel found faulty during vehicle trouble shooting. Simulation: References: TM 9-2350-255-34-2-1, Changes 1 At Master Console Keyboard, enter: 05. Instructor Action: **Operator Actions** Trainer System Responses Refer to figure 8-28. 1. Follow steps 1, 2, 4, 15. Replace Commander's Control Panel 2. switch S3 (TURRET POWER). 3. Return to Block 2 of figure 8-28. Follow steps 2, 3, 5, 7, 9, 11, 14. System checks normal.

|   |    | ~ |
|---|----|---|
| Ν | о. | 6 |

Simulation: TURRET POWER light and turret power do not come on when TURRET POWER switch is set to ON; vehicle master power is OK.

<u>References</u>: TM 9-2350-255-10-2 TM 9-2350-255-20-2-2-3, Changes 1-4 TM 9-2350-255-20-2-2-1, Changes 1-6

Instructor Action: At Master Console Keyboard, enter: 06.

|    | Operator Actions                                                                                            | Trainer System Responses           |
|----|----------------------------------------------------------------------------------------------------|------------------------------------|
| 1. | Perform PREPARE STATION FOR<br>OPERATION (POWER UP COMMANDER'S<br>STATION AND TURRET) operational<br>check. | Fails at step C.                   |
| 2. | Perform troubleshooting procedure 29 of the maintenance instructions.                                       | Fails at step 2b.                  |
| 3. | Refer to figure 8-1.                                                                                        | Follow steps 1-3, 7, 9.            |
| 4. | Refer to ATP, figure 17-3.                                                                                  | Follow steps 1, 3, 14, 16, 17, 19. |
| 5. | Replace Commander's Control Panel.                                                                          |                                    |
| 6. | Perform PREPARE STATION FOR<br>OPERATION (POWER UP COMMANDER'S<br>STATION AND TURRET) operational<br>check. | Checks normal.                     |

| No.                                                                                                    | 7                                                                                                    |                                                   |  |  |
|----------------------------------------------------------------------------------------------------|----------------------------------------------------------------------------------------------------|---------------------------------------------------|--|--|
| Simu                                                                                                    | Simulation: Auxiliary hydraulic power pack and AUX HYDR POWER light do not come on.                         |                                                   |  |  |
| References: TM 9-2350-255-10-2<br>TM 9-2350-255-20-2-2-1, Changes 1-6<br>STE-M1 ELOW/CHARTS REVISION 9.0 |                                                                                                    |                                                   |  |  |
| Instructor Action: At Master Console Keyboard, enter: 07.                                                |                                                                                                    |                                                   |  |  |
|                                                                                                    | Operator Actions                                                                                            | Trainer System Responses                          |  |  |
| 1.                                                                                                    | Perform PREPARE STATION FOR<br>OPERATION (POWER UP COMMANDER'S<br>STATION AND TURRET) operational<br>check. | Fails at step F.                                  |  |  |
| 2.                                                                                                    | Perform troubleshooting procedure 30 of the maintenance instructions.                                       | Fails at step 2b.                                 |  |  |
| 3.                                                                                                    | Refer to figure 9-198.                                                                                      | Follow steps 1-3, 6, 54, 55, 59, 60, 62, 63.      |  |  |
| 4.                                                                                                    | Refer to STE-M1 flowchart TEST 1040.                                                                        | SETCOM message reads: FAULTY TCP OR 1W102 104019. |  |  |
| 5.                                                                                                    | Refer to Follow-On Procedure, figure 9-208.                                                                 | Follow steps 1, 2, 4.                             |  |  |
| 6.                                                                                                    | Replace Commander's Control Panel.                                                                          |                                                   |  |  |
| 7.                                                                                                    | Perform PREPARE STATION FOR<br>OPERATION (POWER UP COMMANDER'S<br>STATION AND TURRET) operational<br>check. | Checks normal.                                    |  |  |

#### Table B. Malfunction Exercises-Continued No. 8 Commander's control panel found faulty during vehicle trouble-shooting. Simulation: TM 9-2350-255-34-2-1, Changes 1 References: At Master Console Keyboard, enter: 08. Instructor Action: **Operator Actions** Trainer System Responses Refer to figure 8-28. Follow steps 1, 2, 4, 15. 1. 2. Replace Commander's Control Panel switch S9 (AUX HYDR POWER). 3. Return to Block 2 of figure 8-28. Follow steps 2, 3, 5, 7, 9, 11, 14. System checks normal.

|             | Table B. Malfun                                                                                     | ction Exercises-Continued                         |
|-------------|----------------------------------------------------------------------------------------------------|---------------------------------------------------|
| No.         | 9                                                                                                   |                                                   |
| <u>Simu</u> | ulation: Commander's weapon station does not t                                                      | track smoothly at low speeds.                     |
| <u>Refe</u> | rences: TM 9-2350-255-10-2<br>TM 9-2350-255-20-2-2-2, Changes 1-5<br>STE-MI FLOWCHARTS REVISION 9.0 |                                                   |
| Instr       | uctor Action: At Master Console Keyboard, er                                                        | nter: 09.                                         |
| (           | Operator Actions                                                                                    | Trainer System Responses                          |
| 1.          | Perform OPERATE COMMANDER'S<br>WEAPON STATION (OPERATE IN POWER<br>MODE) operational check.         | Fails at step E.                                  |
| 2.          | Refer to 11-1.                                                                                      | Follow steps 1-3, 10, 12, 14, 15, 33, 34, 36, 37. |
| 3.          | Refer to STE-M1 flowchart TEST 1300.                                                                | SETCOM message reads: FAULTY PCU OR 1W105 130027. |
| 4.          | Refer to Follow-On Procedure, figure 11-11.                                                         | Follow steps 1, 2, 4.                             |
| 5.          | Replace Commander's Weapon Station<br>Power Control Unit.                                           |                                                   |
| 6.          | Perform OPERATE COMMANDER'S<br>WEAPON STATION (OPERATE IN<br>POWER MODE) operational check.         | Checks normal.                                    |

# No. 10 Simulation: Commander's weapon station power control unit found faulty during vehicle troubleshooting. References: TM 9-2350-255-34-2-1, Change 1 M1 DSESTS FLOWCHARTS PROG. 5 CW2 12301930 Instructor Action: At Master Console Keyboard, enter: 10.

| Student Actions |                                     | Trainer System Responses         |
|-----------------|-------------------------------------|----------------------------------|
| 1.              | Refer to figure 9-3.                | Follow steps 1, 2, 3.            |
| 2.              | Refer to figure 9-4.                | Follow steps 1, 2.               |
| 3.              | Refer to flow diagram 12301930.     | DSESTS message reads: REPLACE A1 |
| 4.              | Replace printed circuit card A1.    | CWS 102.                         |
| 5.              | Repeat CWS-PCU test. Checks normal. |                                  |
|                 |                                     |                                  |

| Table B. Malfunction Exercises-Continued |                                                                                                    |                                          |
|------------------------------------------|----------------------------------------------------------------------------------------------------|------------------------------------------|
| No.                                      | 11                                                                                                  |                                          |
| <del>Simu</del>                          | lation: Cannot traverse commander's weapon s                                                        | tation in POWER mode; MANUAL mode is OK. |
| Refe                                     | rences: TM 9-2350-255-10-2<br>TM 9-2350-255-20-2-2-2, Changes 1-5<br>STE-M1 FLOWCHARTS REVISION 9.0 |                                          |
| Instru                                   | uctor Action: At Master Console Keyboard, en                                                        | ter: 11                                  |
|                                          | Student Actions                                                                                     | Trainer System Responses                 |
| 1.                                       | Perform OPERATE COMMANDER'S<br>WEAPON STATION (OPERATE IN POWER<br>MODE) operational check.         | Fails at step E.                         |
| 2.                                       | Perform troubleshooting procedure<br>76 of the maintenance instructions.                            | Fails at step b.                         |
| 3.                                       | Refer to 11-1.                                                                                      | Follow steps 1, 2, 4, 5, 33, 34, 36, 37. |
| 4.                                       | Refer to STE-M1 flowchart TEST 1300.                                                                | SETCOM message reads: FAULTY PCU 130038. |
| 5.                                       | Replace Commander's Weapon Station<br>Power Control Unit.                                           |                                          |
| 6.                                       | Perform OPERATE COMMANDER'S<br>WEAPON STATION (OPERATE IN<br>POWER MODE) operational check.         | Checks normal.                           |

|                                                                                     | Table B. Malfunction Exercises-Continued     |                                                         |  |
|-------------------------------------------------------------------------------------|----------------------------------------------|---------------------------------------------------------|--|
| No.                                                                                 | 12                                           |                                                         |  |
| <u>Simu</u>                                                                         | ulation: Commander's weapon station power co | ntrol unit found faulty during vehicle troubleshooting. |  |
| References: TM 9-2350-255-34-2-1, Change 1<br>M1 DSESTS FLOWCHARTS PROG. 5 CW2 1230 |                                              | 5 CW2 12301930                                          |  |
| Instructor Action: At Master Console Keyboard, enter: 12.                           |                                              | nter: 12.                                               |  |
|                                                                                     | Student Actions                              | Trainer System Responses                                |  |
| 1.                                                                                  | Refer to figure 9-3.                         | Follow steps 1, 2, 3.                                   |  |
| 2.                                                                                  | Refer to figure 9-4.                         | Follow steps 1, 2.                                      |  |
| 3.                                                                                  | Refer to flow diagram 12301930.              | DSESTS message reads: FAULTY AR1,<br>A1 CWS 201.        |  |
| 4.                                                                                  | Refer to figure 9-8.                         | Follow steps 1, 2.                                      |  |
| 5.                                                                                  | Replace servo amplifier AR1.                 |                                                         |  |
| 6.                                                                                  | Repeat CWS-PCU test, figure 9-4.             | Checks normal.                                          |  |

#### Table B. Malfunction Exercises-Continued No. 13 Simulation: Gun/turret drive electronics unit found faulty during vehicle troubleshooting. References: TM 9-2350-255-34-2-1, Change 1 M1 DSESTS FLOWCHARTS PROG. 5 GTD 12301929 At Master Console Keyboard, enter: 13. Instructor Action: Student Actions Trainer System Responses Refer to figure 10-1. 1. Follow steps 1, 2, 3. 2. Refer to figure 10-2. Follow steps 1, 2, 3, 4. 3. Refer to flow diagram 12301929. DSESTS message reads: REPLACE A1 GTD 102. Refer to figure 10-4. Follow step 1. 4. 5. Replace power supply A1. Checks normal. 6. Repeat GTD-EU test, figure 10-2.

|                                                                                         | Table B. Malfunction Exercises-Continued                  |                                              |  |
|-----------------------------------------------------------------------------------------|-----------------------------------------------------------|----------------------------------------------|--|
| No.                                                                                     | 14                                                        |                                              |  |
| <u>Simu</u>                                                                             | lation: Gun/turret drive electronics unit found fau       | Ity during vehicle troubleshooting.          |  |
| References: TM 9-2350-255-34-2-1, Change 1<br>M1 DSESTS FLOWCHARTS PROG. 5 CW2 12301929 |                                                           |                                              |  |
| Instru                                                                                  | Instructor Action: At Master Console Keyboard, enter: 14. |                                              |  |
|                                                                                         | Student Actions                                           | Trainer System Responses                     |  |
| 1.                                                                                      | Refer to figure 10-1.                                     | Follow steps 1, 2, 3.                        |  |
| 2.                                                                                      | Refer to figure 10-2.                                     | Follow steps 1, 2, 3, 4.                     |  |
| 3.                                                                                      | Refer to flow diagram 12301929.                           | DSESTS message reads: REPLACE A2<br>GTD 103. |  |
| 4.                                                                                      | Refer to figure 10-5.                                     | Follow step 1.                               |  |
| 5.                                                                                      | Replace elevation board A2.                               |                                              |  |
| 6.                                                                                      | Repeat GTD-EU test, figure 10-2.                          | Checks normal.                               |  |

|        | Table B. Malfunction Exercises-Continued                                                |                                                  |  |
|--------|-----------------------------------------------------------------------------------------|--------------------------------------------------|--|
| No.    | 15                                                                                      |                                                  |  |
| Simu   | lation: Gun/turret drive electronics unit found faul                                    | ty during vehicle troubleshooting.               |  |
| Refe   | References: TM 9-2350-255-34-2-1, Change 1<br>M1 DSESTS FLOWCHARTS PROG. 5 GTD 12301929 |                                                  |  |
| Instru | ictor Action: At Master Console Keyboard, entr                                          | er: 15                                           |  |
|        | Student Actions                                                                         | Trainer System Responses                         |  |
| 1.     | Refer to figure 10-1.                                                                   | Follow steps 1, 2, 3.                            |  |
| 2.     | Refer to figure 10-2.                                                                   | Follow steps 1, 2, 3, 4.                         |  |
| 3.     | Refer to flow diagram 12301929.                                                         | DSESTS message reads: FAULTY A2 * A3<br>GTD 205. |  |
| 4.     | Refer to figure 10-11.                                                                  | Follow step 1.                                   |  |
| 5.     | Replace elevation board A2.                                                             |                                                  |  |
| 6.     | Repeat GTD-EU test, figure 10-2.                                                        | Follow steps 1, 2, 3, 4.                         |  |
| 7.     | Repeat step 3 above.                                                                    |                                                  |  |
| 8.     | Refer to figure 10-11.                                                                  | Follow steps 1, 2, 3.                            |  |
| 9.     | Replace elevation board A2 then replace azimuth board A3.                               |                                                  |  |
| 10.    | Repeat GTD-EU test, figure 10-2.                                                        | Checks normal.                                   |  |

B-16

| Table B. Malfunction Exercises-Continued                           |          |                                                        |                                  |
|--------------------------------------------------------------------|----------|--------------------------------------------------------|----------------------------------|
| No.                                                                | 16       |                                                        |                                  |
| <u>Simu</u>                                                        | lation:  | Line of sight electronics unit found faulty            | during vehicle troubleshooting.  |
| References: TM 9-1200-206-34-1-1<br>M1 DSESTS FLOWCHARTS PROG. 5 L |          | TM 9-1200-206-34-1-1<br>M1 DSESTS FLOWCHARTS PROG. 5 L | -OS 12301928                     |
| Instructor Action: At Master Console Keyboard, enter: 16.          |          |                                                        |                                  |
|                                                                    |          | Student Actions                                        | Trainer System Responses         |
| 1.                                                                 | Refer to | figure 8-27.                                           | Follow steps 1, 2, 3.            |
| 2.                                                                 | Refer to | figure 8-28.                                           | Follow steps 1, 2.               |
| 3.                                                                 | Refer to | flow diagram 12301928.                                 | DSESTS message reads: REPLACE A1 |
| 4.                                                                 | Replace  | A1 board.                                              |                                  |
| 5.                                                                 | Repeat L | OS-EU test, figure 8-28.                               | Checks normal.                   |

Simulation: Auxiliary hydraulic powerpack and AUX HYDR POWER light do not come on.

References: TM 9-2350-255-10-2 TM 9-2350-255-20-2-2-3, Changes 1-4 TM 9-2350-255-20-2-2-1, Changes 1-6

No. 17

Instructor Action: At Master Console Keyboard, enter: 17.

|    | Student Actions                                                                                             | Trainer System Responses             |
|----|----------------------------------------------------------------------------------------------------|--------------------------------------|
| 1. | Perform PREPARE STATION FOR<br>OPERATION (POWER UP COMMANDER'S<br>STATION AND TURRET) operational<br>check. | Fails at step F.                     |
| 2. | Perform troubleshooting procedure 30 of the maintenance instructions.                                       | Fails at step 2b.                    |
| 3. | Refer to figure 9-198.                                                                                      | Follow steps 1-3, 6, 54, 55, 59, 61. |
| 4. | Refer to ATP, figure 17-43.                                                                                 | Follow steps 1, 3, 4.                |
| 5. | Replace Commander's Control Panel.                                                                          |                                      |
| 6. | Perform PREPARE STATION FOR<br>OPERATION (POWER UP COMMANDER'S<br>STATION AND TURRET) operational<br>check. | Checks normal.                       |

Simulation: Commander's weapon station does not track smoothly at low speeds.

References: TM 9-2350-255-10-2 TM 9-2350-255-20-2-2-3, Changes 1-4 TM 9-2350-255-20-2-2-2, Changes 1-5

No. 18

Instructor Action: At Master Console Keyboard, enter: 18.

|    | Student Actions                                                                             | Trainer System Responses                  |
|----|---------------------------------------------------------------------------------------------|-------------------------------------------|
| 1. | Perform OPERATE COMMANDER'S<br>WEAPON STATION (OPERATE IN POWER<br>MODE) operational check. | Fails at step E.                          |
| 2. | Refer to 11-1.                                                                              | Follow steps 1-3, 10, 12, 14, 15, 33, 35. |
| 3. | Refer to ATP, figure 17-136.                                                                | Follow steps 1, 2.                        |
| 4. | Replace Commander's Weapon Station<br>Power Control Unit.                                   |                                           |
| 5. | Perform OPERATE COMMANDER'S<br>WEAPON STATION (OPERATE IN<br>POWER MODE) operational check. | Checks normal.                            |

#### No. 19 Simulation: Cannot traverse commander's weapon station in POWER mode; MANUAL mode OK. References: TM 9-2350-255-10-2 TM 9-2350-255-20-2-2-3, Changes 1-4 TM 9-2350-255-20-2-2-2, Changes 1-5 Instructor Action: At Master Console Keyboard, enter: 19. Student Actions Trainer System Responses 1. Perform OPERATE COMMANDER'S Fails at step E. WEAPON STATION (OPERATE IN POWER MODE) operational check. 2. Perform troubleshooting procedure Fails at step b. 76 of maintenance instructions. Refer to figure 11-1. Follow steps 1, 2, 4, 5, 33, 35. 3. Refer to ATP, figure 17-133. 4. Follow steps 1, 2, 4, 6, 8, 10. Replace Commander's Weapon Station 5. Power Control Unit. 6. Perform OPERATE COMMANDER'S Checks normal. WEAPON STATION (OPERATE IN POWER MODE) operational check.

Table B. Malfunction Exercises-Continued

No. 20

Simulation: FIRE CONTROL MALF light does not come on when a harness is disconnected or when PANEL LIGHTS TEST pushbutton is pressed References: TM 9-2350-255-10-2

TM 9-2350-255-20-2-2-3, Changes 1-4 TM 9-2350-255-20-2-2-2, Changes 1-5

Instructor Action: At Master Console Keyboard, enter: 20.

|    | Student Actions                                                                                             | Trainer System Responses |
|----|----------------------------------------------------------------------------------------------------|--------------------------|
| 1. | Student's symptom recognition is assisted by instructor.                                                    |                          |
| 2. | Perform PREPARE STATION FOR<br>OPERATION (POWER UP COMMANDER'S<br>STATION AND TURRET) operational<br>check. | Fails at step G.         |
| 3. | Refer to figure 10-1.                                                                                       | Follow steps 1-3, 7, 9.  |
| 4. | Refer to ATP, figure 17-90.                                                                                 | Follow steps 1, 2.       |
| 5. | Replace Turret Networks Box.                                                                                |                          |
| 6. | Perform PREPARE STATION FOR<br>OPERATION (POWER UP COMMANDER'S<br>STATION AND TURRET) operational<br>check. | Checks normal.           |

# No. 21

Simulation: TURRET POWER light and turret power do not come on when turret power switch is set to ON. Vehicle master power is OK.

References: TM 9-2350-255-10-2 TM 9-2350-255-20-2-2-3, Changes 1-4 TM 9-2350-255-20-2-2-1, Changes 1-6

Instructor Action: At Master Console Keyboard, enter: 21.

|    | Student Actions                                                                                             | Trainer System Responses               |
|----|----------------------------------------------------------------------------------------------------|----------------------------------------|
| 1. | Perform PREPARE STATION FOR<br>OPERATION (POWER UP COMMANDER'S<br>STATION AND TURRET) operational<br>check. | Fails at step C.                       |
| 2. | Perform troubleshooting procedure 29 of maintenance instructions.                                           | Fails at step 2b.                      |
| 3. | Refer to figure 8-1.                                                                                        | Follow steps 1-3, 7, 9.                |
| 4. | Refer to ATP, figure 17-3.                                                                                  | Follow steps 1, 3, 14, 16, 18, 23, 24. |
| 5. | Replace Commander's Control Panel.                                                                          |                                        |
| 6. | Perform PREPARE STATION FOR<br>OPERATION (POWER UP COMMANDER'S<br>STATION AND TURRET) operational<br>check. | Checks normal.                         |

No. 22 Simulation: Commander and gunner cannot fire main gun from control handles. References: TM 9-2350-255-10-2 TM 9-2350-255-20-2-2-3, Changes 1-4 TM 9-2350-255-20-2-2-1, Changes 1-6 At Master Console Keyboard, enter: 22. Instructor Action: **Student Actions Trainer System Responses** 1. Students symptom recognition is assisted by instructor. 2. Perform troubleshooting procedure Fails at step 1. 104 of maintenance instructions. Refer to figure 8-13. 3. Follow steps 1-3, 10, 11, 18, 20, 21, 25. Refer to figure 9-5. Follow steps 1-3, 4, 10, 11, 13 16, 4. 17. 5. Refer to para 8-3 for proper ATP figure. 6. Refer to ATP, figure 17-9. Follow steps 1, 2. 7. Replace Turret Networks Box. Perform TEST FIRING CONTROL SYSTEM Checks normal. 8. (PERFORM FIRING CIRCUITS CHECKS) operational check.

# <u>No. 23</u>

Simulation: Line of sight electronics unit found faulty during vehicle troubleshooting.

#### References: TM 9-1200-206-34-1-1 M1 DSESTS FLOWCHARTS PROG. 5 LOS 12301928

## Instructor Action: At Master Console Keyboard, enter: 23

| Student Actions                  | Trainer System Responses                                                                                                    |
|----------------------------------|----------------------------------------------------------------------------------------------------|
| Refer to figure 8-27.            | Follow steps 1, 2, 3.                                                                                                    |
| Refer to figure 8-28.            | Follow steps 1, 2.                                                                                                    |
| Refer to flow diagram 12301928.  | DSESTS message reads: REPLACE A3<br>LOS 105.                                                                                                    |
| Replace A3 board.                |                                                                                                    |
| Repeat LOS-EU test, figure 8-28. | Checks normal.                                                                                                    |
|                                  | Student Actions<br>Refer to figure 8-27.<br>Refer to figure 8-28.<br>Refer to flow diagram 12301928.<br>Replace A3 board.<br>Repeat LOS-EU test, figure 8-28. |

No. 24

Simulation: Line of sight electronics unit found faulty during vehicle troubleshooting.

References: TM 9-1200-206-34-1-1 <u>M1 DSESTS FLOWCHARTS PROG. 5 LOS 12301928</u>

Instructor Action: At Master Console Keyboard, enter: 24.

|     | Student Actions                                                         | Trainer System Responses                         |
|-----|-------------------------------------------------------------------------|--------------------------------------------------|
| 1.  | Refer to figure 8-27.                                                   | Follow steps 1, 2, 3.                            |
| 2.  | Refer to figure 8-28.                                                   | Follow steps 1, 2.                               |
| 3.  | Refer to flow diagram 12301928.                                         | DSESTS message reads: FAULTY A3 * A8<br>LOS 208. |
| 4.  | Refer to figure 8-37.                                                   | Follow step 1.                                   |
| 5.  | Replace circuit card A3.                                                |                                                  |
| 6.  | Repeat LOS-EU test, figure 8-28.                                        | Follow steps 1, 2.                               |
| 7.  | Repeat step 3.                                                          |                                                  |
| 8.  | Refer to figure 8-37.                                                   | Follow steps 1, 2, 4.                            |
| 9.  | Replace circuit card A3 then replace gyro wheel supply circuit card A8. |                                                  |
| 10. | Repeat LOS-EU test, figure 8-28.                                        | Checks normal.                                   |

# No. 25

Simulation: FIRE CONTROL MALF light does not come on when a harness is disconnected or when PANEL LIGHTS TEST pushbutton is pressed.

References: TM 9-2350-255-10-2 TM 9-2350-255-20-2-2-2, Changes 1-5 STE-M1 FLOWCHARTS REVISION 9.0

## Instructor Action: At Master Console Keyboard, enter: 25.

|    | Student Actions                                                                                             | Trainer System Responses                 |
|----|----------------------------------------------------------------------------------------------------|------------------------------------------|
| 1. | Student's symptom recognition is assisted by instructor.                                                    |                                          |
| 2. | Perform PREPARE STATION FOR<br>OPERATION (POWER UP COMMANDER'S<br>STATION AND TURRET) operational<br>check. | Fails at step G.                         |
| 3. | Refer to figure 10-1.                                                                                       | Follow steps 1-3, 7, 8, 10, 11.          |
| 4. | Refer to STE-M1 flowchart TEST 1210.                                                                        | SETCOM message reads: FAULTY TNB 121031. |
| 5. | Replace Turret Networks Box.                                                                                |                                          |
| 6. | Perform PREPARE STATION FOR<br>OPERATION (POWER UP COMMANDER'S<br>STATION AND TURRET) operational<br>check. | Checks normal.                           |

# <u>No. 26</u>

Simulation: Turret networks box found faulty during vehicle troubleshooting.

#### References: TM 9-2350-255-34-2-1, Change 1 M1 DSESTS FLOWCHARTS PROG. 5 TNB 12301927

# Instructor Action: At Master Console Keyboard, enter: 26.

|    | Student Actions                  | Trainer System Responses                     |
|----|----------------------------------|----------------------------------------------|
| 1. | Refer to figure 8-1.             | Follow steps 1, 2, 3.                        |
| 2. | Refer to figure 8-2.             | Follow steps 1, 2.                           |
| 3. | Refer to flow diagram 12301927.  | DSESTS message reads: REPLACE A1<br>TNB 102. |
| 4. | Replace printed circuit card A1. |                                              |
| 5. | Repeat TNB test, figure 8-2.     | Checks normal.                               |

| No.                                                                                                    | 27                                                                                                    |                  |
|----------------------------------------------------------------------------------------------------|----------------------------------------------------------------------------------------------------|------------------|
| Simulation:       Any one light on commander's control panel does not come on when PANEL LIGHTS TEST pushbutton is pressed.         References:       TM 9-2350-255-10-2         TM 9-2350-255-20-2-2-1, Changes 1-6       STE-MI FLOWCHARTS REVISION 9.0         Instructor Action:       At Master Console Keyboard, enter: 27. |                                                                                                    |                  |
|                                                                                                    |                                                                                                    |                  |
| 1.                                                                                                    | Perform PREPARE STATION FOR<br>OPERATION (POWER UP COMMANDER'S<br>STATION AND TURRET) operational<br>check. | Fails at step G. |
| 2.                                                                                                    | Replace ENGINE FIRE bulb.                                                                                   |                  |
| 3.                                                                                                    | Perform PREPARE STATION FOR<br>OPERATION (POWER UP COMMANDER'S<br>STATION AND TURRET) operational<br>check. | Fails at step G. |
| 4.                                                                                                    | Refer to paragraph 6-1.                                                                                     |                  |
| 5.                                                                                                    | Replace Turret Networks Box.                                                                                |                  |
| 6.                                                                                                    | Perform PREPARE STATION FOR<br>OPERATION (POWER UP COMMANDER'S<br>STATION AND TURRET) operational<br>check. | Checks normal.   |

B-28

# No. 28

Simulation: Turret networks box found faulty during vehicle troubleshooting.

#### References: TM 9-2350-255-34-2-1, Change 1 M1 DSESTS FLOWCHARTS PROG. 5 TNB 12301927

Instructor Action: At Master Console Keyboard, enter: 28.

|    | Student Actions                  | Trainer System Responses                     |
|----|----------------------------------|----------------------------------------------|
| 1. | Refer to figure 8-1.             | Follow steps 1, 2, 3.                        |
| 2. | Refer to figure 8-2.             | Follow steps 1, 2.                           |
| 3. | Refer to flow diagram 12301927.  | DSESTS message reads: REPLACE A3<br>TNB 104. |
| 4. | Replace printed circuit card A3. |                                              |
| 5. | Repeat TNB test, figure 8-2.     | Checks normal.                               |
|    |                                  |                                              |
| No.    | 29                                                                                                    |                                                       |
|--------|----------------------------------------------------------------------------------------------------|-------------------------------------------------------|
| Simu   | lation: TURRET POWER light and turret power of Vehicle master power OK.                                     | do not come on when TURRET POWER switch is set to ON. |
| Refe   | rences: TM 9-2350-255-10-2<br>TM 9-2350-255-20-2-2-1, Changes 1-6<br>STE-M1 FLOWCHARTS REVISION 9.0         |                                                       |
| Instru | actor Action: At Master Console Keyboard, enter: 29                                                         |                                                       |
|        | Student Actions                                                                                             | Trainer System Responses                              |
| 1.     | Perform PREPARE STATION FOR<br>OPERATION (POWER UP COMMANDER'S<br>STATION AND TURRET) operational<br>check. | Fails at step C.                                      |
| 2.     | Perform troubleshooting procedure 29 of the maintenance instructions.                                       | Fails at step 2b.                                     |
| 3.     | Refer to figure 8-1.                                                                                        | Follow steps 1-3, 7, 8, 10, 11.                       |
| 4.     | Refer to STE-M1 flowchart TEST 1200.                                                                        | SETCOM message reads: FAULTY TNB 120018.              |
| 5.     | Replace Turret Networks Box.                                                                                |                                                       |
| 6.     | Perform PREPARE STATION FOR<br>OPERATION (POWER UP COMMANDER'S<br>STATION AND TURRET) operational<br>check. | Checks normal.                                        |

# No. 30

Simulation: Turret networks box found faulty during vehicle troubleshooting.

# References: TM 9-2350-255-34-2-1, Change 1 M1 DSESTS FLOWCHARTS PROG. 5 TNB 12301927

# Instructor Action: At Master Console Keyboard, enter: 30.

|    | Student Actions                  | Trainer System Responses                     |
|----|----------------------------------|----------------------------------------------|
| 1. | Refer to figure 8-1.             | Follow steps 1, 2, 3.                        |
| 2. | Refer to figure 8-2.             | Follow steps 1, 2.                           |
| 3. | Refer to flow diagram 12301927.  | DSESTS message reads: REPLACE A4<br>TNB 105. |
| 4. | Replace printed circuit card A4. |                                              |
| 5. | Repeat TNB test, figure 8-2.     | Checks normal.                               |

| No.    | 31                                                                                                    |                                                       |  |
|--------|----------------------------------------------------------------------------------------------------|-------------------------------------------------------|--|
| Simu   | Ilation: TURRET POWER light and turret power<br>Vehicle master power is OK.                                 | do not come on when TURRET POWER switch is set to ON. |  |
| Refe   | rences: TM 9-2350-255-10-2<br>TM 9-2350-255-20-2-2-1, Changes 1-6<br>STE-M1 FLOWCHARTS REVISION 9.0         |                                                       |  |
| Instru | uctor Action: At Master Console Keyboard, en                                                                | ter: 31.                                              |  |
|        | Student Actions                                                                                             | Trainer System Responses                              |  |
| 1.     | Perform PREPARE STATION FOR<br>OPERATION (POWER UP COMMANDER'S<br>STATION AND TURRET) operational<br>check. | Fails at step C.                                      |  |
| 2.     | Perform troubleshooting procedure 29 of the maintenance instructions.                                       | Fails at step 2b.                                     |  |
| 3.     | Refer to figure 8-1.                                                                                        | Follow steps 1-3, 7, 8, 10, 11.                       |  |
| 4.     | Refer to STE-M1 flowchart TEST 1200.                                                                        | SETCOM message reads: FAULTY TNB 120021.              |  |
| 5.     | Replace Turret Networks Box.                                                                                |                                                       |  |
| 6.     | Perform PREPARE STATION FOR<br>OPERATION (POWER UP COMMANDER'S<br>STATION AND TURRET) operational<br>check. | Checks normal.                                        |  |

### Table B. Malfunction Exercises-Continued

Simulation: Turret networks box found faulty during vehicle troubleshooting.

# References: TM 9-2350-255-34-2-1, Change 1 M1 DSESTS FLOWCHARTS PROG. 5 TNB 12301927

Instructor Action: At Master Console Keyboard, enter: 32.

| Student Actions |                                             | Trainer System Responses         |
|-----------------|---------------------------------------------|----------------------------------|
| 1.              | Refer to figure 8-1.                        | Follow steps 1, 2, 3.            |
| 2.              | Refer to figure 8-2.                        | Follow steps 1, 2.               |
| 3.              | Refer to flow diagram 12301927.<br>TNB 106. | DSESTS message reads: REPLACE K1 |
| 4.              | Replace relay K1.                           |                                  |
| 5.              | Repeat TNB test.                            | Checks normal.                   |

| No.    | 33                                                                                                  |                                                              |  |
|--------|----------------------------------------------------------------------------------------------------|--------------------------------------------------------------|--|
| Simu   | Simulation: Commander and gunner cannot fire main gun from control handles.                         |                                                              |  |
| Refe   | rences: TM 9-2350-255-10-2<br>TM 9-2350-255-20-2-2-1, Changes 1-6<br>STE-M1 FLOWCHARTS REVISION 9.0 |                                                              |  |
| Instru | uctor Action: At Master Console Keyboard, ent                                                       | er: 33.                                                      |  |
|        | Student Actions                                                                                     | Trainer System Responses                                     |  |
| 1.     | Perform TEST FIRING CONTROL SYSTEM<br>(PERFORM FIRING CIRCUITS CHECK)<br>operational check.         | Fails at step L.                                             |  |
| 2.     | Perform troubleshooting procedure 104 of the maintenance instructions.                              | Fails at step 1.                                             |  |
| 3.     | Refer to figure 8-13.                                                                               | Follow steps 1-3, 10, 11, 18, 20, 21,<br>25.                 |  |
| 4.     | Refer to figure 9-5.                                                                                | Follow steps 1, 2, 4, 10, 11, 13, 16, 18-21, 23, 25.         |  |
| 5.     | Refer to STE-MI flowchart TEST 1400.                                                                | SETCOM message reads: FAULTY VEH/<br>TURRET PWR CNTL 140032. |  |
| 6.     | Refer to figure 8-1.                                                                                | Follow steps 1-3, 7, 8, 10, 11.                              |  |
| 7.     | Refer to STE-M1 flowchart TEST 1200.                                                                | SETCOM message reads: NO FAULTS<br>FOUND                     |  |
| 8.     | Refer back to figure 8-13, step 26.                                                                 | Follow steps 26, 27, 29, 32, 83, 84, 86, 87.                 |  |
| 9.     | Refer to STE-MI flowchart TEST 1220.                                                                | SETCOM message reads: FAULTY TNB 122024.                     |  |
| 10.    | Replace Turret Networks Box.                                                                        |                                                              |  |
| 11.    | Perform TEST FIRING CONTROL SYSTEM<br>(PERFORM FIRING CIRCUITS CHECKS)<br>operational check.        | Checks normal.                                               |  |

B-34

# No. 34

Simulation: Turret networks box found faulty during vehicle troubleshooting.

# References: TM 9-2350-255-34-2-1, Change 1 M1 DSESTS FLOWCHARTS PROG. 5 TNB 12301927

# Instructor Action: At Master Console Keyboard, enter: 34.

| Student Actions |                                 | Trainer System Responses                     |  |
|-----------------|---------------------------------|----------------------------------------------|--|
| 1.              | Refer to figure 8-1.            | Follow steps 1, 2, 3.                        |  |
| 2.              | Refer to figure 8-2.            | Follow steps 1, 2.                           |  |
| 3.              | Refer to flow diagram 12301927. | DSESTS message reads: REPLACE K2<br>TNB 106. |  |
| 4.              | Replace relay K2.               |                                              |  |
| 5.              | Repeat TNB test, figure 8-2.    | Checks normal.                               |  |

Simulation: Turret blower does not operate when TURRET BLOWER switch is ON, but operates when GUN SELECT switch is set to COAX position.

References: TM 9-2350-255-10-2 TM 9-2350-255-20-2-2-1, Changes 1-6 STE-M1 FLOWCHARTS REVISION 9.0

Instructor Action: At Master Console Keyboard, enter: 35.

|    | Student Actions                                                        | Trainer System Responses    |
|----|------------------------------------------------------------------------|-----------------------------|
| 1. | Perform OPERATE LOADER'S PANEL operational check.                      | Fails at step F.            |
| 2. | Perform troubleshooting procedure 117 of the maintenance instructions. | Fails at step b.            |
| 3. | Refer to figure 8-59.                                                  | Follow steps 1, 2, 4, 7, 8. |
| 4. | Replace Turret Networks Box.                                           |                             |
| 5. | Perform OPERATE LOADER'S PANEL operational check.                      | Checks normal.              |

### Table B. Malfunction Exercises-Continued

Simulation: Turret networks box found faulty during vehicle troubleshooting.

# References: TM 9-2350-255-34-2-1, Change 1 M1 DSESTS FLOWCHARTS PROG. 5 TNB 12301927

# Instructor Action: At Master Console Keyboard, enter: 36.

|    | Student Actions                            | Trainer System Responses                     |
|----|--------------------------------------------|----------------------------------------------|
| 1. | Refer to figure 8-1.                       | Follow steps 1, 2, 3.                        |
| 2. | Refer to figure 8-2.                       | Follow steps 1, 2.                           |
| 3. | Refer to flow diagram 12301927.            | DSESTS message reads: REPLACE K3<br>TNB 106. |
| 4. | Replace relay K3.                          |                                              |
| 5. | Repeat TNB test figure 8-2. Checks normal. |                                              |

Simulation: Gunner and commander cannot traverse turret in NORMAL mode. Gunner and commander cannot traverse turret in EMERGENCY mode.

References: TM 9-2350-255-10-2 TM 9-2350-255-20-2-2-1, Changes 1-6 STE-M1 FLOWCHARTS REVISION 9.0

Instructor Action: At Master Console Keyboard, enter: 37.

| Student Actions |                                                                          | Trainer System Responses |  |
|-----------------|--------------------------------------------------------------------------|--------------------------|--|
| 1.              | Perform OPERATE GUNNER'S POWER<br>CONTROL HANDLES operational check.     | Fails at step D.         |  |
| 2.              | Perform troubleshooting procedure<br>98 of the maintenance instructions. | Fails at step 4b.        |  |
| 3.              | Refer to AZIMUTH paragraph 6-1.                                          |                          |  |
| 4.              | Replace Turret Networks Box.                                             |                          |  |
| 5.              | Perform OPERATE GUNNER'S POWER<br>CONTROL HANDLES operational<br>check.  | Checks normal.           |  |

# <u>No. 38</u>

### Table B. Malfunction Exercises-Continued

# Simulation: Turret networks box found faulty during vehicle troubleshooting.

# References: TM 9-2350-255-34-2-1, Change 1 M1 DSESTS FLOWCHARTS PROG. 5 TNB 12301927

| Instr | Instructor Action: At Master Console Keyboard, enter: 38. |                                              |  |
|-------|-----------------------------------------------------------|----------------------------------------------|--|
|       | Student Actions                                           | Trainer System Responses                     |  |
| 1.    | Refer to figure 8-1.                                      | Follow steps 1, 2, 3.                        |  |
| 2.    | Refer to figure 8-2.                                      | Follow steps 1, 2.                           |  |
| 3.    | Refer to flow diagram 12301927.                           | DSESTS message reads: REPLACE K4<br>TNB 106. |  |
| 4.    | Replace relay K4.                                         |                                              |  |
| 5.    | Repeat TNB test, figure 8-2.                              | Checks normal.                               |  |

Simulation: Main gun does not elevate or depress in NORMAL or EMERGENCY mode. OK in MANUAL mode.

References: TM 9-2350-255-10-2 TM 9-2350-255-20-2-2-3, Changes 1-4 TM 9-2350-255-20-2-2-2, Changes 1-5

No. 39

Instructor Action: At Master Console Keyboard, enter: 39.

| Student Actions |                                                                          | Trainer System Responses               |  |
|-----------------|--------------------------------------------------------------------------|----------------------------------------|--|
| 1.              | Perform OPERATE GUNNER'S POWER<br>CONTROL HANDLES operational check.     | Fails at step E.                       |  |
| 2.              | Perform troubleshooting procedure<br>97 of the maintenance instructions. | Fails at step 4b.                      |  |
| 3.              | Refer to figure 10-37.                                                   | Follow steps 1-3, 5, 7, 9, 12, 22, 23. |  |
| 4.              | Refer to ATP, figure 17-55.                                              | Follow steps 1, 2.                     |  |
| 5.              | Replace Turret Networks Box.                                             |                                        |  |
| 6.              | Perform OPERATE GUNNER'S POWER<br>CONTROL HANDLES operational check.     | Checks normal.                         |  |

| No.                                                                           | 40                                 |                                                                 |                                  |
|-------------------------------------------------------------------------------|------------------------------------|-----------------------------------------------------------------|----------------------------------|
| Simulation: Turret networks box found faulty during ve                        |                                    | Turret networks box found faulty during ve                      | ehicle troubleshooting.          |
| References: TM 9-2350-255-34-2-1, Change 1<br>M1 DSESTS FLOWCHARTS PROG. 5 TM |                                    | TM 9-2350-255-34-2-1, Change 1<br>M1 DSESTS FLOWCHARTS PROG. 51 | NB 12301927                      |
| <u>Instr</u>                                                                  | uctor Actior                       | n: At Master Console Keyboard, ent                              | er: 40.                          |
|                                                                               |                                    | Operator Actions                                                | Trainer System Responses         |
| 1.                                                                            | Refer to fi                        | igure 8-1.                                                      | Follow steps 1, 2, 3.            |
| 2.                                                                            | Refer to fi                        | igure 8-2.                                                      | Follow steps 1, 2.               |
| 3.                                                                            | 3. Refer to flow diagram 12301927. |                                                                 | DSESTS message reads: REPLACE K5 |
| 4. Replace relay K5.                                                          |                                    | relay K5.                                                       |                                  |
| 5.                                                                            | Repeat TI                          | NB test, figure 8-2.                                            | Checks normal.                   |
|                                                                               |                                    |                                                                 |                                  |

#### No. 41 Cannot traverse commander's weapon station in POWER mode; MANUAL Simulation: mode OK. TM 9-2350-255-10-2 References: TM 9-2350-255-20-2-2-2, Changes 1-5 **STE-Mi FLOWCHARTS REVISION 9.0** Instructor Action: At Master Console Keyboard, enter: 41. **Operator Actions** Trainer System Responses 1. Perform OPERATE COMMANDER'S Fails at step E. WEAPON STATION (OPERATE IN POWER MODE) operational check. 2. Perform troubleshooting procedure Fails at step b. 76 of maintenance instructions. Refer to figure 11-1. 3. Follow steps 1, 2, 4, 5, 33, 34,36. Refer to STE-M1 flowchart TEST SETCOM message reads: FAULTY TNB 4. 130023. 1300. 5. Replace Turret Networks Box. Perform OPERATE COMMANDER'S Checks normal. 6. WEAPON STATION (OPERATE IN POWER MODE) operational check.

# Table B. Malfunction Exercises-Continued

| No.                                              | 42                                                                                                    |                                        |
|--------------------------------------------------|----------------------------------------------------------------------------------------------------|----------------------------------------|
| Simulation: Cannot traverse commander's weapon s |                                                                                                    | station in POWER mode; MANUAL mode OK. |
| <u>Refe</u>                                      | References: TM 9-2350-255-10-2<br>TM 9-2350-255-20-2-2-2, Changes 1-5<br>TM 9-2350-255-20-2-2-3, Changes 1-4 |                                        |
| Instru                                           | uctor Action: At Master Console Keyboard, er                                                                 | ter: 42.                               |
|                                                  | Operator Actions                                                                                             | Trainer System Responses               |
| 1.                                               | Perform OPERATE COMMANDER'S<br>WEAPON STATION (OPERATE IN POWER<br>MODE) operational check.                  | Fails at step E.                       |
| 2.                                               | Perform troubleshooting procedure 76 of the maintenance instructions.                                        | Fails at step b.                       |
| 3.                                               | Refer to figure 11-1.                                                                                        | Follow steps 1, 2, 4, 5, 33, 35.       |
| 4.                                               | Refer to ATP, figure 17-133.                                                                                 | Follow steps 1, 3, 22, 23.             |
| 5.                                               | Replace Turret Networks Box.                                                                                 |                                        |
| 6.                                               | Perform OPERATE COMMANDER'S<br>WEAPON STATION (OPERATE IN<br>POWER MODE) operational check.                  | Checks normal.                         |

| No. 43                                            |                                             |                                                                             |                                              |
|---------------------------------------------------|---------------------------------------------|-----------------------------------------------------------------------------|----------------------------------------------|
| <u>Sim</u>                                        | ulation: Turret networks bo                 | Turret networks box found faulty during vehicle troubleshooting.            |                                              |
| Refe                                              | erences: TM 9-2350-255-34<br>M1 DSESTS FLOV | TM 9-2350-255-34-2-1, Change 1<br>M1 DSESTS FLOWCHARTS PROG. 5 TNB 12301927 |                                              |
| Instructor Action: At Master Console Keyboard, er |                                             | Console Keyboard, ent                                                       | ter: 43.                                     |
| Operator Actions                                  |                                             |                                                                             | Trainer System Responses                     |
| 1.                                                | Refer to figure 8-1.                        |                                                                             | Follow steps 1, 2, 3.                        |
| 2.                                                | Refer to figure 8-2.                        |                                                                             | Follow steps 1, 2.                           |
| 3.                                                | Refer to flow diagram 12301                 | 927.                                                                        | DSESTS message reads: REPLACE K7<br>TNB 106. |
| 4.                                                | Replace relay K7.                           |                                                                             |                                              |
| 5.                                                | Repeat TNB test, figure 8-2.                |                                                                             | Checks normal.                               |

| No.         | 44                                                                                                    |                                                                                |  |
|-------------|----------------------------------------------------------------------------------------------------|--------------------------------------------------------------------------------|--|
| <u>Sim</u>  | <u>Ilation: Commander and gunner cannot fire coax</u>                                                           | machine gun.                                                                   |  |
| <u>Refe</u> | <u>References</u> : TM 9-2350-255-10-2<br>TM 9-2350-255-20-2-2-1, Changes 1-6<br>STE-MI FLOWCHARTS REVISION 9.0 |                                                                                |  |
| Instr       | uctor Action: At Master Console Keyboard, en                                                                    | ter: 44.                                                                       |  |
|             | Operator Actions                                                                                                | Trainer System Responses                                                       |  |
| 1.          | Perform OPERATE COAXIAL MACHINE<br>GUN (FIRE COAXIAL MACHINE GUN)<br>operational check.                         | Fails at step H.                                                               |  |
| 2.          | Perform OPERATE COAXIAL MACHINE<br>GUN (PERFORM FAILURE TO FIRE)<br>operational check.                          | Fails at step B.                                                               |  |
| 3.          | Refer to figure 8-13.                                                                                           | Follow steps 1-3, 10, 11, 18, 19,                                              |  |
| 4.          | Refer to STE-M1 flowchart TEST 1220.                                                                            | SS, 54, 44, 46, 47, 83, 84, 86.<br>SETCOM message reads: FAULTY TNB<br>122205. |  |
| 5.          | Replace Turret Networks Box.                                                                                    |                                                                                |  |
| 6.          | Perform OPERATE COAXIAL MACHINE<br>GUN (FIRE COAXIAL MACHINE GUN)<br>operational check.                         | Checks normal.                                                                 |  |

| No. 45      |                                                                                                    |                                                               |  |  |
|-------------|----------------------------------------------------------------------------------------------------|---------------------------------------------------------------|--|--|
| <u>Simu</u> | Simulation: Commander and gunner cannot fire coax machine gun.                                                                     |                                                               |  |  |
| <u>Refe</u> | References:         TM 9-2350-255-10-2           TM 9-2350-255-20-2-2-3, Changes 1-4           TM 9-2350-255-20-2-2-1, Changes 1-6 |                                                               |  |  |
| Instru      | uctor Action: At Master Console Keyboard, en                                                                                       | ter: 45.                                                      |  |  |
|             | Operator Actions                                                                                                    | Trainer System Responses                                      |  |  |
| 1.          | Perform OPERATE COAXIAL MACHINE<br>GUN (FIRE COAXIAL MACHINE GUN)<br>operational check.                                            | Fails at step H.                                              |  |  |
| 2.          | Perform OPERATE COAXIAL MACHINE<br>GUN (PERFORM FAILURE TO FIRE)<br>operational check.                                             | Fails at step B.                                              |  |  |
| 3.          | Refer to figure 8-13.                                                                                                    | Follow steps 1-3, 10, 11, 18, 19, 33, 34, 44, 46, 47, 83, 85. |  |  |
| 4.          | Refer to ATP, figure 17-14.                                                                                                    | Follow steps 1, 3, 5, 12, 13.                                 |  |  |
| 5.          | Replace Turret Networks Box.                                                                                                    |                                                               |  |  |
| 6.          | Perform OPERATE COAXIAL MACHINE<br>GUN (FIRE COAXIAL MACHINE GUN)<br>operational check.                                            | Checks normal.                                                |  |  |

# No. 46

Simulation: Turret networks box found faulty during vehicle troubleshooting.

# <u>References</u>: TM 9-2350-255-34-2-1, Change 1 M1 DSESTS FLOWCHARTS PROG. 5 TNB 12301927

Instructor Action: At Master Console Keyboard, enter: 46.

|    | Operator Actions                | Trainer System Responses                      |
|----|---------------------------------|-----------------------------------------------|
| 1. | Refer to figure 8-1.            | Follow steps 1, 2, 3.                         |
| 2. | Refer to figure 8-2.            | Follow steps 1, 2.                            |
| 3. | Refer to flow diagram 12301927. | DSESTS message reads: REPLACE K11<br>TNB 106. |
| 4. | Replace relay K11.              |                                               |
| 5. | Repeat TNB test, figure 8-2.    | Checks normal.                                |

| No.         | 47                                                                                                 |                                                              |
|-------------|----------------------------------------------------------------------------------------------------|--------------------------------------------------------------|
| <u>Sim</u>  | ulation: Commander and gunner cannot fire ma                                                       | ain gun from control handles.                                |
| <u>Refe</u> | rences: TM 9-2350-255-10-2<br>TM 9-2350-255-20-2-2-1, Changes 1-6<br>STE-M1 FLOWCHARTS REVISION 9. | 6<br>0                                                       |
| Instr       | uctor Action: At Master Console Keyboard,                                                          | enter: 47.                                                   |
|             | Operator Actions                                                                                   | Trainer System Responses                                     |
| 1.          | Perform TEST FIRING CONTROL<br>SYSTEM (PERFORM FIRING CIRCUITS<br>CHECK) operational check.        | Fails at step L.                                             |
| 2.          | Perform troubleshooting procedure 104 of the maintenance instructions.                             | Fails at step 1.                                             |
| 3.          | Refer to figure 8-13.                                                                              | Follow steps 1-3, 10, 11, 18, 20, 21, 25.                    |
| 4.          | Refer to figure 9-5.                                                                               | Follow steps 1-3, 5, 16, 18-20.                              |
| 5.          | Refer to STE-M1 flowchart TEST 1400.                                                               | SETCOM message reads: FAULTY VEH/<br>TURRET PWR CNTL 140047. |
| 6.          | Refer to figure 8-1.                                                                               | Follow steps 1-3, 7, 8, 10.                                  |
| 7.          | Refer to STE-M1 flowchart TEST 1200.                                                               | SETCOM message reads: NO FAULTS<br>FOUND                     |
| 8.          | Refer back to figure 8-13, step 26.                                                                | Follow steps 26, 27, 29, 32, 83, 84, 86, 87.                 |
| 9.          | Refer to STE-Mi flowchart TEST 1200.                                                               | SETCOM message reads: FAULTY TNB 122005.                     |
| 10.         | Replace Turret Networks Box.                                                                       |                                                              |
| 11.         | Perform TEST FIRING CONTROL<br>SYSTEM (PERFORM FIRING CIRCUITS<br>CHECKS) operational check.       | Checks normal.                                               |

#### Table B. Malfunction Exercises-Continued No. 48 Turret networks box found faulty during vehicle troubleshooting. Simulation: References: TM 9-2350-255-34-2-1, Change 1 M1 DSESTS FLOWCHARTS PROG. 5 TNB 12301927 At Master Console Keyboard, enter: 48. Instructor Action: **Operator Actions** Trainer System Responses 1. Refer to figure 8-1. Follow steps 1, 2, 3. 2. Refer to figure 8-2. Follow steps 1, 2. 3. Refer to flow diagram 12301927. DSESTS message reads: REPLACE Q1 TNB 108. Replace thyristor Q1. 4. 5. Repeat TNB test, figure 8-2. Checks normal.

| No.         | 49                                                                                                    |                                                       |
|-------------|----------------------------------------------------------------------------------------------------|-------------------------------------------------------|
| <u>Simu</u> | Ilation: TURRET POWER light and turret power<br>VEHICLE MASTER POWER is OK.                                 | do not come on when TURRET POWER switch is set to ON. |
| <u>Refe</u> | rences: TM 9-2350-255-10-2<br>TM 9-2350-255-20-2-2-1, Changes 1-6<br>STE-M1 FLOWCHARTS REVISION 9.0         |                                                       |
| Instr       | uctor Action: At Master Console Keyboard, en                                                                | ter: 49.                                              |
|             | Operator Actions                                                                                            | Trainer System Responses                              |
| 1.          | Perform PREPARE STATION FOR<br>OPERATION (POWER UP COMMANDER'S<br>STATION AND TURRET) operational<br>check. | Fails at step C.                                      |
| 2.          | Perform troubleshooting procedure 29 of the maintenance instructions.                                       | Fails at step 2b.                                     |
| 3.          | Refer to figure 8-1.                                                                                        | Follow steps 1-3, 7, 8, 10.                           |
| 4.          | Refer to STE-M1 flowchart TEST 1200.                                                                        | SETCOM message reads: FAULTY TNB 120046.              |
| 5.          | Replace Turret Networks Box.                                                                                |                                                       |
| 6.          | Perform PREPARE STATION FOR<br>OPERATION (POWER UP COMMANDER'S<br>STATION AND TURRET) operational<br>check. | Checks normal.                                        |
|             |                                                                                                    | B-50                                                  |

| No.         | Table B. Malfunction Exercises-Continued                                                |                                                |  |
|-------------|-----------------------------------------------------------------------------------------|------------------------------------------------|--|
| <u>Simu</u> | Simulation: Turret networks box found faulty during vehicle troubleshooting.            |                                                |  |
| <u>Refe</u> | References: TM 9-2350-255-34-2-1, Change 1<br>M1 DSESTS FLOWCHARTS PROG. 5 TNB 12301927 |                                                |  |
| Instru      | Instructor Action: At Master Console Keyboard, enter: 50.                               |                                                |  |
|             | Operator Actions                                                                        | Trainer System Responses                       |  |
| 1.          | Refer to figure 8-1.                                                                    | Follow steps 1, 2, 3.                          |  |
| 2.          | Refer to figure 8-2.                                                                    | Follow steps 1, 2.                             |  |
| 3.          | Refer to flow diagram 12301927.                                                         | DSESTS message reads: REPLACE CB13<br>TNB 107. |  |
| 4.          | Replace CB13.                                                                           |                                                |  |
| 5.          | Repeat TNB test, figure 8-2.                                                            | Checks normal.                                 |  |

| Table B. Malfunction E | xercises-Continued |
|------------------------|--------------------|
|------------------------|--------------------|

| No.         | 51                          |                                                                                             |                                                              |
|-------------|-----------------------------|---------------------------------------------------------------------------------------------|--------------------------------------------------------------|
| <u>Sim</u>  | ulation:                    | Commander and gunner cannot fire main                                                       | gun from control handles.                                    |
| <u>Refe</u> | rences:                     | TM 9-2350-255-10-2<br>TM 9-2350-255-20-2-2-1, Changes 1-6<br>STE-M1 FLOWCHARTS REVISION 9.0 |                                                              |
| Instr       | uctor Actic                 | n: At Master Console Keyboard, en                                                           | ter: 51.                                                     |
|             |                             | Operator Actions                                                                            | Trainer System Responses                                     |
| 1.          | Perform<br>SYSTEM<br>CHECK) | TEST FIRING CONTROL<br>I (PERFORM FIRING CIRCUITS<br>operational check.                     | Fails at step L.                                             |
| 2.          | Perform<br>104 of th        | troubleshooting procedure<br>le maintenance instructions.                                   | Fails at step 1.                                             |
| 3.          | Refer to                    | figure 8-13.                                                                                | Follow steps 1-3, 10, 11, 18, 20, 21, 25.                    |
| 4.          | Refer to                    | figure 9-5.                                                                                 | Follow steps 1-3, 5, 16, 18-20.                              |
| 5.          | Refer to<br>1400.           | STE-M1 flowchart TEST                                                                       | SETCOM message reads: FAULTY VEH/<br>TURRET PWR CNTL 140022. |
| 6.          | Refer to                    | figure 8-1.                                                                                 | Follow steps 1-3, 7, 8, 10, 11.                              |
| 7.          | Refer to<br>1200.           | STE-M1 flowchart TEST                                                                       | SETCOM message reads: NO FAULTS<br>FOUND                     |
| 8.          | Refer ba<br>26.             | ck to figure 8-13, step                                                                     | Follow steps 26, 27, 29, 32, 83, 84, 86, 87.                 |
| 9.          | Refer to<br>1220.           | STE-MI flowchart TEST                                                                       | SETCOM message reads: FAULTY TNB 122003.                     |
| 10.         | Replace                     | Turret Networks Box.                                                                        |                                                              |
| 11.         | Perform<br>SYSTEM<br>CHECKS | TEST FIRING CONTROL<br>(PERFORM FIRING CIRCUITS<br>) operational check.                     | Checks normal.                                               |

| No.                                                                      | No. 52                          |                                                |  |  |
|--------------------------------------------------------------------------|---------------------------------|------------------------------------------------|--|--|
| Simulation: Turret networks box found faulty during v                    |                                 | vehicle troubleshooting.                       |  |  |
| References:TM 9-2350-255-34-2-1, Change 1•M1 DSESTS FLOWCHARTS PROG. 5 T |                                 | TNB 12301927                                   |  |  |
| Instructor Action: At Master Console Keyboard, ent                       |                                 | ter: 52.                                       |  |  |
| . <u> </u>                                                               | Operator Actions                | Trainer System Responses                       |  |  |
| 1.                                                                       | Refer to figure 8-1.            | Follow steps 1, 2, 3.                          |  |  |
| 2.                                                                       | Refer to figure 8-2.            | Follow steps 1, 2.                             |  |  |
| 3.                                                                       | Refer to flow diagram 12301927. | DSESTS message reads: REPLACE CB19<br>TNB 107. |  |  |
| 4.                                                                       | Replace CB19.                   |                                                |  |  |
| 5.                                                                       | Repeat TNB test, figure 8-2.    | Checks normal.                                 |  |  |
|                                                                          |                                 |                                                |  |  |

| No.         | 53                                                                     |                                                |
|-------------|------------------------------------------------------------------------|------------------------------------------------|
| <u>Simu</u> | lation: Turret networks box found faulty during v                      | rehicle troubleshooting.                       |
| <u>Refe</u> | rences: TM 9-2350-255-34-2-1, Change 1<br>M1 DSESTS FLOWCHARTS PROG. 5 | TNB 12301927                                   |
| Instru      | uctor Action: At Master Console Keyboard, en                           | ter: 53.                                       |
|             | Operator Actions                                                       | Trainer System Responses                       |
| 1.          | Refer to figure 8-1.                                                   | Follow steps 1, 2, 3.                          |
| 2.          | Refer to figure 8-2.                                                   | Follow steps 1, 2.                             |
| 3.          | Refer to flow diagram 12301927.                                        | DSESTS message reads: REPLACE CB30<br>TNB 107. |
| 4.          | Replace CB30.                                                          |                                                |
| 5.          | Repeat TNB test, figure 8-2.                                           | Checks normal.                                 |
|             |                                                                        |                                                |

#### **APPENDIX C**

### M1 OPERATIONAL CHECKS AND TROUBLESHOOTING PROCEDURES

#### INTRODUCTION

C-1. General. This appendix provides information to use when testing the simulated systems. The content follows closely that of the tank operator and maintenance technical manuals (TM).

C-2. Explanation of Tables.

a. Table C-1 lists turret operational checks and table C-2 lists operator's vehicle troubleshooting procedures. The "Equipment function" column describes actions to be performed and indicators to be observed just as they occur in TM 9-2350-255-10-2 and -3 which are used by the student. In cases when the trainer function is not identical to the equipment function, an entry in the "Trainer function" column describes the difference. When a malfunction occurs during the operational check, and it is beyond the scope of operator's maintenance, the student will troubleshoot the system using TM 9-2350-255-20-2-2.

b. Tables C-3 and C-4 list the operating procedures for the STE-M1/FVS test set simulation. When the STE-M1/FVS is used during troubleshooting, these tables will help the instructor monitor the student's actions. In cases where the trainer function is not identical to the equipment function, an entry in the "Trainer function" column describes the difference.

c. Table C-5 lists the operating procedures for the DSESTS. When the DSESTS display shows a fault message the student must consult the fault message index in TM 9-1200-206-34-1-1 or TM 9-2350-255-34-2-1 for the required maintenance action.

| Table C-1. M1 Operational Checks                                                                                                    |                                      |  |  |  |
|----------------------------------------------------------------------------------------------------|--------------------------------------|--|--|--|
| Equipment Function                                                                                                    | Trainer Function                     |  |  |  |
| COMMANDER'S STATION                                                                                                    |                                      |  |  |  |
| PREPARE STATION FOR OPERATION (ENTER TANK COMMANDER'S STATION)                                                                                                    |                                      |  |  |  |
| GENERAL                                                                                                    |                                      |  |  |  |
| The commander is responsible for knowing the operation of the other crew station, with special attention to any warnings and cautions that apply.                                                                       |                                      |  |  |  |
| <u>CAUTION</u><br>Avoid excessive speed when operating the tank over terrain that is<br>unusually rough and when crossing ditches. Damage to track and<br>suspension components could occur if excessive speed is used. |                                      |  |  |  |
| A. Climb on tank using track skirt sup and hand hold at left front , or using skirt step at right front of hull                                                                                                    | A. Assume                            |  |  |  |
| B. Unlock and open loader's hatch                                                                                                    | B. Assume                            |  |  |  |
| C. Enter tank through loader's hatch feet first Step on loader's seat post then on turret floor.                                                                                                    | C. Assume                            |  |  |  |
| D. Make sure that GUN/TURRET DRIVE switch on loader's panel is down in MANUAL position.                                                                                                    |                                      |  |  |  |
| E. Make sure spent case position guard is forward in safe position.                                                                                                    | E Ensure ARM MAIN GUN CC is not lit. |  |  |  |
| F. Go to tank commander's station.                                                                                                    |                                      |  |  |  |
| G. Make sure that safety on commander's weapon station (CWS) elevation crank is to the left and the word SAFE is showing.                                                                                               | G. Assume                            |  |  |  |
| C-2                                                                                                    |                                      |  |  |  |

# PREPARE STATION FOR OPERATION (POWER UP COMMANDER'S STATION AND TURRET)

# NOTE

- Vehicle master power can also be controlled from the driver's station.
- Vehicle master power and turret power will come on when TURRET POWER switch is moved to the ON position.

A If only vehicle master power is needed, pull out, set, and hold VEHICLE MASTER POWER Switch on commander's Control panel to ON until VEHICLE MASTER POWER light goes on, then let go. If light does not come on, do troubleshooting

### WARNING

If CWS POWER/MANUAL lever is in POWER position when turret power is turned on, CWS will move and could injure personnel.

B. Make sure CWS POWER/MANUAL lever is in POWER position.

C. If turret equipment is going to be used, set and hold TURRET POWER switch to ON until VEHICLE MASTER POWER light and TURRET POWER light comes on.

D. Make sure ENGINE FIRE . CKT BKR OPEN , FIRE CONTROL MALF and LOW BAT CHG warning lights are out. If lit do troubleshooting

# TM 9-6910-245-10

| Equipment Function                                                                                                    | Trainer Function          |
|----------------------------------------------------------------------------------------------------|---------------------------|
| PREPARE STATION FOR OPERATION (POWER UP COMMANDER'S STATION AND TURRET) - Continued                                                                                            |                           |
| E If tank engine is running, make sure AUX HYDR PWR light is off.                                                                                                    |                           |
| NOTE                                                                                                    |                           |
| To set AUX HYDR PWR off, set off switch to OFF position until AUX HYDR PWR light goes off, then let go                                                                         |                           |
| F. If tank engine is not running, set AUX HYDR PWR switch to ON position<br>until AUX HYDR PWR light comes on, then let go. If light does not<br>come on, do troubleshooting   |                           |
| NOTE                                                                                                    |                           |
| Panel light. controls on commander's panel also control lights on loader's panel.                                                                                              |                           |
| G. Press PANEL LIGHTS test pushbutton and make sure that all lights on commander's and loader's panels light If not. replace bad lamps                                         |                           |
| H. Adjust brightness of commander's<br>and loader's panel lights by witching VEHICLE MASTER POWER light and<br>turning knob clockwise to brighten and counterclockwise to dim. | H. Shown fully clockwise. |
| C-4                                                                                                    | 1<br>•                    |

Table C-1. M1 Operational Checks-Continued

## OPERATE COMMANDER'S MANUAL RANGE CONTROLS

- A. Power up commander's station and turret
- B. Set indexed bate ranges into computer

C. Press MANUAL RANGE BATTLE SGT button on commander's panel to automatically feed manually indexed battle range into fire control system

## NOTE

The battle light range displayed will be for ammunition selected and/or type of weapon selected on gunner's primary sight (GPS)

D. To make range changes to manually indexed range using ADD-DROP switch do the following:

#### NOTE

# The range showing on gunners primary eight (GPS) and commander's GPS extenuation will be changing in ten meter steps.

- For small adjustments to range move switch to ADD or DROP position to make range changes at a speed of 50 meters a second.
- 2. For large adjustments to range switch is held in the ADD Or DROP position for more than 4 seconds to make range changes at a speed of 500 meters a second. and.
- 3. To return to the original range indexed. pre the MANUAL RANGE BATTLE SGT button

B. Assume

- 1. Slide 12 (RANGE CHANGES AT 50M/SEC) displays.
- 2. Slide 13 (RANGE CHANGES AT 500M/SEC) displays.

|            | Equipment Function                                                                                                    |    | Trainer Function                                   |
|------------|----------------------------------------------------------------------------------------------------|----|----------------------------------------------------|
| OPER       | ATE POWER CONTROL HANDLE                                                                                                    |    |                                                    |
| Α.         | Power up commander's station and turret                                                                                                    |    |                                                    |
| В.         | Unlock turret traverse lock                                                                                                    | В. | Ensure ENGAGE TURRET AZIMUTH LOCK CC is not lit.   |
| C.         | Unlock main gun elevation travel lock                                                                                                    | C. | Ensure ENGAGE ELEVATION TRAVEL LOCK CC is not lit. |
| D.         | Set GUN/TURRET DRIVE switch on loader's panel to POWERED                                                                                                    |    |                                                    |
| E.<br>EMER | Set FIRE CONTROL MODE switch on GPS upper panel to NORMAL or GENCY                                                                                                    |    |                                                    |
|            | NOTE                                                                                                    |    |                                                    |
| •          | Squeezing palm switch on commander's control handle<br>removes control of turret from gunner's handle and gives<br>control to the commander. This action also starts the<br>stabilization system if GPS FIRE CONTROL MODE switch is<br>in NORMAL                                                           |    |                                                    |
| •          | The palm switch on commander's control handle must be squeezed for the handle . button , and trigger to operate.                                                                                                    |    |                                                    |
| F.         | Grasp power control handle with right hand and squeeze the palm                                                                                                    |    |                                                    |
| Switch     | NOTE                                                                                                    |    |                                                    |
| •          | The further left or right you move power control handle the faster the turret traverses.                                                                                                    |    |                                                    |
| •          | When traversing turret in normal mode to lay main gun on a target with a high tracking rate, gunner's GPS or TIS reticle may overshoot target before gunner can start tracking. Commander should anticipate turret deceleration time and start slowing turret rate before target comes into gunner's eight |    |                                                    |
|            | C-6                                                                                                    | ,  |                                                    |

G. Move power control handle left to traverse the turret left and right to traverse turret right.

## NOTE

The further forward or backward you move the power control handle the faster the main gun and coaxial machinegun will elevate or depress

H. Move power control handle forward to depress main gun or coaxial machinegun, or pull back on handle to elevate weapons.

### NOTE

# RANGE switch on laser range-finders (LRF) panel of GPS must be set to ARM 1ST or ARM LAST RTN

I. Operate laser range finder by pressing button on top of power control handle

#### NOTE

# GUN SELECT switch on GPS lower panel must be sat to either MAIN or COAX as needed.

J. Fire main gun or coax machinegun by squeezing trigger on front of power control handle

G. Press DEPRESS PALM SWITCH CC. Move AZIMUTH servo the CONTROL left or right and observe the azimuth indicator.

H. Press DEPRESS PALM SWITCH CC. Move ELEVATION CONTROL up or down and observe the gun elevation indicator.

# TM 9-6910-245-10

| Equipment Function                                                                                                    | Trainer Function |
|----------------------------------------------------------------------------------------------------|------------------|
| OPERATE MAIN GUN (FIRE MAIN GUN)                                                                                                    |                  |
| Prepare to Fire                                                                                                    |                  |
| NOTE                                                                                                    |                  |
| Commander's' power control handle may be used to fire main gun. When firing main gun from commander's station, use commander's GPS extension for sighting on target |                  |
| Fire in Normal Mode                                                                                                    |                  |
| Follow procedures for gunner's normal mode firing but use commander's power control handle and commander's GPS extension                                            |                  |
| NOTE                                                                                                    |                  |
| If main gun falls to fire, PERFORM FAILURE TO FIRE PROCEDURES                                                                                                    |                  |
| Fire in Emergency Mode                                                                                                    |                  |
| Follow procedures for gunner's emergency mode firing but use commander's power control handle and commander's GPS extension                                         |                  |

# Table C-1. M1 Operational Checks-Continued

# OPERATE COMMANDER'S WEAPON STATION (OPERATE IN POWER MODE)

A. Power up commander's' station and turret.

## WARNING

Make sure area around commander's weapon station (CWS) is clear of crewmember and loose equipment before traversing. When traversing commander's weapon, be careful not to hit loader's weapon, loader's hatch if open, or loader. Damage or injury to loader could occur.

B. Move POWER/MANUAL lever to POWER position It may be necessary to move traverse ring to engage POWER position.

| DMMANDER'S WEAPON station (OPERATE IN POWER<br>inued<br>grasp azimuth control handle with right hand<br>Look into CWS sight or forward unity periscope- n required<br>Traverse CWS by squeezing palm switch on control handle and<br>pushing thumb control left to go left or right to go right. | C.<br>D.<br>E.                                                                                                    | Assume<br>Assume                                                                                                    |
|----------------------------------------------------------------------------------------------------|----------------------------------------------------------------------------------------------------|----------------------------------------------------------------------------------------------------|
| grasp azimuth control handle with right hand<br>Look into CWS sight or forward unity periscope- n required<br>Traverse CWS by squeezing palm switch on control handle and<br>pushing thumb control left to go left or right to go right.                                                         | C.<br>D.<br>E.                                                                                                    | Assume<br>Assume                                                                                                    |
| Look into CWS sight or forward unity periscope- n required<br>Traverse CWS by squeezing palm switch on control handle and<br>bushing thumb control left to go left or right to go right.                                                                                                    | D.<br>E.                                                                                                    | Assume                                                                                                    |
| Traverse CWS by squeezing palm switch on control handle and<br>oushing thumb control left to go left or right to go right.                                                                                                    | E.                                                                                                    |                                                                                                    |
|                                                                                                    |                                                                                                    | Press DEPRESS CWS PALM SWITCH CC. Push thumb<br>Control to left or right and observe the CWS azimuth servo<br>indicator.                                                                                                    |
| WARNING                                                                                                    |                                                                                                    |                                                                                                    |
| elevation crank knob is used to fire commander's weapon.<br>e operation, make sure safety is positioned so the word<br>is showing to keep from accidentally firing machine gun<br>njuring someone.                                                                                               |                                                                                                    |                                                                                                    |
| Grasp CWS elevation crank knob wit left hand.                                                                                                    | F.                                                                                                    | Assume                                                                                                    |
| Elevate commander's weapon by pushing in and turning elevation crank counterclockwise.                                                                                                    | G.                                                                                                    | Assume                                                                                                    |
| Depress commander's weapon by pushing in and turning elevation crank clockwise.                                                                                                    | Н.                                                                                                    | Assume                                                                                                    |
| Set safety switch to FIRE to arm commander's weapon.                                                                                                    | I.                                                                                                    | Assume                                                                                                    |
| Pull down on elevation crank knob to fire commander's weapon.<br>Release knob to stop firing                                                                                                    | J.                                                                                                    | Assume                                                                                                    |
| Set safety switch to SAFE                                                                                                    | К.                                                                                                    | Assume                                                                                                    |
| C-10                                                                                                    | 0                                                                                                    |                                                                                                    |
|                                                                                                    | <ul> <li>levation crank knob is used to fire commander's weapon.</li> <li>e operation, make sure safety is positioned so the word is showing to keep from accidentally firing machine gun houring someone.</li> <li>Grasp CWS elevation crank knob wit left hand.</li> <li>Elevate commander's weapon by pushing in and turning elevation crank counterclockwise.</li> <li>Operess commander's weapon by pushing in and turning elevation crank clockwise.</li> <li>Set safety switch to FIRE to arm commander's weapon.</li> <li>Pull down on elevation crank knob to fire commander's weapon.</li> <li>Release knob to stop firing.</li> <li>Set safety switch to SAFE</li> </ul> | levation crank knob is used to fire commander's weapon.         e operation, make sure safety is positioned so the word is showing to keep from accidentally firing machine gun njuring someone.         Grasp CWS elevation crank knob wit left hand.       F.         Elevate commander's weapon by pushing in and turning elevation crank counterclockwise.       G.         Depress commander's weapon by pushing in and turning elevation crank clockwise.       H.         Set safety switch to FIRE to arm commander's weapon.       I.         Pull down on elevation crank knob to fire commander's weapon.       J.         Release knob to stop firing.       K.         Set safety switch to SAFE       K. |

# Table C-1. M1 Operational Checks -Continued

OPERATE COMMANDER'S WEAPON STATION (OPERATE IN MANUAL MODE)

## WARNING

- Make sure area around commander's weapon station (CWS) is clear of crewmembers and loose equipment before traversing. When traversing commanders weapon be careful not to hit loader's weapon, loaders hatch, if open, or loader. Damage to equipment or injury to loader could occur.
- Do not place POWER/MANUAL lever in MANUAL position, unless necessary for operation. When in MANUAL position, commander's weapon station may traverse freely, causing injury to crewmembers or damage to equipment.

## NOTE

Manuel operation is provided as a backup if power mode fails.

- A Grasp manual traverse ring with right hand
- B. Move POWER/MANUAL lever to MANUAL potion It may be necessary to move traverse ring to engage MANUAL position.

Assume

Α.
# TM 9-6910-245-10

|                      | Equipment Function                                                                                                    |    | Trainer Function                                                                                   |  |  |
|----------------------|----------------------------------------------------------------------------------------------------|----|----------------------------------------------------------------------------------------------------|--|--|
| DPERATE<br>MANUAL I  | PERATE COMMANDERS WEAPON STATION (OPERATE IN<br>ANUAL MODE) - Continued                                                                                                    |    |                                                                                                    |  |  |
| Th<br>Be<br>SA<br>so | WARNING<br>e elevation crank knob is used to fire commander's weapon<br>fore operation make sure safety is positioned so the word<br>FE is showing to keep from firing machine gun and injuring<br>meone. |    |                                                                                                    |  |  |
| C.                   | Grasp CWS elevation crank knob with left hand.                                                                                                    | C. | Assume.                                                                                            |  |  |
| D.                   | Look into CWS sight or forward unity periscope as required                                                                                                    | D. | Assume.                                                                                            |  |  |
|                      | NOTE<br>If manual traverse ring slips when traverse CWS, turn tape<br>adjusting knob clockwise until slipping stops.                                                                                      |    |                                                                                                    |  |  |
| E.                   | Traverse CWS to the right by moving manual traverse ring to the right                                                                                                    | E. | Move the CWS MANUAL AZIMUTH CONTROL Knob to the right and observe the CWS azimuth servo indicator. |  |  |
| F.                   | Traverse CWS to the left by moving manual traverse ring to the left                                                                                                    | F. | Move the CWS MANUAL AZIMUTH CONTROL Knob to the left and observe the CWS azimuth servo indicator.  |  |  |
| G.                   | Elevate commander's weapon by pushing in and turning elevation Crank counterclockwise.                                                                                                    | G. | Assume.                                                                                            |  |  |
| H.                   | Depress commander's weapon by pushing in and turning elevation                                                                                                    | Н. | Assume.                                                                                            |  |  |
| I.                   | Slide safety switch to FIRE to arm commander's weapon.                                                                                                    | I. | Assume.                                                                                            |  |  |
| J.                   | Pull down on elevation crank knob to fire commander's weapon Release knob to stop firing.                                                                                                    | J. | Assume.                                                                                            |  |  |
| К.                   | Slide safety switch to SAFE to secure from firing commander's weapon.                                                                                                    | K. | Assume.                                                                                            |  |  |
|                      | C-1                                                                                                    | 2  |                                                                                                    |  |  |
|                      |                                                                                                    |    |                                                                                                    |  |  |
|                      |                                                                                                    |    |                                                                                                    |  |  |

Table C-1. M1 Operational Checks-Continued

# OPERATE M250 GRENADE LAUNCHER SYSTEM (FIRE GRENADE DISCHARGERS)

- A. Load grenade dischargers
- B. Power up commander's station and turret

#### WARNING

- Due to potential hazard of burning red phosphorus (RP) pellets being blown into open hatches firing grenades with open hatches into strong headwinds, or while moving rapidly forward should be avoided whenever possible. Crew compartment should be free of combustible to minimize fuel for any pellets which do fall into tank.
- All personnel outside tank must stay at least 200 meters yards) from tank during firing.
  - C. Move and hold GRENADES READY/SAFE switch on commander's panel to READY.

#### NOTE

SALVO 1 fire three Grenades each from right and left discharges. To fire all twelve grenades push both SALVO 1 and SALVO 2 at the same time

- D. Push SALVO 1 and/or SALVO 2 pushbuttons on commander's panel Let go of pushbuttons
- E. Let go of GRENADES READY/SAFE switch It will automatically return to SAFE position.

A. Assume

# TM 9-6910-245-10

| Equipment Function     |                                                                                                    | Trainer Function |                                                |
|------------------------|----------------------------------------------------------------------------------------------------|------------------|------------------------------------------------|
| POWER DO<br>STATION A  | OWN AND SECURE STATION (SECURE COMMANDER'S<br>ND TURRET)                                                                      |                  |                                                |
|                        | NOTE                                                                                                    |                  |                                                |
|                        | Loader should POWER DOWN LOADER'S STATION and gunner should POWER DOWN GUNNER'S STATION before tank commander does this task. |                  |                                                |
| A. Mov<br>move travers | ve CWS MANUAL/POWER lever to POWER It may be necessary to rese ring to engage POWER position.                                 |                  |                                                |
| B. Mak                 | ke sure MANUAL light on GPS is lit                                                                                            |                  |                                                |
| C. Mak                 | ke sure MANUAL light on loader's panel is lit                                                                                 |                  |                                                |
| D. Mak                 | ke sure elevation travel lock is locked                                                                                       | D.               | Ensure ENGAGE ELEVATION TRAVEL LOCK CC is lit. |
| E. Mak                 | ke sure spent case ejection guard is forward in safe position.                                                                | E.               | Ensure ARM MAIN GUN CC is not lit.             |
| F. Mak                 | ke sure turret traverse lock is LOCKED                                                                                        | F.               | Ensure ENGAGE TURRET AZIMUTH LOCK CC is lit.   |
| G. Disc                | connect CVC cord from intercom box                                                                                            | G.               | Assume                                         |
| H. Clos                | se commander's hatch                                                                                                    | Н.               | Assume                                         |
|                        | C-14                                                                                                    |                  |                                                |

Table C-1. M1 Operational Checks-Continued

# POWER DOWN AND SECURE STATION (POWER DOWN COMMANDER'S STATION AND TURRET)

A. Turn domelight switch al the way counterclockwise to turn domelight OFF.

B. Make sure AUX HYDR power switch is set to OFF, and that AUX HYDR POWER indicator light is not lit

#### CAUTION

- Never turn VEHICLE MASTER POWER switch to OFF if engine is ,running. Damage to engine can result
- If hull systems have been operated the driver shall power down the- tank to make sure that the drivers master panel switches are in the proper' position before the VEHICLE MASTER POWER switch is set to OFF. Damage to engine can result

#### NOTE

- Make sure all other crew stations are reedy for vehicle master power and turret power switches to be turned off.
- TURRET POWER and TURRET POWER light go off when VEHICLE MASTER POWER switch is turned off.
- When engine is not running. AUX HYDR POWER and AUX HYDR POWER light also go off when VEHICLE MASTER POWER switch is turned off.

A. Assume

# TM 9-6910-245-10

| Equipment Function                                                                                                    | Trainer Function |
|----------------------------------------------------------------------------------------------------|------------------|
| POWER DOWN AND SECURE STATION (POWER DOWN COMMANDERS<br>STATION AND TURRET) CONTINUED                                                               |                  |
| C. Set and hold VEHICLE MASTER POWER switch to OFF. When light goes out release switch If light does not go out, notify organizational maintenance. |                  |
| NOTE<br>Do IMMEDIATE ACTION FOR VEHICLE MASTER POWER<br>FAILURE TO POWER DOWN if organizational maintenance<br>in not available.                    |                  |

# Table C-1. M1 Operational Checks -Continued

# **GUNNER'S STATION**

# PREPARE STATION FOR OPERATION (ENTER GUNNER'S STATION)

A. Climb on tank using track skirt step and hand hold at left front or using skirt step at right front of hull.

B. Unlock and open loader's hatch

C. Enter tank through loader's hatch feet first Stop on loader's seat post then on turret floor.

D. Make sure that GUN/TURRET DRIVE switch on loader's pane is down in MANUAL position.

E. Make sure spent case ejection guard is forward in safe position

F. Go to gunner's station.

- A. Assume
- B. Assume
- C. Assume
- E. Ensure that ARM MAIN GUN CC is not lit.

| Table C-1. M1 Operational Checks -Continued                                                                                                    |                           |  |  |  |
|----------------------------------------------------------------------------------------------------|---------------------------|--|--|--|
| Equipment Function                                                                                                    | Trainer Function          |  |  |  |
| PREPARE STATION FOR OPERATION (POWER UP GUNNER'S STATION)                                                                                                    |                           |  |  |  |
| NOTE <ul> <li>Turret power must be on for equipment at gunner's station to work</li> <li>Fire control system is designed to function normally at 1830 vdc. Operating system at lower voltages may result in erratic performance.</li> </ul>                                                                                               |                           |  |  |  |
| <ul> <li>If engine is not running AUX HYDR POWER switch on<br/>commanders control panel must be sat to ON</li> </ul>                                                                                                    |                           |  |  |  |
| A. Push PANEL LIGHTS TEST pushbutton. Check that all lights on GPS upper and lower panels and TIS panel light, then let go of pushbutton. If any lights) was not lit replace bad lamps)                                                                                                    |                           |  |  |  |
| B. Adjust brightness of the GPS and TIS panel lights by turning PANEL LIGHTS knob clockwise to brighten and counterclockwise to dim.                                                                                                    | B. Shown fully clockwise, |  |  |  |
| CAUTION<br>If loud high pitched squealing noise is heard or hydraulic<br>pressure droop suddenly to 500 psi or less large hydraulic<br>leak could be present. Inform tank commander that turret<br>power should be shutoff immediately and engine shut down<br>as soon as possible to prevent damage to engine driven hy-<br>draulic pump |                           |  |  |  |
| C-18                                                                                                    |                           |  |  |  |

# PREPARE STATION FOR OPERATION (POWER UP GUNNER'S STATION)- (Continued)

- C. Check hydraulic pressure gage as follow:
  - 1. Gage should be steady and show 1500 to 1700 IW.
  - 2. If gage shows 1700 to 2000 psi continue mission but notify organizational maintenance as soon as possible. It I safe to operate fire control system in NORMAL mode
  - 3. If gage snows 1100 to 1500 psi, continue mission but notify organizational maintenance as soon as possible. Use EMER. GENCY mode to operate fire control system
  - 4. If gage shows more than 2000 or less than I 100 psi, tell driver to shut down engine and notify organizational maintenance.
- D. Unlatch and open cover on computer control panel.
- E. Set computer control panel power switch to ON. If PWR light does not light replace bad lamp

Steps D. thru H. covered on Turret Organizational Maintenance Trainer.

|               |                          | Equipment Function                                                                                                    |    | Trainer Function                                   |
|---------------|--------------------------|----------------------------------------------------------------------------------------------------|----|----------------------------------------------------|
| PREF<br>STAT  | PARE<br>TION)            | STATION FOR OPERATION (POWER UP GUNNER'S - Continued                                                                                                    |    |                                                    |
| F.<br>the liq | Pu:<br>ghts de           | sh and hold TEST pushbutton on computer control panel. If any of o not light do the following:                                                                                                    |    |                                                    |
|               | 1.                       | If all computer control panel lights do not light, notify organiz-<br>tional maintenance.                                                                                                    |    |                                                    |
|               | 2.                       | If any of the five display window numbers do not light or show a number other then the figure eight. notify organizational mainte-<br>nance.                                                                                                 |    |                                                    |
|               | 3.                       | If display window numbers show figure eight but any other light does not light, replace bad lamp                                                                                                    |    |                                                    |
| G.            | Re                       | lease TEST pushbutton                                                                                                    |    |                                                    |
| Н.            | Clo                      | ose and latch cover of computer control panel                                                                                                    |    |                                                    |
|               | The<br>5 to<br>MA<br>adj | NOTE<br>e cool down period for the Thermal Imaging System (TIS) takes<br>o 15 minute If the TIS is to be operated, setting THER-<br>L MODE switch to STBY will start cool down while GPS<br>justments and computer self test are being done. |    |                                                    |
| I.            | Set                      | t THERMAL MODE switch to STBY.                                                                                                    | I. | Assume                                             |
| J.            | Ma                       | ke sure main gun elevation travel lock is unlocked                                                                                                    | J. | Ensure ENGAGE ELEVATION TRAVEL LOCK CC is not lit. |
| K.            | Ha                       | ve loader unlock turret traverse lock                                                                                                    | К. | Ensure ENGAGE TURRET AZIMUTH LOCK CC is n t lit.   |
|               |                          |                                                                                                    |    |                                                    |
|               |                          | C20                                                                                                    | )  |                                                    |

# Table C-1. M1 Operational Checks -Continued

# PREPARE STATION FOR OPERATION (POWER UP GUNNER'S STATION) -- CONTINUED

L Set FIRE CONTROL MODE switch to MANUAL Check that indicator light comes on.

M. Have loader set GUN/TURRET DRIVE switch on loader's panel to POWERED

# TM 9-6910-245-10

| Equipment Function                                                                                                    | Trainer Function |
|----------------------------------------------------------------------------------------------------|------------------|
| PREPARE STATION FOR OPERATION (PERFORM GPS FUNCTIONAL<br>CHECK)<br>NOTE<br>• If you discover a problem during the checks, refer to the<br>troubleshooting procedures any additional action will<br>require organizational maintenance test equipment<br>• Fire control system is designed to function normally at 18-30<br>vdc. Operating system at lower voltages may result in<br>erratic performance.<br>A Set DEFROSTER switch to ON. Check that indicator light tome on.<br>Set DEFROSTER switch to OFF.<br>WARNING<br>Main gun may move abruptly if palm switches on gunner's or com-<br>mander's power control handles are squeezed when FIRE CON-<br>TROL MODE switch is set to NORMAL and turret power is set<br>to ON and GUN/TURRET DRIVE on ladder's panel is set to POW-<br>ERED. Abrupt movement could injure someone if any part o their<br>body is under or over the main<br>gun<br>B. Have loader set GUN/TURRET drive switch to POWERED | A. Assume        |
| C. Set FIRE CONTROL MODE switch to NORMAL Make sure green NORMAL indicator light comes on.                                                                                                    |                  |
| C-2                                                                                                    | 2                |

Table C-1. M1 Operational Checks-Continued

D. Set FIRE CONTROL MODE switch to EMERGENCY. Make sure amber EMERGENCY indicator light comes on.

E. Set FIRE CONTROL MODE switch to MANUAL Make sure white MANUAL indicator light comes on.

NOTE When GUN SELECT witch is set to COAX position, turret blower will come on.

F. Set GUN SELECT switch to COAX. Check that green COAX indicator light comes on and that turret blower is operating.

G. Set GUN SELECT switch to TRIGGER SAFE. Check that white TRIGGER SAFE indicator light comes on.

H. Set GUN SELECT switch to MAIN. Check that green MAIN indicator light comes on.

I. Rotate AMMUNITION SELECT switch to HEAT, BH. HEP, SABOT. Check that green indicator light for each type of ammunition comes on when switch is in that position.

J. Open both GPS ballistic doors

K. Make sure FLTR/CLEAR/SHTR switch is set to CLEAR and look into GPS eyepiece View should be clear.

- J. Assume
- K. Assume view is clear.

|                                  | Equipment Function                                                                   |    | Trainer Function                             |  |
|----------------------------------|--------------------------------------------------------------------------------------|----|----------------------------------------------|--|
| PREPARE STA<br>CHECKS) CO        | TION FOR OPERATION (PERFORM GPS FUNCTIONAL<br>INTINUED                               |    |                                              |  |
| L. Move M<br>sure view in eye    | AGNIFICATION lever from 10X to 3X and back to 10X. Make piece changes magnification. | L. | Pictured in 10x. Assume view.                |  |
| M. Rotate F<br>view through eye  | FLTR/CLEAR/STR switch to FLTR. Make sure filter is present in epiece                 | M. | Slide 14 (FILTER IN FIELD OF VIEW) displays. |  |
| N. Rotate F<br>blocked out in ey | FLTR/CLEAR/SHTR switch to SHTR. Hake sure daylight view is yepiece                   | N. | Assume view is shuttered.                    |  |
| O. Rotate F<br>eyepiece is agai  | FLTR/CLEAR/SHTR switch to CLEAR. Make sure daylight view in n clear.                 | Ο. | Assume view is clear.                        |  |
|                                  | C-24                                                                                 | 4  |                                              |  |

Table C-1. M1 Operational Checks-Continued

### **OPERATE GUNNER'S POWER CONTROL HANDLES**

A. Power up gunner's station

B. Set FIRE CONTROL MODE switch on GPS to NORMAL or EMERGENCY and check that associated light is lit.

#### NOTE

- Squeezing palm switches on gunner's power control handles tart the mobilization system If FIRE CONTROL MODE switch is set to NORMAL only.
- Either palm switch on gunners power control handles must be squeezed for handle buttons and triggers to operate.
- C. Grasp power control handles and squeeze either or bath palm switches

#### NOTE

- The further counterclockwise or clockwise handles are turned the faster turret traverses.
- When traversing turret over back deck with handle a deck clearance switch automatically cause main gun to elevate if it is depressed too low to clear back deck

D. Turn the handles clockwise to traverse turret right and counterclockwise to traverse turret left

#### NOTE

The further forward or backward you move handles the further main gun and coaxial machinegun will elevate or depress.

C. Press either DEPRESS GUNNER'S LEFT PALM SWITCH CC or DEPRESS GUNNER'S RIGHT PALM SWITCH CC or both.

D. While pressing the palm switch(es), turn the AZIMUTH CONTROL Knob left or right and observe the turret azimuth indication.

| Equipment Function                                                                                    | Trainer Function                                                                                                    |
|----------------------------------------------------------------------------------------------------|----------------------------------------------------------------------------------------------------|
| OPERATE GUNNER'S POWER CONTROL HANDLES - Continued                                                    |                                                                                                    |
| E. Rotate handles back to *elevate weapons and rotate handles forward to depress weapons.             | E. While pressing the palm switch(es), turn the<br>ELEVATION CONTROL Knob up or down and observe<br>the gun elevation indicator. |
| NOTE<br>Range switch on the laser range finder (LRF) must be wt to ARM<br>1ST or ARM LAST RTN         |                                                                                                    |
| F. Operation the Laser range finder by pr sing either or both buttons on top of power control handles | F. Steps F. and G. covered on Turret Organizational<br>Maintenance Trainer.                                                      |
| NOTE<br>GUN SELECT Itch on GPS panel must be set to either MAIN<br>or COAX as needed                  |                                                                                                    |
| G. Fire main gun or coaxial machinegun by squeezing either or both triggers on power control handles  |                                                                                                    |
|                                                                                                    |                                                                                                    |
|                                                                                                    | C                                                                                                    |

Table C 1 M1 Operational Checks Continued

# **OPERATE GUNNER'S MANUAL ELEVATION CRANK**

A. Make sure main gun elevation travel lock is unlocked

B. Grasp and squeeze handle and palm switch to move SWITCH main gun as follows:

- 1. To elevate main gun and coaxial machinegun, crank clockwise.
- 2. To lower main gun and coaxial machinegun, crank counterclock wise.

C. Stow crank handle by releasing palm switch ,and rotating handle until the stowed lock latches. SWITCH CC.

A. Ensure ENGAGE ELEVATION TRAVEL LOCK CC is not lit.

B. Press DEPRESS MANUAL ELEVATION CRANK PALM CC.

- 1. Turn the MANUAL ELEVATION DRIVE Knob up and observe the gun elevation indicator.
- 2. Turn the MANUAL ELEVATION DRIVE Knob down and observe the gun elevation indicator.

|               | Equipment Function                                                                                                    | Trainer Function                                          |
|---------------|----------------------------------------------------------------------------------------------------|-----------------------------------------------------------|
| OPER          | ATE GUNNER'S MANUAL TRAVERSE CRANK                                                                                                    |                                                           |
| A.            | Make sure turret traverse lock is unlocked                                                                                                    | A. Ensure ENGAGE TURRET AZIMUTH LOCK CC is not lit.       |
|               | WARNING                                                                                                    |                                                           |
|               | Palm switch releases magnetic brake. When palm switch is squeezed, turret may move, causing sudden movement of handle. Firmly grip handle before squeezing palm switch or crew member could be injured. |                                                           |
|               | NOTE<br>Palm switch must be squeezed for handle to operate. If switch<br>is not squeezed. Handle rotates freely.                                                                                        |                                                           |
| B.<br>follows | Grasp and squeeze handle and palm switch to SWITCH traverse                                                                                                    | B. Press DEPRESS MANUAL TRAVERSE CRANK PALM turret as CC. |
|               | 1. To traverse right, crank clockwise.                                                                                                    | 1. Turn the MANUAL AZIMUTH DRIVE Knob to the right        |
|               | 2. To traverse left, crank counterclockwise.                                                                                                    | and observe the turret azimuth indicator.                 |
|               | WARNING<br>Make sure palm switch releases when handle is released.<br>If switch stays engaged and turret is traversed. handle can<br>rotate and might injure your leg.                                  | 2. Turn the MANUAL AZIMUTH DRIVE Knob to the left         |
| C.            | Release handle and palm switch to disengage from traverse mechanism.<br>CC.                                                                                                    | C. Release DEPRESS MANUAL TRAVERSE CRANK PALM SWITCH      |
|               | C-2                                                                                                    | 8                                                         |

Table C-1. M1 Operational Checks-Continued

# **OPERATE MAIN GUN ELEVATION TRAVEL LOCK**

- A. Set FIRE CONTROL MODE switch on GPS to MANUAL
- B. Do following to unlock main gun elevation travel lock
  - 1. Press and hold button on end of lock pin
  - 2. Take out lock pin from main gun bracket
  - 3. Swing main gun elevation travel lock up into roof bracket
  - 4. Align holes in gun elevation travel lock and roof bracket
  - 5. Put lock pin into roof bracket
- C. Do following to lock main gun elevation travel lock
  - 1. push and hold button on end of lock pin
  - 2. Take out lock pin from roof bracket
  - 3. Swing main. gun elevation travel lock down into main gun bracket

# NOTE

Gunner may have to manually elevate or depress main gun to help line up holes in main gun elevation travel lock and main gun bracket

- 4. Line up holes in main gun elevation travel lock and main gun bracket
- 5. Put lock Pin into main gun bracket

B. Ensure that ENGAGE ELEVATION TRAVEL LOCK CC is not lit.

C. Ensure that ENGAGE ELEVATION TRAVEL LOCK CC is lit.

- 4. Assume
- 5 Assume

| Equipment Function                                                                                                    |                                              |    | Trainer Function                                    |  |  |
|----------------------------------------------------------------------------------------------------|----------------------------------------------|----|-----------------------------------------------------|--|--|
| TEST FIRE CONTROL SYSTEM (PERFORM FIRING CIRCUITS CHECK)                                                                      |                                              |    |                                                     |  |  |
| A. Power up gunner's station                                                                                                  |                                              |    |                                                     |  |  |
| B. Have loader set GUN/TURRET DRIVE MANUAL and check that MANUAL indicator light                                              | switch on loader's panel to<br>ht comes on.  |    |                                                     |  |  |
| C. Have loader make sure main gun breed                                                                                       | h block is in closed position                | C. | Assume                                              |  |  |
| WARNING                                                                                                    |                                              |    |                                                     |  |  |
| Make sure all weapon are clear befor<br>Weapons could be accidentally and I                                                   | e doing firing circuit check<br>kill someone |    |                                                     |  |  |
| D. Get firing circuit tester from commander<br>place firing circuit tester between rear of gun tul<br>with light to the rear. | r station and<br>be and face of breech block | D. | Press INSTALL FIRING CIRCUIT TESTER CC. Lamp lites. |  |  |
| E. Have loader move spent case ejection echeck that ARMED indicator light on loader's particular spectrum.                    | guard to armed position and<br>nel lights    | E. | Press ARM MAIN GUN CC. Lamp lites.                  |  |  |
| F. Have loader check turret networks box 19, CB20. and CB29 are set to ON.                                                    | to make sure circuit breakers CB             |    |                                                     |  |  |
| G. Set GUN SELECT switch to MAIN and is lit                                                                                   | check that MAIN indicator light              |    |                                                     |  |  |
|                                                                                                    | C-34                                         | 0  |                                                     |  |  |

### Table C-1. M1 Operational Checks -Continued

### NOTE

If circuit tester indicator light does not light when it should notify organizational maintenance

H. Operate the blasting machine Circuit tester indicator light should flash.

I. Grasp manual elevation crank handle Squeeze palm switch and press trigger Circuit tester indicator light should light each time trigger is pressed

### WARNING

Make sure main gun tub. Turret and breech are clear before going an with firing circuit check. Gun and/or turret may move and could car Injury to personnel.

J. Tell loader to set GUN/TURRET DRIVE switch to POWERED and check that POWERED indicator light.

K. Set FIRE CONTROL MODE switch to NORMAL and check that NORMAL indicator light is lit

L. Squeeze both power control handle palm switches and squeeze left handle trigger Tester light should light

- H. Press ACTUATE BLASTING MACHINE CC.
- I. Assume.

L. Press DEPRESS GUNNER'S LEFT PALM SWITCH CC and DEPRESS GUNNER'S RIGHT PALM SWITCH CC.

|                                                                      | Equipment Function                                                                                                    |    | Trainer Function                                                                                                    |  |  |
|----------------------------------------------------------------------|----------------------------------------------------------------------------------------------------|----|----------------------------------------------------------------------------------------------------|--|--|
| TEST FIRE CONTROL SYSTEM (PERFORM FIRING CIRCUITS CHECK) - Continued |                                                                                                    |    |                                                                                                    |  |  |
| M.                                                                   | Repeat step L squeezing right handle trigger Tester light should light.                                                                                                    |    |                                                                                                    |  |  |
| N.                                                                   | Release palm switches                                                                                                    |    |                                                                                                    |  |  |
| Ο.                                                                   | Have loader lock turret traverse lock                                                                                                    | О. | Press ENGAGE TURRET AZIMUTH LOCK CC. Lamp lites.                                                                                                    |  |  |
|                                                                      | NOTE<br>if circuit tester indicator light lights or flashes during inhibit tests.<br>notify organizational maintenance.                                                    |    |                                                                                                    |  |  |
| P.<br>left ar                                                        | Grasp palm switches and rotate power control handles to the<br>d squeeze left and then right trigger Light should not light                                                | P. | Press either DEPRESS GUNNER'S LEFT PALM SWITCH CC or<br>DEPRESS GUNNER'S RIGHT PALM SWITCH CC. Turn<br>AZIMUTH CONTROL Knob to the right and press either TRIGGER<br>switch. |  |  |
| Q.<br>and se                                                         | Grasp palm switches and rotate power control handles to the night queeze left and then right triggerLight should not light                                                 | Q. | Press either DEPRESS GUNNER'S LEFT PALM SWITCH CC or<br>DEPRESS GUNNER'S RIGHT PALM SWITCH CC. Turn<br>AZIMUTH CONTROL Knob to the right and press either TRIGGER<br>switch. |  |  |
| R.                                                                   | Have loader unlock turret traverse lock                                                                                                    | R. | Ensure ENGAGE TURRET AZIMUTH LOCK CC is not lit.                                                                                                    |  |  |
| S.                                                                   | Lock main gun elevation travel lock                                                                                                    | S. | Ensure ENGAGE ELEVATION TRAVEL LOCK CC is lit.                                                                                                    |  |  |
| T.<br>grasp<br>trigge                                                | Pull power control handles back a little trying to elevate weapons and palm switches and squeeze left Hand die trigger then squeeze night handle r Light should not flash. | Т. | Press either DEPRESS GUNNER'S LEFT PALM SWITCH CC or<br>DEPRESS GUNNER'S RIGHT PALM SWITCH CC. Turn<br>ELEVATION CONTROL Knob and press either TRIGGER switch.               |  |  |

C-32

Table C-1. M1 Operational Checks -Continued

U. Unlock main gun elevation travel lock

V. Set GUN SELECT switch to center position (TRIGGER SAFE) and check that TRIGGER SAFE indicator light ' is lit

W. Grasp palm switches and squeeze left handle trigger then squeeze right handle trigger. Light should not light

X. Sat GUN SELECT switch to MAIN and chock that MAIN indicator light is lit

Y. Have loader set GUN/TURRET DRIVE watch to MANUAL position and check that MANUAL indicator light comes on.

Z. Grasp palm switches and squeeze left handle trigger than Squeeze light handle trigger Light s should not light

AA. Remove firing circuit tester and saw in commander's station

AB Have loader move spent case ejection guard to the a (forward) position. Check that SAFE indicator light is lit

- U. Ensure ENGAGE ELEVATION TRAVEL LOCK CC is not lit.
- W. Press either DEPRESS GUNNER'S LEFT PALM SWITCH CC or DEPRESS GUNNER'S RIGHT PALM SWITCH CC then press either right or left TRIGGER.

- Z. Press either DEPRESS GUNNER'S LEFT PALM SWITCH CC or DEPRESS GUNNER'S RIGHT PALM SWITCH CC then press either right or left TRIGGER.
- AA. Ensure INSTALL FIRING CIRCUIT TESTER CC is not lit.
- AB. Ensure ARM MAIN GUN CC is not lit.

|                    | Equipment Function                                                                                                    |    | Trainer Function                 |  |
|--------------------|----------------------------------------------------------------------------------------------------|----|----------------------------------|--|
| PERI               | FORM HYDRAULIC ZERO PRESSURE CHECK                                                                                                    |    |                                  |  |
| А                  | Power up gunner's station                                                                                                    |    |                                  |  |
| В.                 | Make sum tank engine is shut down                                                                                                    | В. | Ensure RUN ENGINE CC is not lit. |  |
| C.                 | Set AUX HYDR POWER switch on commander's control panel to OFF                                                                                                    |    |                                  |  |
|                    | NOTE                                                                                                    |    |                                  |  |
|                    | Commander's power control handle can also] be used to perform hydraulic zero pressure chock                                                                                                    |    |                                  |  |
| Ο.                 | Raise and lower main gun using power control handles                                                                                                    |    |                                  |  |
| E                  | Watch hydraulic pressure gage Pressure should slowly decrease to 750-700 psi and then drop rapidly to zero pressure. If pressure drops rapidly above 750 psi or slowly below 700 psi. notify organizational maintenance.                                                                                       |    |                                  |  |
| F.<br>press<br>POW | Set AUX HYDR POWER switch on commander's control panel to ON<br>Listen for hydraulic pump operation and check that pump shuts off when<br>sure reaches 1500-1700 psi on gage.<br>If pump does not shut off between 1500 and 1700 psi. set AUX HYDR<br>'ER switch to OFF and notify organizational maintenance. |    |                                  |  |

Table C-1. M1 Operational Checks -Continued

# **OPERATE GUNNER'S PRIMARY SIGHT (GPS)**

- A. Power up gunner's station
- B. Perform GPS functional check
- C. Make sure GPS DAY ballistic door is open

NOTE Defroster only works with daylight side of GPS.

D. Set DEFROSTER switch to ON when frost affects vision through GPS eyepiece

#### NOTE

Reticle seen in GPS eyepiece should be bright enough to be visible. but should be kept as dim as possible to keep from interfing with seeing and Identifying target

E. Turn RETICLE KNOB clockwise to increase brightness and counterclockwise to decrease brightness of reticle.

F. Press and hold PANEL LIGHTS -TEST button periodically during operations to make sure all GPS and TIS lights are working.

G. Adjust brightness of GPS and TIS panel lights by turning PANEL LIGHTS knob clockwise to brighten and counterclockwise to dim.

H. Set MRS lever to IN to check MRS

I. Turn grooved eyepiece housing ring clockwise, or counterclockwise, as necessary to focus reticle in GPS eyepiece

C. Assume

D. Assume

E. Assume

G. Shown fully clockwise.

- H. Pictured in OUT adjustment
- I. Assume

| Table C-1. M1 Operational Checks -Continued |                                                 |                                                                                                    |                  |  |  |  |
|---------------------------------------------|-------------------------------------------------|----------------------------------------------------------------------------------------------------|------------------|--|--|--|
|                                             |                                                 | Equipment Function                                                                                                    | Trainer Function |  |  |  |
| OPERAT                                      | OPERATE GUNNER'S PRIMARY SIGHT (GPS)- Continued |                                                                                                    |                  |  |  |  |
|                                             |                                                 | NOTE                                                                                                    |                  |  |  |  |
| • A<br>C<br>N                               | Actual fir<br>CONTRO<br>MODE sv                 | e control system mode selected is shown by FIRE<br>L MODE lights not by position of FIRE CONTROL<br><i>v</i> itch                                                                                                    |                  |  |  |  |
| J. S<br>modes:                              | Set FIRE                                        | CONTROL MODE switch to one of the desired operating                                                                                                    |                  |  |  |  |
|                                             | 1.                                              | NORMAL provides stabilized power control of main gun and<br>coaxial machinegun for engaging targets while your tank is<br>moving or stationary. NORMAL mode will work 30 seconds<br>after turret power is turned on. The GUN/TURRET DRIVE<br>switch on loader's panel must be in POWERED'(POWERED<br>Lamp lit, or EL UNCPL (EL UNCPL lamp lit Hydraulic pressure<br>gage should show 1500 to 1700 psi. Below 1500 psi operation<br>in NORMAL mode may become erratic. |                  |  |  |  |
|                                             | 2                                               | EMERGENCY - provides unstabilized power control of main<br>gun and coaxial machinegun for engaging targets from a station<br>any position. Increased reticle motion will be seen if tank is in<br>motion.                                                                                                    | -                |  |  |  |
|                                             | 3.                                              | MANUAL - disables power controls. Gun and turret can be moved only with manual turret and elevation crank handles.                                                                                                    |                  |  |  |  |
|                                             |                                                 | C-3                                                                                                    | 36               |  |  |  |

#### NOTE

Gun and turret can be moved by manual turner and elevation crank handles .with any FIRE-CONTROL MODE light lit Hydraulic power to the turret ejectors is shut off when manual traverse crank palm lever is squeezed.

- K. Use NORMAL MODE DRIFT knobs to null out reticle drift
- L Turn FLTR/CLEAR/SHTR switch to one of these desired positions:
  - 1. FLTR for filtering out bright light
  - 2. CLEAR for normal day viewing.
  - 3. SHTR used only with Thermal Imaging System (TIS). The clear view is blocked and thermal channel will appear in the GPS eyepiece

### NOTE

- GUN SELECT switch selects main gun or coaxial machinegun firing. When switch is in the center position. white TRIGGER SAFE light indicates main gun or coaxial machinegun cannot be fired electrically.
- GUN SELECT switch automatically goes to center TRIGGER SAFE position when TURRET POWER switch on the commander's panel or driver's master panel is set to OFF.
- GUN SELECT switch should be kept in TRIGGER SAFE when not engaging targets or performing some test or check

| Equipment Function |                                                                                     |    | Trainer Function |  |  |
|--------------------|-------------------------------------------------------------------------------------|----|------------------|--|--|
| OPER               | ATE GUNNER'S PRIMARY SIGHT (GPS) - Continued                                        |    |                  |  |  |
| M.                 | Set GUN SELECT switch to desired position.                                          |    |                  |  |  |
|                    | 1. MAIN for firing main gun.                                                        |    |                  |  |  |
|                    | 2. COAX for firing coaxial machinegun.                                              |    |                  |  |  |
|                    | 3. TRIGGER SAFE when not engaging targets.                                          |    |                  |  |  |
| N.                 | Move MAGNIFICATION lever to desired position (3X or 10X}).                          | N. | Pictured in 10x. |  |  |
| O.<br>switch       | When GUN SELECT switch is set to MAIN, set AMMUNITION SELECT to desired ammunition. |    |                  |  |  |
| Ρ.                 | If equipment is not to be used further, power down gunner's station                 |    |                  |  |  |
|                    |                                                                                     |    |                  |  |  |
|                    | C-3                                                                                 | 8  |                  |  |  |

#### Table C-1. M1 Operational Checks -Continued

#### TM 9-6910-245-10

# OPERATE MAIN GUN (FIRE MAIN GUN)

Operate Blasting Machine

NOTE

The blasting machine is normally used when the turret's electrical system will not fire main gun.

- A. Load main gun
- B. Lay main gun on selected target
- C. To fire main gun, vigorously turn blasting machine handle clockwise two to four time

### PREPARE WEAPON FOR TRAVEL (PREPARE MAIN GUN) Prepare Main Gun for Travel

- A. Set GUN SELECT twitch to TRIGGER SAFE.
- B. Clear main gun
- C. Lock main gun elevation travel lock

- A. Assume
- B. Assume
- C. Press ACTUATE BLASTING MACHINE CC.

C. Ensure ENGAGE ELEVATION TRAVEL LOCK CC is lit.

|      | Equipment Function                                                                                                    |        | Trainer Fur | nction |  |
|------|----------------------------------------------------------------------------------------------------|--------|-------------|--------|--|
| OPEF | ATE COAXIAL MACHINEGUN (FIRE COAXIAL MACHINEGUN)                                                                                                    |        |             |        |  |
| А    | Install coax machinegun                                                                                                    | A.     | Assume.     |        |  |
| В.   | Power up gunner's station                                                                                                    |        |             |        |  |
| C.   | Open gunner's primary sight (GPS) DAY ballistic door                                                                                                    | C.     | Assume.     |        |  |
|      | WARNING<br>Be sure main gun and coaxial machine gun are aimed down<br>range throughout loading and firing operations. Personnel can be<br>Injured or killed     |        |             |        |  |
| D.   | Load coax machinegun                                                                                                    | D.     | Assume      |        |  |
| E.   | Place safety on machinegun to F.                                                                                                    | E.     | Assume      |        |  |
|      | WARNING<br>Turret blower must be on and coax smoke box must be in<br>latched position when firing coax machinegun. Fumes from<br>firing can be harmful to crew. |        |             |        |  |
| F.   | Set GUN SELECT switch on GPS to COAX Make sure COAX light comes on. Turret blower should come on automatically. If not, do troubleshooting                      |        |             |        |  |
| G.   | Use power or manual controls to lay center of GPS reticle on target.                                                                                            | G.     | Assume      |        |  |
|      | C-4                                                                                                    | <br> 0 |             |        |  |

Table C-1. M1 Operational Checks -Continued

### NOTE

Fire coax machinegun in 20 to 25 round bursts, with 4.5 Seconds between burst. For rapid firing, reduce time between bursts to 2 to 3 seconds

H. To fire coax machinegun electrically squeeze palm switch and tangier on one or both power control handles or on manual elevation crank

I. To fire coax machinegun manually press button on rear of solenoid

#### NOTE

- If coax machinegun fails to fire see operate coaxial machinegun (perform failure to fire).
- If coax machinegun does not mop firing (runaway firing) when trigger is released pull back on charging handle and hold.

J. To cease firing, release trigger Set GUN SELECT switch to TRIGGER SAFE. Make sure COAX light goes off and TRIGGER SAFE light comes on. Turret blower should go off automatically. If not, go to troubleshooting

- K. Place safety on coax machinegun to 'S'.
- L. Clear coax machinegun if no longer needed

- H. Press DEPRESS GUNNER'S LEFT PALM SWITCH CC or DEPRESS GUNNER'S RIGHT PALM SWITCH CC and either TRIGGER switch. Observe COAX MACHINE GUN FIRES indicator.
- I. Assume

- K. Assume
- L. Assume

|                                                                                | Table C-1. M1 Operational Checks -Continued                    |    |                                                                                                    |  |  |
|--------------------------------------------------------------------------------|----------------------------------------------------------------|----|----------------------------------------------------------------------------------------------------|--|--|
| Equipment Function                                                             |                                                                |    | Trainer Function                                                                                                    |  |  |
| POWE<br>STAT                                                                   | R DOWN AND SECURE STATION (POWER DOWN GUNNER'S<br>ON)          |    |                                                                                                    |  |  |
| A.                                                                             | Make sure computer control panel door is closed and latched.   | Α. | Assume                                                                                                    |  |  |
| B.<br>switch                                                                   | Make sure THERMAL MODE switch and THERMAL TEST are set to OFF. | В. | Assume                                                                                                    |  |  |
| C.                                                                             | Set GUN SELECT switch to TRIGGER SAFE                          |    |                                                                                                    |  |  |
| D.                                                                             | Set laser range finder RANGE switch to SAFE                    | D. | Pictured in SAFE position.                                                                                                    |  |  |
| E.                                                                             | Close GPS ballistic doors                                      | E. | Assume                                                                                                    |  |  |
| F.                                                                             | If used. move gunner's chest rest to its stowed position.      | F  | Assume                                                                                                    |  |  |
| G.                                                                             | Lock main gun elevation travel lock                            | G. | Ensure ENGAGE ELEVATION TRAVEL LOCK CC is lit.                                                                                                    |  |  |
| H. Traverse turret by power or manually so driver can exit tank through turret |                                                                | H. | Press either DEPRESS GUNNER'S LEFT PALM SWITCH CC or<br>DEPRESS GUNNER'S RIGHT PALM SWITCH CC. Turn<br>AZIMUTH CONTROL Knob either right or left as needed. |  |  |
| I.                                                                             | Lock turret traverse lock                                      |    |                                                                                                    |  |  |
| J.                                                                             | Disconnect CVC helmet from intercom box                        | J. | Assume                                                                                                    |  |  |
| K.                                                                             | Turn domelight off                                             | К. | Assume                                                                                                    |  |  |
|                                                                                |                                                                |    |                                                                                                    |  |  |

# POWER DOWN AND SECURE STATION (EXIT TANK)

- A Make sure spent case ejection guard is forward in safe position.
- B. Make sure turret traverse lock is locked
- C. Exit tank through loader's hatch.
- D. Close and lock loader's hatch
- E. Dismount tank from night or left front side of hull.

#### **OPERATE MAIN GUN (PERFORM FAILURE TO FIRE)**

#### WARNING

- Keep personnel clear of muzzle and path of recoil of main gun. Round may fire without warning
- If round chambered in hot gun cannot be removed or fired thin 3 minutes, all personnel will evacuate tank until gun is Cool. If cook-off off does not occur by the time tube is cool (2 hours), remove round. Under no circumstances will a round be fired that has been allowed to remain a hot gun tube.

#### NOTE

- HOT GUN A gun which can cause water to boil, sizzle, or steam when placed periodically at location of projectile within empty chamber.
- MISFIRE A failure to fire which may be due to a faulty firing mechanism or a faulty element in the propelling charge of the round.
- HANGFIRE A delay in the detonation of the propelling charge of the round at time of firing. The amount of delay is unpredictable
- COOK-OFF A round that is fired by the heat of the gun, rather than the trigger. A cook-off may occur early or late.

- A. Ensure ARM MAIN GUN CC is not lit.
- B. Ensure ENGAGE TURRET AZIMUTH LOCK CC is lit.
- C. Assume
- D. Assume
- E. Assume

| Equipment Function |                                                                                                    |    | Trainer Function                                                                                                    |  |  |
|--------------------|----------------------------------------------------------------------------------------------------|----|----------------------------------------------------------------------------------------------------|--|--|
| OPEF               | ATE MAIN GUN (PERFORM FAILURE TO FIRE) - Continued                                                                                                    |    |                                                                                                    |  |  |
| A.                 | Announce MISFIRE to alert other crewmembers of failure to fire.<br>Keep gun aimed at target                                                                                 |    |                                                                                                    |  |  |
| В.                 | Try to fire using second trigger on gunner's power control handles then try using trigger on commander's control handle. Announce MISFIRE each time gun fails to fire.      | B. | Press either DEPRESS GUNNER'S LEFT PALM SWITCH CC or<br>DEPRESS GUNNER'S RIGHT PALM SWITCH CC and either<br>TRIGGER. Press DEPRESS PALM SWITCH CC on<br>COMMANDER'S CONTROL ASSEMBLY and TRIGGER. |  |  |
| C.                 | Try to fire using trigger on manual elevation crank handle.                                                                                                    | C. | Assume misfire.                                                                                                    |  |  |
| D.                 | Set GUN SELECT switch to TRIGGER SAFE (center position). Try to fire using MANUAL FIRING handle (blasting machine) by turning handle clockwise vigorously two to four times | D. | Press ACTUATE BLASTING MACHINE                                                                                                    |  |  |
| E.                 | Wait 2 minutes for possibility of hang fire.                                                                                                    |    |                                                                                                    |  |  |
| F.                 | Have loader open breech manually Round will be pulled out part way by extractors. Turn round one half turn. Reload round in chamber.                                        | F. | Assume                                                                                                    |  |  |
| G.                 | Move GUN SELECT switch to MAIN. Try to fire using any trigger.                                                                                                    |    |                                                                                                    |  |  |
|                    | WARNING                                                                                                    |    |                                                                                                    |  |  |
|                    | If gun is hot and round is not removed within one minute of last misfire, leave round in chamber. Have crew evacuate tank and take cover. Let weapon cool for two hours     |    |                                                                                                    |  |  |
| H.                 | If round will not fire in steps A through F, consider round faulty and remove from breech                                                                                   |    |                                                                                                    |  |  |
| I.                 | After round is removed from breech, check firing circuits                                                                                                    |    |                                                                                                    |  |  |
|                    | C-44                                                                                                    | Ļ  |                                                                                                    |  |  |
|                    |                                                                                                    |    |                                                                                                    |  |  |

#### **OPERATE COAXIAL MACHINEGUN (PERFORM FAILURE TO FIRE)**

#### WARNING

- If- machinegun has fired 200 or more rounds within 2 minutes It is considered a HOT GUN and can accidentally fire and cause injury or death
- Because of possibility of a cook off, never try to remove a round that is chambered in a very hot weapon All personnel shall remain clear of weapon until weapon has cooled.
- Keep weapon aimed down range throughout entire procedure. Accidental firing could cause injury or death.
- A If machinegun stops firing while trigger is still pressed, or cannot be fired manually, do following immediate action:
  - 1. Alert crew by announcing 'stoppage'.
  - 2. Wait 5 seconds for possibility of a hangfire.
  - 3. After 5 seconds, pull back on charger handle and then let go.
  - 4. Try to fire machinegun again

#### WARNING

For a HOT GUN (200 or more rounds fired in 2 minutes) you must wait 15 minute after second stoppage before attempting to open cover and clear the weapon.

- 5. If machinegun will not fire, clear weapon
- 6. Re-load machinegun
- 7. Try to fire machinegun again

B. If machinegun still does not fire clear weapon and notify organiza tional maintenance.

- 3 Assume
- 4. Ensure GUN SELECT switch is at COAX and that COAX light is on. Press DEPRESS GUNNER'S LEFT PALM SWITCH CC or DEPRESS GUNNER'S RIGHT PALM SWITCH CC and either TRIGGER switch. Observe COAX MACHINE GUN FIRES
  - indicator.
- 5. Assume
- 6. Assume-
- 7. same as step 4.
- B. Assume clear weapon.

| Equipment Function |                                                                                                    |          | Trainer Function                                                                             |  |  |  |
|--------------------|----------------------------------------------------------------------------------------------------|----------|----------------------------------------------------------------------------------------------|--|--|--|
|                    | LOADER'S STATION                                                                                                 |          |                                                                                              |  |  |  |
| PREP               | ARE STATION FOR OPERATION (ENTER LOADER'S STATION)                                                               |          |                                                                                              |  |  |  |
| A.<br>seat p       | Enter tank feet first through loader's hatch. Step on loader's ost. Then on turn floor.                          | Α.       | Assume                                                                                       |  |  |  |
| В.                 | Make sure ready ammunition compartment door knee switch is up.                                                   | В.       | Assume                                                                                       |  |  |  |
| C.                 | Check ammunition door track areas and take out any objects in the track.                                         | C.       | Assume                                                                                       |  |  |  |
| D.                 | Make sure spent case ejection guard is in forward (safe) portion.                                                | D.       | Ensure ARM MAIN GUN CC is not lit.                                                           |  |  |  |
| E.<br>F.<br>lock.  | Make sure main gun breech is closed.<br>After all crewmembers have entered their stations unlock turret traverse | E.<br>F. | Assume<br>Assume crewmembers at station. Ensure ENGAGE TURRET<br>AZIMUTH LOCK CC is not lit. |  |  |  |
| G.                 | Have gunner unlock main gun elevation lock.                                                                      | G.       | Ensure ENGAGE ELEVATION TRAVEL LOCK CC is not lit.                                           |  |  |  |

Table C-1. M1 Operational Checks-Continued

# PREPARE STATION FOR OPERATION (POWER UP LOADER'S STATION)

### NOTE Loader's panel light are tested from commander's panel

A. Make sure TURRET POWER green light on commander's control panel is on

B. Check that MAINGUN STATUS SAFE light is lit If light is not lit do troubleshooting

C. Make sure TURRET BLOWER switch is set to OFF.

D. Make sure GUN/TURRET DRIVE switch is set to MANUAL, and light is lit If light is not lit do troubleshooting

- E. Install antennas)
- F. Turn amplifier on as follows:
  - 1. Set MAIN PWR switch to NORM.
  - 2. Set POWER CKT BKR switch to ON.
  - 3. Check that POWER CKT BKR POWER light is lit If light

is not lit, do troubleshooting

- 4. Set INT ACCENT switch to ON.
- 5. Set RADIO TRANS switch to CDR + CREW.

#### NOTE

# See OPERATE COMMUNICATIONS SYSTEM. for operation of other positions on the INT ACCENT switch and RADIO TRANS switch

- E. Assume
- F. Assume
| Equipment Function                         |                                                                                                    |    | Trainer Function                  |  |  |
|--------------------------------------------|----------------------------------------------------------------------------------------------------|----|-----------------------------------|--|--|
| OPEF                                       | RATE LOADER'S PANEL                                                                                                    |    |                                   |  |  |
| A.<br>panel                                | Make sure green TURRET POWER light on commander's control is on                                                              |    |                                   |  |  |
|                                            | NOTE<br>MAIN GUN STATUS light are controlled by position<br>ejection guard                                                   |    |                                   |  |  |
| В.                                         | Pull ejection guard to rear.                                                                                                 | В. | Ensure ARM MAIN GUN CC is lit.    |  |  |
| C.                                         | Check that yellow ARMED light is lit. If light is not lit, do troubleshooting                                                |    |                                   |  |  |
| D. Push ejection guard forward.<br>WARNING |                                                                                                    | D. | Ensure ARM MAIN UN CC is not lit. |  |  |
|                                            |                                                                                                    |    |                                   |  |  |
|                                            | TURRET BLOWER must be ON when 105mm gun or coaxial machinegun is being fired. Breathing fumes from firing can make you sick. |    |                                   |  |  |
|                                            | NOTE                                                                                                    |    |                                   |  |  |
|                                            | TURRET BLOWER comes on automatically when<br>GUN SELECT switch on gunner's primary sight panel<br>is set to COAX             |    |                                   |  |  |
| F.                                         | Turn TURRET BLOWER switch to ON for manual use.                                                                              |    |                                   |  |  |
| G.                                         | Turn TURRET BLOWER switch to OFF for automatic use.                                                                          |    |                                   |  |  |
|                                            | C-4                                                                                                    | 8  |                                   |  |  |

Table C-1. M1 Operational Checks-Continued

#### NOTE

## GUN/TURRET DRIVE switch selects POWERED or MANUAL operation of main gun and turret

- H. Do following for MANUAL main gun and turret operation:
  - 1. Set GUN/TURRET DRIVE switch to MANUAL
  - 2. Check that MANUAL light is lit If light is not lit. do troubleshooting.

#### NOTE Leave GUN/TURRET DRIVE switch in MANUAL position when leaving tank.

I. Do following for POWERED main gun and turret operation:

#### NOTE

#### POWERED position allows gunner and tank commander to operate fire control system in stabilized mode

- 1. Set GUN/TURRET DRIVE switch to POWERED.
- 2. Check that POWERED light is lit If light is not lit do troubleshooting.

| OPERATE LOADER'S PANEL - Continued                                                                                                    |                                       |
|----------------------------------------------------------------------------------------------------|---------------------------------------|
|                                                                                                    |                                       |
| WARNING<br>If 105mm gun is below zero degrees elevation and<br>FIRE CONTROL MODE switch on gunner's primary<br>sight is in NORMAL, when EL UNCPL is selected, gun<br>will move to zero degrees when gunner's or tank<br>commander's palm switches are squeezed. Keep body<br>away from breech, it can injure you. |                                       |
| J. Do following to interrupt POWERED operation for loading main gun or coaxial machinegun:                                                                                                    |                                       |
| NOTE<br>If ejection guard , is moved to rear (armed position). the fire<br>control system will return to power mode even if GUN/TURRE<br>DRIVE switch is set to EL UNCPL                                                                                                    |                                       |
| <ol> <li>Push ejection guard forward.</li> <li>Check that white SAFE light is lit If light is not lit, do troubleshooting</li> <li>Set GUN/TURRET DRIVE switch to EL UNCPL</li> <li>Check that EL UNCPL light is lit If light is not lit, do troubleshooting</li> </ol>                                           | 1. Ensure ARM MAIN GUN CC is not lit. |
| (                                                                                                    | -50                                   |

Table C-1. M1 Operational Checks -Continued

#### **OPERATE TURRET TRAVERSE LOCK (UNLOCK TRAVERSE LOCK)**

A Lift up handle

B. Turn handle toward loader position to UNLOCKED position make sure handle locks in place and the word UNLOCKED is showing).

# OPERATE TURRET TRAVERSE LOCK (LOCK TRAVERSE LOCK)

#### NOTE

Turret may have to be traversed slightly left or right for handle to drop into detent position

- A. Lift up handle
- B. Turn handle clockwise to LOCKED position
- C. Check that handle is down into detent position. If not. move turret slightly.

C-51

A. Ensure ENGAGE TURRET AZIMUTH LOCK CC is not lit.

A. Ensure ENGAGE TURRET AZIMUTH LOCK CC is lit.

### TM 9-6910-245-10

| Equipment Function                                                                 |                                                                                              | Trainer Function |           |  |
|------------------------------------------------------------------------------------|----------------------------------------------------------------------------------------------|------------------|-----------|--|
| CHECK TURRET NETWORKS BOX - TNB                                                    |                                                                                              |                  |           |  |
| A Grasp and Swing circuit breaker cover on turret network box towards you to open. |                                                                                              | А.               | Assume    |  |
|                                                                                    | NOTE                                                                                         |                  |           |  |
|                                                                                    | Placard on inside of circuit breaker cover shows what circuits each circuit breaker protects |                  |           |  |
| B.                                                                                 | Set all circuit breaker switches to ON.                                                      |                  |           |  |
| C.<br>to ON.                                                                       | Push on LAMP RESET button after circuit breaker witches have been set                        |                  |           |  |
| D.                                                                                 | Push circuit breaker cover to closed -position                                               |                  | D. Assume |  |
| E.<br>do trou                                                                      | If CKT BKR OPEN light on commander's control panel is lit bleshooting                        |                  |           |  |
|                                                                                    | C-52                                                                                         | 2                |           |  |

Table C-1. M1 Operational Checks -Continued

## POWER DOWN AND SECURE STATION (POWER DOWN LOADER'S STATION)

#### NOTE

Loader should not power down his position until turret has been traversed for driver's exit

- A. Move knee switch to stowed position.
- B. Make sure hull ammunition door is closed
- C. Lock turret traverse lock
- D. Clear main gun
- E. Make sure ejection guard is forward.
- F. Make sure main gun breech block is closed
- G. Set GUN/TURRET DRIVE switch to MANUAL
- H. Set TURRET BLOWER switchto OFF.
- I. Check that MAIN GUN STATUS SAFE light is lit If not, do troubleshooting
- J. Stow loader's guards
- K. Make sure semi-ready ammunition door is closed.
- L. Make sure ready ammunition door is closed
- M. Stow coaxial ammunition belt ,n ready box
- N. Set amplifier MAIN PWR switch to OFF.
- O. Disconnect CVC from intercom box

- A. Assume
- B. Assume
- C. Ensure ENGAGE TURRET AZIMUTH LOCK CC is lit.
- D. Assume
- E. Ensure ARM MAIN GUN CC is not lit.
- F. Assume

- J. Assume
- K. Assume
- L. Assume
- M. Assume
- N. Assume
- O.. Assume

### TM 9-6910-245-10

| Equipment Function                                               |                                                                |    | Trainer Function |  |  |
|------------------------------------------------------------------|----------------------------------------------------------------|----|------------------|--|--|
| POWER DOWN AND SECURE STATION (CLOSE AND LOCK<br>LOADER'S HATCH) |                                                                |    |                  |  |  |
| A.                                                               | Make sure all crewmembers have exited tank.                    | Α. | Assume           |  |  |
| B.                                                               | Make sure VEHICLE MASTER POWER light is OFF.                   |    |                  |  |  |
| C.                                                               | Make sure machinegun mount is in STOW position.                | C. | Assume           |  |  |
| D.                                                               | Grasp latch handle using right hand                            | D. | Assume           |  |  |
| E.                                                               | Reach into hatch opening and grasp lock handle using left hand | E. | Assume           |  |  |
| F.                                                               | Pull lock handle towards you                                   | F. | Assume           |  |  |
| G.                                                               | Close hatch                                                    | G. | Assume           |  |  |
| H.                                                               | Put in and close padlock through hole in brackets              | H. | Assume           |  |  |
| L.                                                               | Dismount tank over front slope.                                | I. | Assume           |  |  |
|                                                                  |                                                                |    |                  |  |  |

Table C-1. M1 Operational Checks-Continued

|      | Equipment Function                                                                                                    | Trainer Function |
|------|----------------------------------------------------------------------------------------------------|------------------|
| MALF | UNCTION<br>TEST OR INSPECTION<br>CORRECTIVE ACTION                                                                                                    |                  |
| 28.  | <ul> <li>VEHICLE MASTER POWER LIGHT NOT LIT AT COMMANDER'S PANEL.</li> <li>Step 1. Check turret networks box circuit breakers CB 13 and C831 NOTE</li> <li>If any circuit breaker is at OFF position and CKT BKR OPEN light is not lit go to SYMPTOM 23 after completing SYMPTOM 28.</li> <li>a. If either circuit breaker is at OFF position, set to ON, then go to step 2.</li> <li>b. If both circuit breakers are at ON position, go to step 2.</li> <li>Step 2. Press PANEL LIGHTS TEST button and check indicator light.</li> <li>a. f light does not light, replace lamp</li> <li>b. If light lights, notify organizational maintenance.</li> </ul> |                  |
| 29.  | <ul> <li>TURRET POWER LIGHT DOES NOT LIGHT.</li> <li>Step 1. Check turret networks box circuit breaker CB 13 NOTE If any circuit breaker is at OFF position and CKT BKR OPEN light is not lit go to SYMPTOM 23 after completing SYMPTOM 29. a. If circuit breaker is at OFF position, set to ON, then go to step 2. b. If circuit breaker is at ON position, go to step 2.</li></ul>                                                                                                    |                  |
|      | <ul> <li>Step 2. Press PANEL LIGHTS TEST button and check indicator light</li> <li>a. If light does not light, replace lamp</li> <li>b. If light lights, notify organizational maintenance.</li> </ul>                                                                                                    | 5                |

|      | Equipment Function                                                                                                    |  |  |
|------|----------------------------------------------------------------------------------------------------|--|--|
| MALF | UNCTION<br>TEST OR INSPECTION<br>CORRECTIVE ACTION                                                                                                    |  |  |
| 30.  | AUX HYDR POWER LIGHT DOES NOT LIGHT.                                                                                                    |  |  |
|      | Step 1. Check turret networks box circuit breaker CB30                                                                                                    |  |  |
|      | NOTE<br>If any circuit breaker is at OFF position and CKT BKR OPEN light<br>is not lit, go to SYMPTOM 23 after completing SYMPTOM 30.                      |  |  |
|      | a. If circuit breaker is at OFF position, set to ON, then go to step 2                                                                                     |  |  |
|      | b. If circuit breaker is at ON position, go to step 2.                                                                                                    |  |  |
|      | Step 2. Press PANEL LIGHTS TEST button and check indicator light.                                                                                          |  |  |
|      | a. If light does not light, replace lamp                                                                                                    |  |  |
|      | b. If light lights, notify organizational maintenance.                                                                                                    |  |  |
| 76.  | COMMANDER'S WEAPON STATION DOES NOT TRAVERSE IN POWER MODE.                                                                                                |  |  |
|      | Check turret networks box circuit breaker CB5                                                                                                    |  |  |
|      | NOTE<br>If any circuit breaker is at OFF position and CKT BKR OPEN light<br>is not lit, go to SYMPTOM 23 after completing SYMPTOM 76.                      |  |  |
|      | <ul><li>a. If circuit breaker is at OFF position, set to ON.</li><li>b. If circuit breaker is at ON position, notify organizational maintenance.</li></ul> |  |  |

Table C-2. M1 Operator's Troubleshooting Procedures - Continued

## 97. MAIN GUN WILL NOT ELEVATE OR DEPRESS WHEN GPS FIRE CONTROL MODE SWITCH SET TO NORMAL OR EMERGENCY.

- Step 1. Make sure GUN/TURRET DRIVE switch on loader's panel is set to POWERED.
- Step 2. Make sure main gun elevation travel lock is unlocked
- Step 3. Check for material jammed between gun shield and turret.
- a. If material is jammed between gun shield and turret, remove material.
- b. If gun shield/turret junction is clear, go to step 4.
- Step 4. Try to elevate and depress main gun using commander's power control handle.
- a. If gun moves, notify organizational maintenance that gunner's power control handle is faulty.
- b. If gun does not move, notify organizational maintenance.
- 98. TURRET WILL NOT TRAVERSE WHEN FIRE CONTROL MODE SWITCH ON GPS SET TO NORMAL OR EMERGENCY.
  - Step 1. Make sure turret traverse lock is unlocked
  - Step 2. Make sure GUN/TURRET DRIVE switch on loader's panel is set to POWERED.
  - Step 3. Check for material jammed between hull and turret.
  - a. If material is jammed between hull and turret, remove material.
  - b. If hull/turret junction is clear, go to step 4.

Assume no material is jammed.

Assume no material is jammed.

|        | Equipment Function                                                                                                    | Trainer Function |
|--------|----------------------------------------------------------------------------------------------------|------------------|
| MALFU  | NCTION<br>TEST OR INSPECTION<br>CORRECTIVE ACTION                                                                                      |                  |
|        | Step 4. Try to traverse turret using commander's power control handle.                                                                 |                  |
|        | a. If turret moves, notify organizational maintenance that gunner's power control handle is faulty.                                    |                  |
|        | b. If turret does not move, notify organizational maintenance.                                                                         |                  |
| 104. l | UNABLE TO FIRE MAIN GUN WITH GUNNER'S HANDLE.                                                                                          |                  |
|        | Step 1. Perform failure to fire procedure                                                                                              |                  |
|        | Step 2. Check turret networks box circuit breakers CB19, CB20, and CB29                                                                |                  |
|        | NOTE<br>If any circuit breaker is at OFF position and CKT BKR OPEN light<br>is not lit, go to SYMPTOM 23 after completing SYMPTOM 104. |                  |
|        | a. If any circuit breaker is at OFF position, set to ON. If gun will not fire, perform failure to fire procedures and go to step 3.    |                  |
|        | b. If all circuit breakers are at ON position, go to step 3.                                                                           |                  |
|        | Step 3. Check that GUN/TURRET DRIVE switch is set to POWERED.                                                                          |                  |
|        | a. Make sure turret traverse lock is unlocked                                                                                          |                  |
|        | b. Make sure main gun elevation travel lock is unlocked                                                                                |                  |
|        | C-58                                                                                                    |                  |

Table C-2. M1 Operator's Troubleshooting Procedures - Continued

- Step 4. Check that the following computer control panel lights are not lit: BORESIGHT, ZERO, MRS, and TEST.
  - a. If BORESIGHT, ZERO, and TEST lamps are lit, press and release each one. If lamps remain lit, notify organizational maintenance.
  - b. If MRS light is lit, make sure MRS lever is in the OUT position. If light remains lit, notify organizational maintenance.
  - c. If BORESIGHT, ZERO, TEST, and MRS lamps are out and malfunction is still present, notify organizational maintenance.
- Step 5. Perform firing circuits check
- 117. TURRET BLOWER DOES NOT WORK.

Check turret networks box circuit breaker CB 1 1

#### NOTE If any circuit breaker is at OFF position and CKT BKR OPEN light is not lit go to SYMPTOM 23 after completing SYMPTOM 117.

- a. If circuit breaker is at OFF, set to ON.
- b. If circuit breaker is at ON position, notify organizational maintenance.

Assume computer control panel lights are OK.

| Equipment Function                                                          | Trainer Function                             |
|-----------------------------------------------------------------------------|----------------------------------------------|
| The following is derived from DEP TM 9-4910-572-14&P, Test Set STE/M1:      |                                              |
| Connect cables.                                                             | Press CONNECT CX603 CC. Press CONNECT W1 CC. |
| Connect test set to power source.                                           |                                              |
| 1. Remove cap from slave receptacle in M1 tank.                             | Assume.                                      |
| 2. Plug NATO adapter into slave receptacle.                                 | Assume.                                      |
| 3. Plug P1 connector of CX306 cable into J2 connector of NATO adapter.      | Press CONNECT TO CA1 CC; lamp lights.        |
| Turn power on; start self-test.                                             |                                              |
| 1. Set ON/OFF switch on controllable interface box to ON.                   |                                              |
| 2. Push circuit breaker on vehicle test meter to ON.                        |                                              |
| 3. Check that display on vehicle test meter reads .8.8.8.8; then changes to |                                              |
| 4. Dial 66 into TEST SELECT switches on vehicle test meter.                 |                                              |
| 5. Press and release TEST switch.                                           |                                              |
| 6. Check that display reads 0066.                                           |                                              |
| 7. Dial 99 into TEST SELECT switches on vehicle test meter.                 |                                              |
| 8. Press and release TEST switch.                                           |                                              |
| 9. Wait for display to read PASS.                                           |                                              |
| C-                                                                          | 60                                           |

Table C-3. STE-M1/FVS Preoperational Procedures

|                               | NOTE                                                                                                    |
|-------------------------------|----------------------------------------------------------------------------------------------------|
|                               | At this point in the test, numbers appear on the display.<br>Wait for display to read PASS; then continue.                                        |
| 10.                           | Dial 00 into TEST SELECT switches on vehicle test meter.                                                                                          |
| 11.                           | Press and release TEST switch.                                                                                                    |
| 12.<br>STE-M1 RE<br>CLEAR UNI | Check that display on set communicator reads:<br>L 9.0<br>T.                                                                                      |
|                               | NOTE<br>Continue self-test by doing the steps in table C-4 in<br>sequence. From this point on, all testing is done using<br>the set communicator. |

| •    | Operator                         | Set Communicator                         | Operator/Action                                                |                                                                                                    |
|------|----------------------------------|------------------------------------------|----------------------------------------------------------------|----------------------------------------------------------------------------------------------------|
| Step | Action                           | Display                                  | Remarks                                                        | Trainer Function                                                                                     |
| 1.   | Press CLEAR<br>key               | ENTER TEST<br>NUMBER:                    |                                                                |                                                                                                    |
| 2.   | Press 6 key three times          | ENTER TEST<br>NUMBER: 666                |                                                                |                                                                                                    |
| 3.   | Press GO key<br>SELF TEST        | TEST 666                                 |                                                                |                                                                                                    |
| 4.   | Press GO key                     | REMOVE CABLES FROM<br>CIB J1, J2, AND J3 | Check that no cables<br>are connected to CIB<br>J1, J2, and J3 | Press STATUS CC on cable connect diagram.<br>Disconnect any cables that are connected<br>to the CIB. |
| 5.   | Press GO key                     | TEST IN PROGRESS.<br>PLEASE WAIT.        |                                                                |                                                                                                    |
| 6.   | Wait for<br>display to<br>change | VTM<br>OK                                |                                                                |                                                                                                    |
| 7.   | Press GO key                     | BUTTON TEST:<br>PRESS RETEST             |                                                                |                                                                                                    |
| 8.   | Press RETEST<br>key              | BUTTON TEST:<br>PRESS 7                  |                                                                |                                                                                                    |
| 9.   | Press 7 key<br>PRESS 8           | BUTTON TEST:                             |                                                                |                                                                                                    |
| 10.  | Press 8 key<br>PRESS 9           | BUTTON TEST:                             |                                                                |                                                                                                    |
| 11.  | Press 9 key                      | BUTTON TEST:<br>PRESS CAL                |                                                                |                                                                                                    |
|      |                                  |                                          | C-62                                                           |                                                                                                    |

Table C-4. STE-M1/FVS Operational Procedures

| 12. | Press CAL key            | BUTTON TEST:<br>PRESS 4           |  |
|-----|--------------------------|-----------------------------------|--|
| 13. | Press 4 Key              | BUTTON TEST:<br>PRESS 5           |  |
| 14. | Press 5 key              | BUTTON TEST:<br>PRESS 6           |  |
| 15. | Press 6 key              | BUTTON TEST:<br>PRESS SINGLE STEP |  |
| 16. | Press SINGLE<br>STEP key | BUTTON TEST:<br>PRESS 1           |  |
| 17. | Press 1 key              | BUTTON TEST:<br>PRESS 2           |  |
| 18. | Press 2 key              | BUTTON TEST:<br>PRESS 3           |  |
| 19. | Press 3 key              | BUTTON TEST:<br>PRESS YES         |  |
| 20. | Press YES key            | BUTTON TEST:<br>PRESS 0           |  |
| 21. | Press 0 key              | BUTTON TEST:<br>PRESS NO          |  |
| 22. | Press NO key             | BUTTON TEST:<br>PRESS CLEAR       |  |
| 23. | Press CLEAR<br>key       | BUTTON TEST:<br>PRESS GO          |  |
| 24. | Press GO Key             | DISPLAY TEST:<br>0123456789       |  |
| 25. | Press GO key             | ABCDEFGHIJKLM<br>NOPQRSTUVWXYZ    |  |
|     |                          |                                   |  |

| Step | Operator<br>Action              | Set Communicator<br>Display        | Operator/Action<br>Remarks                                                                                                    | Trainer Function                                                                                                    |
|------|---------------------------------|------------------------------------|----------------------------------------------------------------------------------------------------|----------------------------------------------------------------------------------------------------|
| 26.  | Press GO key                    | abcdefghijklm<br>nopqrstuvwxyz     |                                                                                                    |                                                                                                    |
| 27.  | Press GO key                    |                                    | 19 dots on first line<br>19 dots on second line                                                                                     |                                                                                                    |
| 28.  | Press GO key                    |                                    | 19 dashes on first line<br>19 dashes on second<br>line                                                                              |                                                                                                    |
| 29.  | Press GO key                    | INSPECT CIB<br>CONNECTORS J1 & J2. |                                                                                                    |                                                                                                    |
| 30.  | Press GO key                    | ARE PINS BENT OR<br>BROKEN?        | Look at CIB connec-<br>tors J1 and J2 for<br>bent or broken pins.<br>If no pins are bent<br>or broken, continue<br>test at step 33. | Assume no pins are bent or broken.                                                                                                    |
| 31.  | Press NO key                    | TEST IN PROGRESS.<br>PLEASE WAIT.  |                                                                                                    |                                                                                                    |
| 32.  | Wait for dis-<br>play to change | CONNECT CX304 TO<br>CIB J1.        |                                                                                                    | Dial in 304 on thumb switches of cable<br>connect diagram. Press CX/BOB CABLE CC.<br>Press CONNECT/DISCONNECT TO CIB/BOB MS.<br>Press CIB J1 CS. |
| 33.  | Press GO key                    | CONNECT PLUG TA301<br>TO CX304.    |                                                                                                    | Dial in 301 on thumb switches of cable connect diagram. Press CA/TA CC.                                                                          |
| 34.  | Press GO key                    | TEST IN PROGRESS.<br>PLEASE WAIT.  |                                                                                                    |                                                                                                    |
|      |                                 |                                    | C-64                                                                                                    |                                                                                                    |

Table C-4. STE-M1/FVS Operational Procedures-Continued

| 35. | Wait for dis-<br>play to change | REMOVE CX304 AND<br>PLUG TA301.        |                                                         | Dial 304 on thumb switches of cable<br>connect diagram. Press CX/BOB CABLE<br>CC. Press CONNECT/DISCONNECT TO CIB/<br>BOB MS.                    |
|-----|---------------------------------|----------------------------------------|---------------------------------------------------------|----------------------------------------------------------------------------------------------------|
| 36. | Remove CX304<br>and plug TA301  |                                        |                                                         | Dial in 301 on thumb switches of cable connect diagram. Press CA/TA CC. Press CIB J1 CS.                                                         |
| 37. | Press GO key                    | CONNECT CX305<br>TO CIB J2.            |                                                         | Dial is 305 on thumb switches of cable<br>connect diagram. Press CX/BOB CABLE CC.<br>Press CONNECT/DISCONNECT TO CIB/BOB MS;<br>press CIB J2 CS. |
| 38. | Press GO key                    | Connect PLUG TA301<br>TO CX305.        |                                                         | Dial in 301 in thumb switches of cable connect diagram. Press CA/TA CC.                                                                          |
| 39. | Press GO key                    | TEST IN PROGRESS.<br>PLEASE WAIT.      |                                                         |                                                                                                    |
| 40. | Wait for dis-<br>play to change | REMOVE PLUG TA301<br>FROM CX305.       |                                                         | Dial in 301 on thumb switches of cable connect diagram. Press CA/TA CC.                                                                          |
| 41. | Press GO key                    | TEST IN PROGRESS.<br>PLEASE WAIT.      |                                                         |                                                                                                    |
| 42. | Wait for dis-<br>play to change | CIB CABLES OK.                         |                                                         | Dial in 305 on thumb switches of cable<br>connect diagram. Press CX/BOB CABLE CC.<br>Press CONNECT/DISCONNECT TO CIB/BOB MS;<br>press CIB J2 CS. |
| 43. | Press GO key                    | TEST FINISHED.<br>PUSH STOP AND CLEAR. |                                                         |                                                                                                    |
| 44. | Press STOP key                  |                                        |                                                         |                                                                                                    |
| 45. | Press CLEAR<br>key              | ENTER TEST<br>NUMBER:                  | Enter test number<br>as directed by<br>TM 9-2350-255-20 |                                                                                                    |
|     |                                 |                                        | C-65                                                    |                                                                                                    |

|         |                                                                                                    | Table C                             | C-5. DSESTS Operating Procedures                                                           |                       |
|---------|----------------------------------------------------------------------------------------------------|-------------------------------------|--------------------------------------------------------------------------------------------|-----------------------|
|         |                                                                                                    | Equipment Function                  |                                                                                            | Trainer Function      |
| The fo  | llowing is derived from T                                                                                     | M 9-1200-206-34-1-1, dated 15 Marc  | ch 1982, DSESTS Procedures:                                                                |                       |
| 1.      | Set test set ON/OFF ci                                                                                        | rcuit breaker to OFF.               |                                                                                            |                       |
| 2.      | Set power supply ON/0                                                                                         | OFF switch to OFF.                  |                                                                                            |                       |
| 3.      | Plug in power cable P\                                                                                        | WR-W1 connector P1 to test set conr | nector POWER UJ1.                                                                          | Press APPLY POWER CC. |
| 4.      | Connect cable PWR W to negative (-), and lea                                                                  | lead                                |                                                                                            |                       |
| 5.      | Set power supply ON/OFF switch to ON.                                                                         |                                     |                                                                                            |                       |
| 6.      | Set test set ON/OFF circuit breaker to ON.                                                                    |                                     |                                                                                            |                       |
| Self-te | est and test selection:                                                                                       |                                     |                                                                                            |                       |
| 7.      | Perform the following steps to do the test set self-test and to select the desired troubleshooting procedure. |                                     |                                                                                            |                       |
| Step    | Display<br>Message                                                                                            | Panel Lamps On                      | Operator Action/<br>Remarks                                                                |                       |
| a.      | SELF TEST?                                                                                                    | POWER, ANSWER REQUIRED              | Press YES pushbutton.<br>NoteIf self-test is not<br>wanted, press NO and go to<br>step 12. |                       |

| b.   | DISCONNECT ALL<br>TEST CABLES<br>PRESS YES        | POWER                                     | Press YES pushbutton after<br>all test cables are dis-<br>connected.<br>NoteANSWER REQUIRED lamp<br>lights after 10 seconds if<br>YES pushbutton is not<br>pressed. Message flashes<br>after YES pushbutton is<br>pressed if any test cable<br>connected. |
|------|---------------------------------------------------|-------------------------------------------|----------------------------------------------------------------------------------------------------|
| c.   | SELF TEST IN<br>PROGRESS                          | POWER, SELF TEST FAIL                     | SELF TEST FAIL lamp goes out<br>after 3 seconds.<br>Display reads SELF TEST IN<br>PROGRESS for 10 seconds.                                                                                                    |
| d.   | PRESS NO                                          | POWER                                     | Press NO pushbutton.<br>NoteANSWER REQUIRED lamp<br>lights after 10 seconds if<br>NO pushbutton is not pressed.                                                                                                    |
| e.   | PRESS STOP                                        | POWER                                     | Press STOP pushbutton.<br>NoteANSWER REQUIRED lamp<br>lights after 10 seconds if<br>STOP pushbutton is not<br>pressed.                                                                                                    |
| f.   | ARE ALL LAMPS<br>ON                               | POWER, ANSWER REQUIRED,<br>SELF TEST FAIL | Press YES pushbutton if all<br>lamps are on.                                                                                                    |
| g.   | ALL SEGMENTS<br>ON IN LINE 1                      | POWER, ANSWER REQUIRED                    | Press YES pushbutton if all segments are on in line 1.                                                                                                    |
| h.   | ALL SEGMENTS<br>*****************<br>ON IN LINE 2 | POWER, ANSWER REQUIRED                    | Press YES pushbutton if all segments are on in line 2.                                                                                                    |
| *Twe |                                                   | ments lighted                             |                                                                                                    |

Ensure all CONNECT TEST CABLE CC are disconnected; then press YES pushbutton.

<sup>\*</sup>Twenty characters with all segments lighted.

|      |                                      | Equipment Function     |                                                                                                    | Trainer Function                                                                                 |
|------|--------------------------------------|------------------------|----------------------------------------------------------------------------------------------------|--------------------------------------------------------------------------------------------------|
|      | Display                              |                        | Operator Action/                                                                                                    |                                                                                                  |
| Step | Message                              | Panel Lamps On         | Remarks                                                                                                    |                                                                                                  |
| i.   | ALL SEGMENTS<br>ON IN LINE 3         | POWER, ANSWER REQUIRED | Press YES pushbutton if all segments are on in line 3.                                                                   |                                                                                                  |
| j.   | SELF TEST IN<br>PROGRESS             | POWER                  | Display reads SELF TEST IN PROGRESS for 20 seconds.                                                                      |                                                                                                  |
| k.   | TEST SET OK<br>PRESS YES FOR<br>MENU | POWER                  | Press YES pushbutton.                                                                                                    |                                                                                                  |
|      |                                      |                        | The following three actions apply to each of steps 12-23.                                                                |                                                                                                  |
| I.   | TNB TEST?                            | POWER, ANSWER REQUIRED | Press YES pushbutton if test<br>shown on the display is to<br>be completed.                                              | If YES pushbutton is<br>pressed for tests not<br>appropriate to this<br>trainer, then slide THIS |
| m.   | CWS-PCU TEST?                        | POWER, ANSWER REQUIRED |                                                                                                    | displays.                                                                                        |
| n.   | GTD-EU TEST?                         | POWER, ANSWER REQUIRED | Refer to TM 9-1200-206-34-1-1,<br>chapter 8, for troubleshooting<br>of components identified as<br>faulty by the DSESTS. |                                                                                                  |
| 0.   | CEU TEST?                            | POWER, ANSWER REQUIRED |                                                                                                    |                                                                                                  |
| p.   | CCP TEST?                            | POWER, ANSWER REQUIRED | Press NO pushbutton to con-<br>tinue test selection.                                                                     |                                                                                                  |
| q.   | LOS-EU TEST?                         | POWER, ANSWER REQUIRED |                                                                                                    |                                                                                                  |

\*Twenty characters with all segments lighted.

|     |                                                                                                    |                        |                                                                                                    | TM 9-6910-245-10                                        |
|-----|----------------------------------------------------------------------------------------------------|------------------------|----------------------------------------------------------------------------------------------------|---------------------------------------------------------|
| r.  | LRF TEST?                                                                                                    | POWER, ANSWER REQUIRED |                                                                                                    |                                                         |
| s.  | HNB TEST?                                                                                                    | POWER, ANSWER REQUIRED |                                                                                                    |                                                         |
| t.  | HDB TEST?                                                                                                    | POWER, ANSWER REQUIRED |                                                                                                    |                                                         |
| u.  | DIP TEST?                                                                                                    | POWER, ANSWER REQUIRED |                                                                                                    |                                                         |
| v.  | DMP TEST?                                                                                                    | POWER, ANSWER REQUIRED |                                                                                                    |                                                         |
| w.  | ECU TEST?                                                                                                    | POWER, ANSWER REQUIRED | If the ECU test is not<br>wanted, press NO pushbutton.<br>The display returns to start<br>of test selection and reads<br>SELF TEST? with ANSWER RE-<br>QUIRED lamp on. |                                                         |
| 8.  | Connect cable (UUT) to test set connector.                                                                                                    |                        |                                                                                                    | Press CONNECT CC for appropriate unit under test (UUT). |
| 9.  | Connect ground clip to (UUT) chassis ground.                                                                                                    |                        |                                                                                                    | Press CONNECT/DISCONNECT                                |
| 10. | Follow test set display.                                                                                                    |                        |                                                                                                    | GROUND CLIF CC.                                         |
| 11. | Does display reads (UUT) OK!<br>RERUN TEST?                                                                                                    |                        |                                                                                                    |                                                         |
| 12. | If answer to step 11 is YES, unit is not faulty. Rerun test to verify operation.                                                                         |                        |                                                                                                    |                                                         |
| 13. | If answer to step 11 is NO, go to troubleshooting fault message actions, TM 9-2350-255-34-2-1. Do actions listed in table to correct fault. Repeat test. |                        |                                                                                                    |                                                         |

C-69/(C70 blank)

By Order of the Secretary of the Army:

JOHN A. WICKHAM, JR. General, United States Army Official: Chief of Staff

Official:

ROBERT M. JOYCE Major General, United States Army The Adjutant General

Distribution: See Special Distribution.

\* U.S. GOVERNMENT PRINTING OFFICE: 1984-754-045:4035

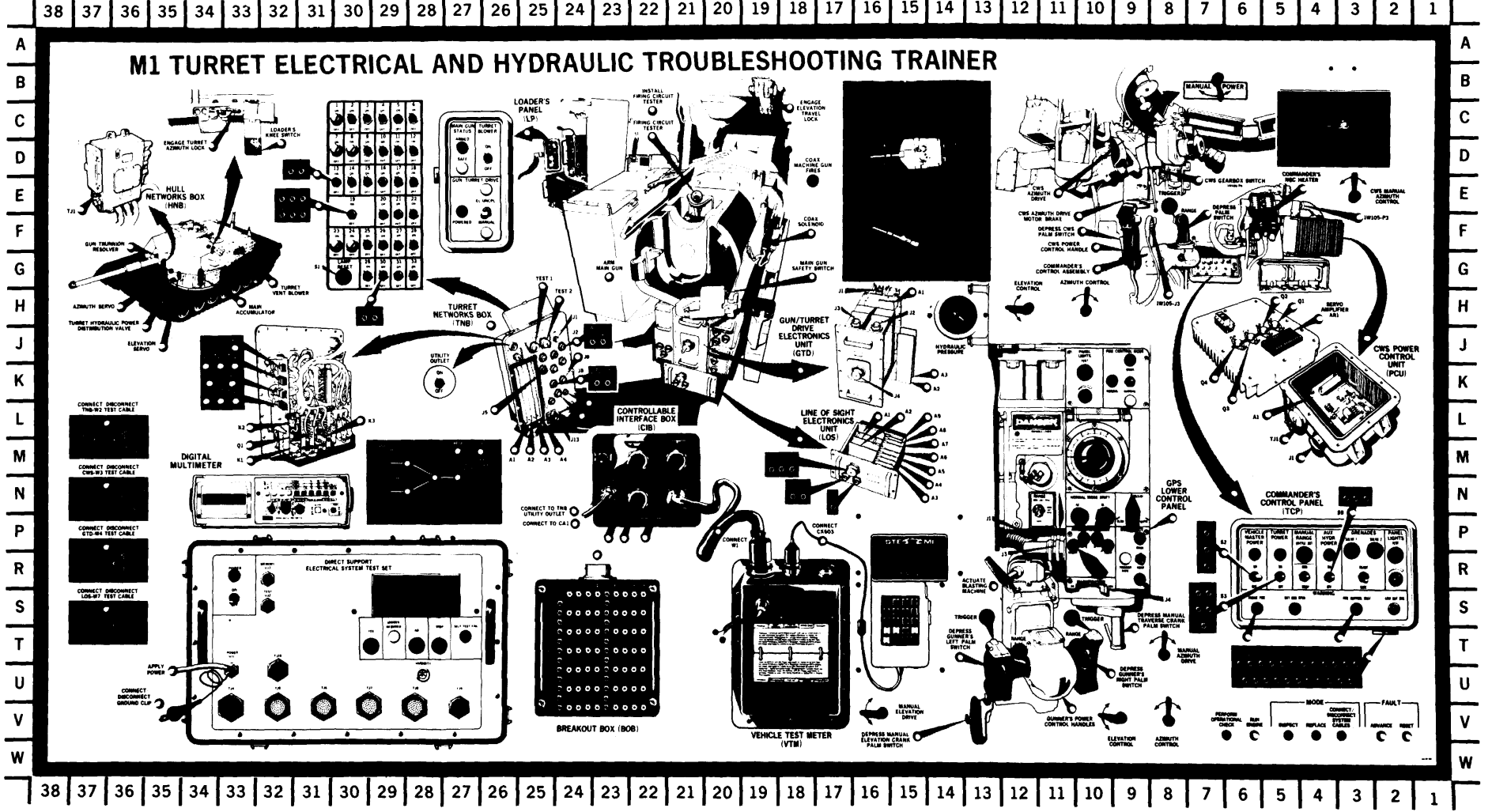

38 37 36 35 34 33 32 31 30 29 28 27 26 25 24 23 22 21 20 19 18 17 16 15 14 13 12 11 10 9 8 7 6 5 4 3 2 1

Figure FO-1. Display Panel Component Location Diagram

FP-1/(FP-2 blank)

### THE METRIC SYSTEM AND EQUIVALENTS LIQUID MEASURE

#### LINEAR MEASURE

- 1 Centimeter = 10 Millimeters = 0.01 Meters =

- 1 Centimeter = 10 Millimeters = 0.01 Meters = 0.3937 Inches 1 Meter = 100 Centimeters = 1.000 Millimeters = 39.37 Inches 1 Kilometer = 1.000 Meters = 0.621 Miles **SOUARE MEASURE** 1 Sq Centimeter = 100 Sq Millimeters = 0.155 Sq Inches 1 Sq Meter = 10.000 Sq Centimeters = 10.76 Sq Feet 1 Sq Kilometer = 1.000.000 Sq Meters = 0.386 Sq Miles **CUBIC MEASURE** 1 Cu Centimeter = 1.000 Cu Millimeters = 0.06 Cu Inches 1 Cu Meter = 1.000.000 Cu Centimeters = 35.31 Cu Feet
- 1 Milliliter = 0.001 Liters = 0.0338 Fluid Ounces 1 Liter = 1.000 Milliters = 33.82 Fluid Ounces TEMPERATURE

- 5/9 (°F -32) = °C 212° Fahrenheit is equivalent to 100° Celsius
- 90° Fahrenheit is equivalent to 32.2° Celsius 32° Fahrenheit is equivalent to 32.2° Celsius 32° Fahrenheit is equivalent to 0° Celsius 9/5 C° +32 = F° WEIGHTS

- I Gram = 0.001 Kilograms = 1.000 Milligrams = 0.035 Ounces 1 Kilogram = 1.000 Grams = 2.2 Lb. 1 Metric Ton = 1.000 Kilograms = 1 Megagram =

|                        |                        | L1 Short Tons |                  |
|------------------------|------------------------|---------------|------------------|
|                        | TE CONVERSION EACT     | 2901          |                  |
|                        | TO                     |               |                  |
| TU CHANGE              | 10                     | MULTIPLY BY   |                  |
| Inches                 | Centimeters            | 2.340         | 16 <b>1</b>      |
| Feet                   | Meters                 | 0.305         | 1 2 2 2          |
|                        | Meters                 | 0.914         |                  |
| Miles                  | Kilometers             | 1.609         |                  |
| Square Inches          | Square Centimeters     | 6.451         | 1 1 N            |
| Square Feet            | Square Meters          | 0.093         |                  |
| Square Yards           | Square Meters          | 0.8.36        |                  |
| Square Miles           | Square Kilometers      | 2.590         | - ω              |
| Acres                  | Square Hectometers     | 0.405         |                  |
| Cubic Feet             | Cubic Meters           | 0.028         |                  |
| Cubic Yards            | Cubic Meters           | 0.765         | <b>_</b>         |
| Fluid Ounces           | Milliliters            | 29.573        |                  |
| Pints                  | Liters                 | 0 473         |                  |
| Quarts                 | Liters                 | 0.946         |                  |
| Gallons                | Laters                 | 3.785         |                  |
| Ounces                 | Grams                  | 28.349        |                  |
| Pounds                 | Kilograms              | 0.454         | I I              |
| Short Tons             | Metric Tons            | 0.907         |                  |
| Pound-Feet             | Newton-Meters          | 1.356         |                  |
| Pounds Per Square Inch | Kilopascals            | 6.895         |                  |
| Miles Per Gallon       | Kilometers Per Liter   | 0.425         |                  |
| Miles Per Hour         | Kilometers Per Hour    | 1.609         | I <b>T</b> -     |
| TO CHANGE              | то                     | MULTIPLY BY   |                  |
| Centimeters            | Inches                 | 0.394         | - œ              |
| Meters                 | Feet                   | 3.280         |                  |
| Meters                 | Yards                  | 1.094         |                  |
| Kilometers             | Miles                  | 0.621         |                  |
| Square Centimeters     | Square Inches          | 0.155         |                  |
| Square Meters          | Square Feet            | 10.764        |                  |
| Square Meters          | Square Yards           | 1.196         | 1 . 7 - 5        |
| Square Kilometers      | Square Miles           | 0.386         |                  |
| Square Hectometers     | Acres                  | 2.471         |                  |
| Cubic Meters           | Cubic Feet             | 35.315        |                  |
| Cubic Meters           | Cubic Yards            | 1.308         |                  |
| Milliliters            | Fluid Ounces           | 0.0.34        |                  |
| Liters                 | Pints                  | 2.113         | E a              |
| Liters                 | Quarts                 | 1.057         |                  |
| Liters                 | Gallons                | 0.264         |                  |
| Grams                  | Ounces                 | 0.035         |                  |
| Kilograms              | Pounds                 | 2.205         | ι Έ <sup>ω</sup> |
| Metric Tons            | Short Tons             | 1.102         |                  |
| Newton-Meters          | Pound-Feet             | 0.738         | 1 18             |
| Kilopascals            | Pounds Per Square Inch | 0.145         |                  |
| Kilometers Per Liter   | Miles Per Gallon       | 2.354         |                  |
| Kilometers Per Hour    | Miles Per Hour         | 0.621         |                  |
|                        |                        |               | 1 1              |
|                        |                        |               |                  |

TA089991

| RECOMMENDED CHANGES TO EQUIPMENT TECHNICAL PUBLICATIONS                         |                                                                                                    |  |  |  |
|---------------------------------------------------------------------------------|----------------------------------------------------------------------------------------------------|--|--|--|
| 752                                                                             | SOMETHING WRONG WITH THIS PUBLICATION?                                                                                                    |  |  |  |
| THEN.<br>DOPE ALL<br>FORM. COUT. FO.                                            | JOT DOWN THE<br>BOUT IT ON THIS<br>AREFULLY TEAR IT<br>ILD IT AND DROP IT                                                                                      |  |  |  |
| IN THE                                                                          | MAIL' DATE BENT                                                                                                    |  |  |  |
| PUBLICATION NUMBER                                                              | PUBLICATION DATE PUBLICATION TITLE                                                                                                    |  |  |  |
| BE EXACT PIN-POINT WHERE IT IS<br>PAGE PARA. FIGURE TABLE<br>NO. GRAPH NO NO NO | IN THIS SPACE TELL WHAT IS WRONG<br>AND WHAT SHOULD BE DONE ABOUT IT:                                                                                          |  |  |  |
|                                                                                 |                                                                                                    |  |  |  |
|                                                                                 |                                                                                                    |  |  |  |
|                                                                                 |                                                                                                    |  |  |  |
|                                                                                 |                                                                                                    |  |  |  |
|                                                                                 |                                                                                                    |  |  |  |
|                                                                                 |                                                                                                    |  |  |  |
|                                                                                 |                                                                                                    |  |  |  |
|                                                                                 |                                                                                                    |  |  |  |
|                                                                                 |                                                                                                    |  |  |  |
|                                                                                 |                                                                                                    |  |  |  |
|                                                                                 |                                                                                                    |  |  |  |
|                                                                                 |                                                                                                    |  |  |  |
|                                                                                 |                                                                                                    |  |  |  |
|                                                                                 |                                                                                                    |  |  |  |
|                                                                                 |                                                                                                    |  |  |  |
| DA 1 JUL 70 2028-2                                                              | REVIOUS EDITIONS<br>IRE OBSOLETE. P.SIF YOUR OUTFIT WANTS TO KNOW ABOUT YOUR<br>RECOMMENDATION MAKE A CARBON COPY OF THIS<br>AND GIVE IT TO YOUR HEADQUARTERS. |  |  |  |

PIN: 055440-000